### SQL Handbook – SBE Module Table of Contents

#### **Chapter 1 Getting Started** System Requirements 1.1 1 1.2 1-7 Installation 1.3 Language Regional Settings 8 1.4 **Financial Period** 9-10 1.5 **Company Profile Setup** 10-11 Chapter 2 Master Data Creation 2.1 General Ledger (Chart of Account) 12-14 2.2 Maintain Customer / Supplier 15-17 2.3(a) Maintain Stock Group 17 2.3(b) Maintain Stock Item 18-19 Chapter 3 Sales & Purchase count **Purchase Order** 20-22 3.1 3.2 22 **Purchase Goods Received** Purchase Invoice 23 3.3 24-25 3.4 Sales Quotation 3.5 Sales Order 26-27 3.6 Sales Delivery Order 28 29-33 3.7 Sales Invoice Cash Sales 3.8 34-35 3.9 Sales Credit Note 35 Chapter 4 Customer & Supplier 4.1 Customer Invoice 36-37 4.2 38-42 Customer Payment 4.3 Customer Credit Note 43-44 4.4 Customer Contra / Supplier Contra 45 4.5 **Customer Statement** 46 4.6 **Customer Aging** 47 Chapter 5 General Ledger Maintain Opening Balance for General Ledger 48 5.1 5.2 Maintain Opening Balance for Customer & Supplier 49 5.3 Maintain Opening Balance for Stock Value 50 5.4 **Opening For Bank Reconciliation** 51 Journal Entry 5.5 52-53 5.6 Cash Book Entry 54

#### **Chapter 6 Reports**

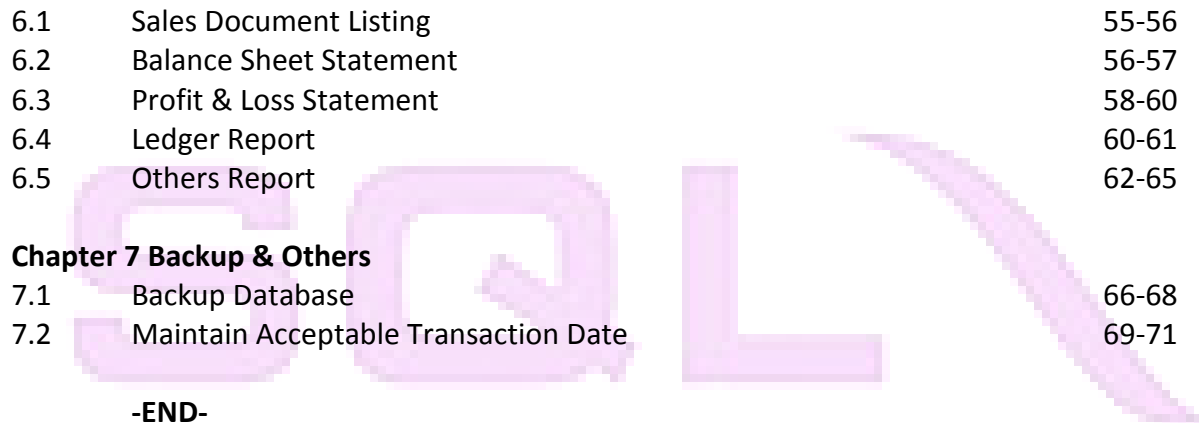

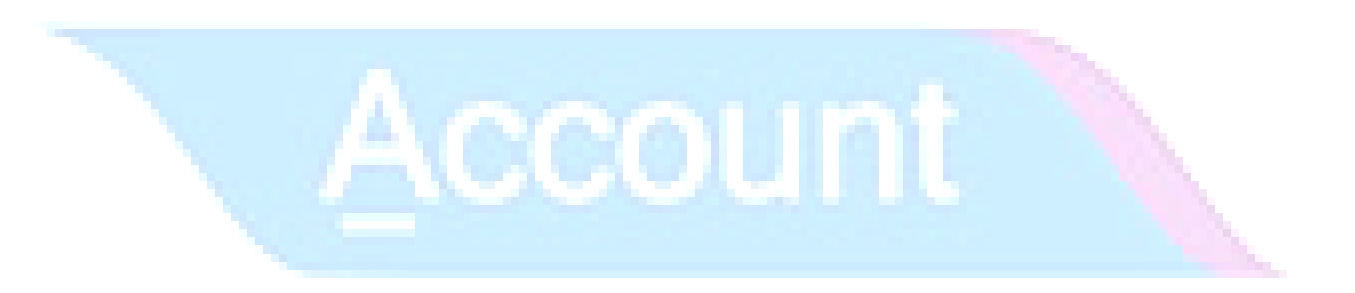

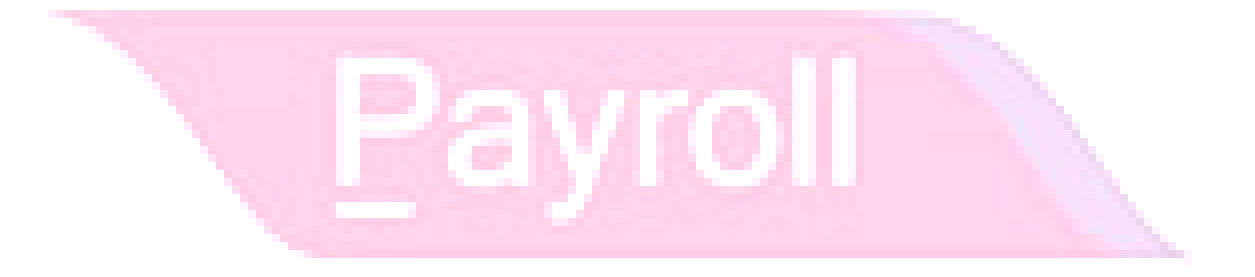

### **Chapter 1: Getting Started**

#### 1.1 System Requirements

- Intel Core i7 3.5 Ghz Server Computer CPU or above
- Asustek / Gigabyte H87M-D3H Intel Chipset Mainboard
- 8 GB DD RAM 3- PC 1666 1st grade Kingston
- Hard disk 120 GB Solid State Kingston KC300 Sata 3 Memory Stick Drive
- Operating System = Window 7 / Window 8 , 32 or 64 bit

#### 1.2 Installation

Video Guide link : http://www.sql.com.my/video/sqlacc\_tutorial/1-01\_Start\_Installation.mp4

1.2.1 Always get the latest CD or latest installer from your dealer

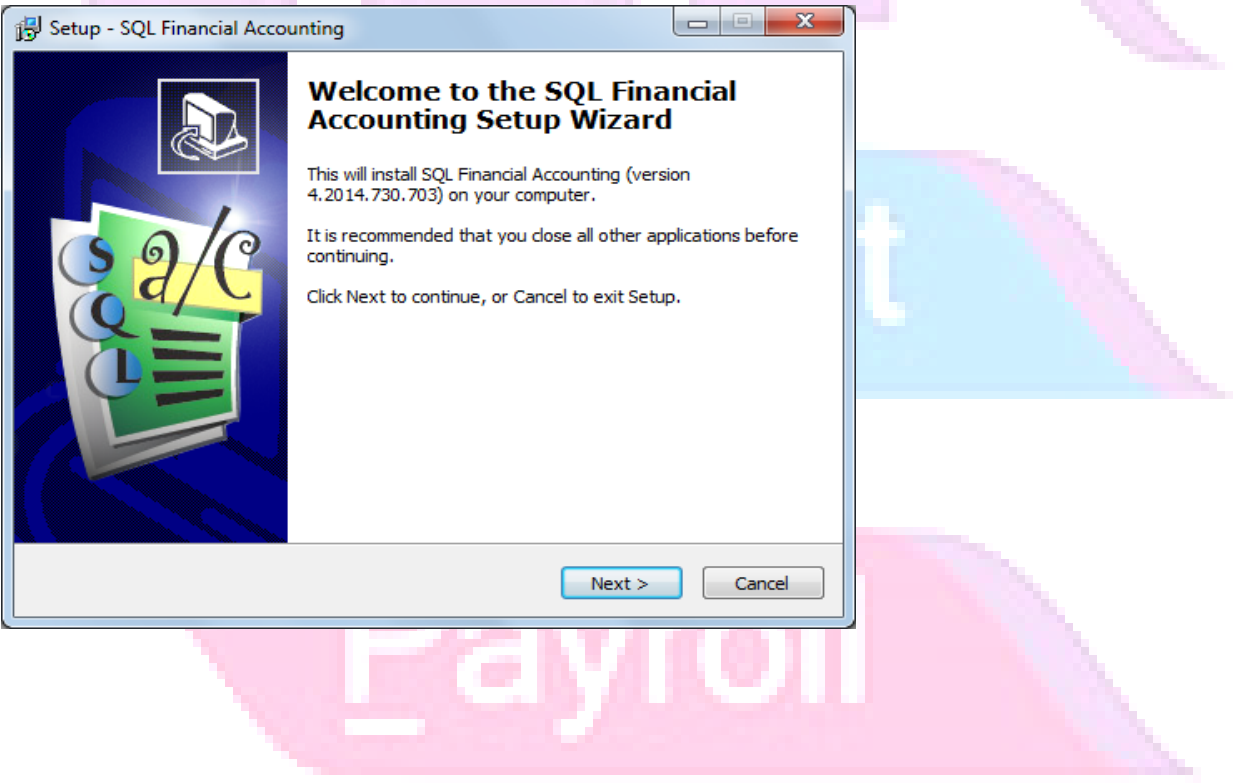

#### 1.2.2 Select "I accept the agreement" and click on "Next

| Setup - SQL Financial Accounting                                                                                                    |          |
|----------------------------------------------------------------------------------------------------|----------|
| License Agreement Please read the following important information before continuing.                                                                                                    |          |
| Please read the following License Agreement. You must accept the terms of this agreement before continuing with the installation.                                                                                                    |          |
| IMPORTANT-READ CAREFULLY: This End-User License Agreement ("EULA")<br>is a legal agreement between you (either an individual or a single entity) and eStream<br>Software Sdn Bhd (eStream) for the SQL software product identified above, which<br>includes computer software and may include associated media, printed materials,<br>"online" or electronic documentation, and Internet-based services ("Product"). An<br>amendment or addendum to this EULA may accompany the Product. YOU AGREE<br>TO BE BOUND BY THE TERMS OF THIS EULA BY INSTALLING, COPYING,<br>OR OTHERWISE USING THE PRODUCT. IF YOU DO NOT AGREE, DO NOT<br>INSTALL OR USE THE PRODUCT; YOU MAY RETURN IT TO YOUR PLACE<br>OF PURCHASE FOR A FULL REFUND. |          |
| <ul> <li>I accept the agreement</li> <li>I do not accept the agreement</li> </ul>                                                                                                    |          |
| < Back Next > Cancel                                                                                                    |          |
| 1.2.3 Click on "Next"                                                                                                    |          |
| Select Destination Location<br>Where should SQL Financial Accounting be installed?                                                                                                    |          |
| Setup will install SQL Financial Accounting into the following folder.                                                                                                    |          |
| To continue, click Next. If you would like to select a different folder, click Browse.                                                                                                    | <u>_</u> |
| C:NeStream\SQLAccounting Browse                                                                                                    |          |
|                                                                                                    |          |
| At least 241.4 MB of free disk space is required.                                                                                                    | .my      |
| < Back Next > Cancel                                                                                                    |          |

#### 1.2.4 Click on "Next"

ł

| select Share and Database Location<br>Where should Share and Database folder of SQL Financi<br>installed ?                                                                                                    | al Accounting be                        |        |      |
|----------------------------------------------------------------------------------------------------|-----------------------------------------|--------|------|
| Bin Folder                                                                                                    |                                         |        |      |
| C:\Program Files\eStream\SQLAccounting\bin                                                                                                    |                                         |        |      |
| Include application version. Recommended for experi                                                                                                    | enced users.                            |        |      |
| Share Folder                                                                                                    |                                         |        | B.   |
| C:\eStream\SQLAccounting\Share                                                                                                    |                                         |        | 100  |
| Database Folder                                                                                                    |                                         |        | 1.00 |
| C:\eStream\SQLAccounting\DB                                                                                                    |                                         |        | 1 20 |
| < Back                                                                                                    | Next >                                  | Cancel |      |
|                                                                                                    |                                         |        |      |
| Click on "Install"                                                                                                    |                                         |        |      |
| Click on "Install"<br>etup - SQL Financial Accounting                                                                                                    |                                         |        |      |
| Click on "Install"<br>etup - SQL Financial Accounting<br>teady to Install                                                                                                    |                                         | ×      |      |
| Click on "Install"<br>etup - SQL Financial Accounting<br><b>Ready to Install</b><br>Setup is now ready to begin installing SQL Financial Acco<br>computer.                                                                                                    | unting on your                          |        |      |
| Click on "Install"<br>etup - SQL Financial Accounting<br>teady to Install<br>Setup is now ready to begin installing SQL Financial Acco<br>computer.<br>Click Install to continue with the installation, or click Back<br>change any settings.                                                                                                    | unting on your<br>if you want to review | or     |      |
| Click on "Install"<br>etup - SQL Financial Accounting<br>Ready to Install<br>Setup is now ready to begin installing SQL Financial Acco<br>computer.<br>Click Install to continue with the installation, or click Back<br>change any settings.<br>Destination location:<br>C:\eStream\SQLAccounting                                                                     | unting on your<br>if you want to review | or     |      |
| Click on "Install"<br>etup - SQL Financial Accounting<br>Ready to Install<br>Setup is now ready to begin installing SQL Financial Acco<br>computer.<br>Click Install to continue with the installation, or click Back<br>change any settings.<br>Destination location:<br>C:\eStream\SQLAccounting<br>Additional tasks:                                                | unting on your<br>if you want to review | or     |      |
| Click on "Install"<br>etup - SQL Financial Accounting<br>teady to Install<br>Setup is now ready to begin installing SQL Financial Acco<br>computer.<br>Click Install to continue with the installation, or click Back<br>change any settings.<br>Destination location:<br>C:\eStream\SQLAccounting<br>Additional tasks:<br>Additional icons:<br>Create a desktop icon  | unting on your<br>if you want to review | or     |      |
| Click on "Install"<br>etup - SQL Financial Accounting<br>Cleady to Install<br>Setup is now ready to begin installing SQL Financial Acco<br>computer.<br>Click Install to continue with the installation, or click Back<br>change any settings.<br>Destination location:<br>C:\eStream\SQLAccounting<br>Additional tasks:<br>Additional icons:<br>Create a desktop icon | unting on your                          | or     |      |

< Back

Install

Þ

Cancel

3

#### 1.2.6 Click on "Finish"

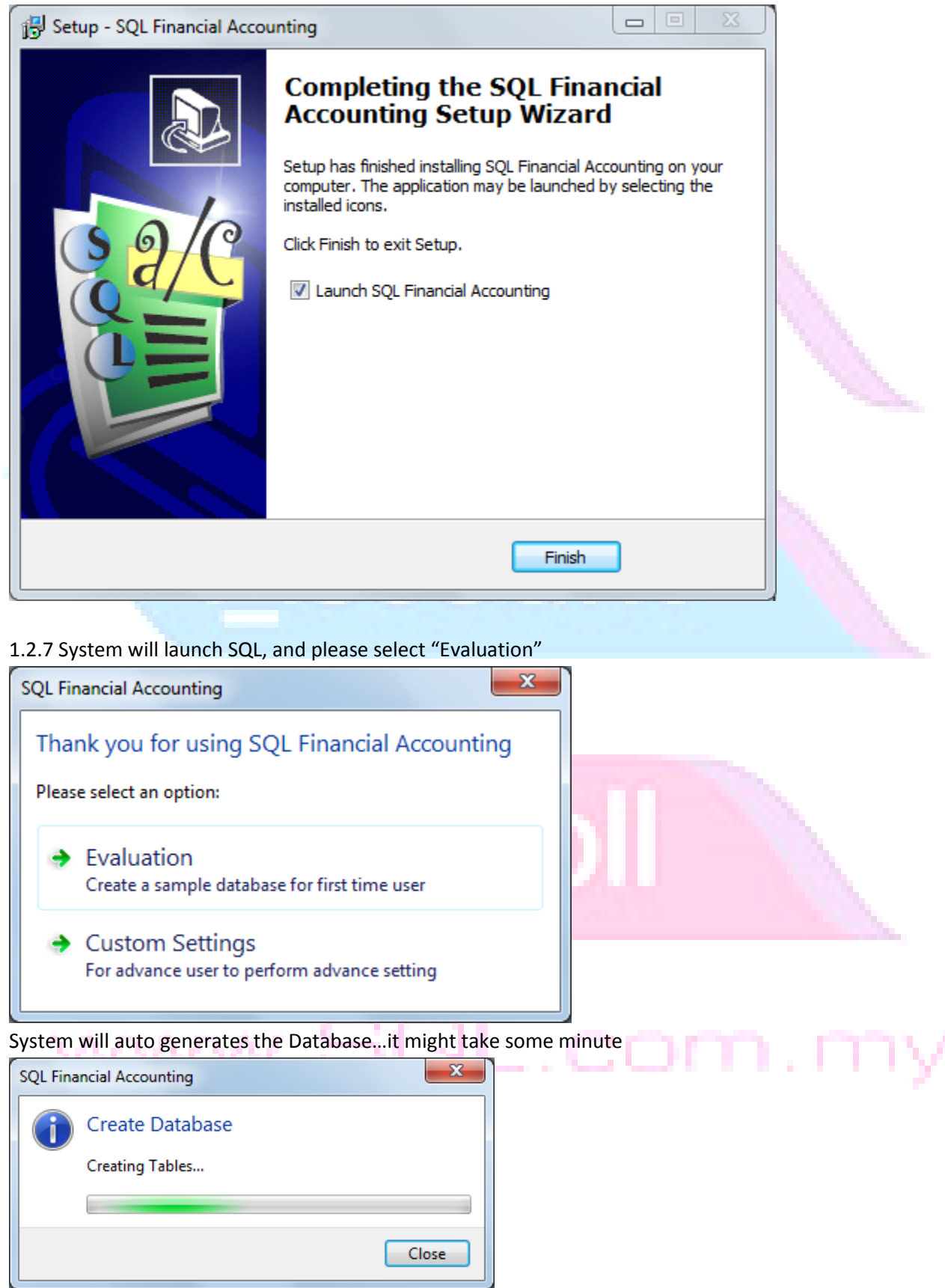

1.2.8 To generate a NEW DATABASE, after created database, system will login, you will need to go on File | Logon...

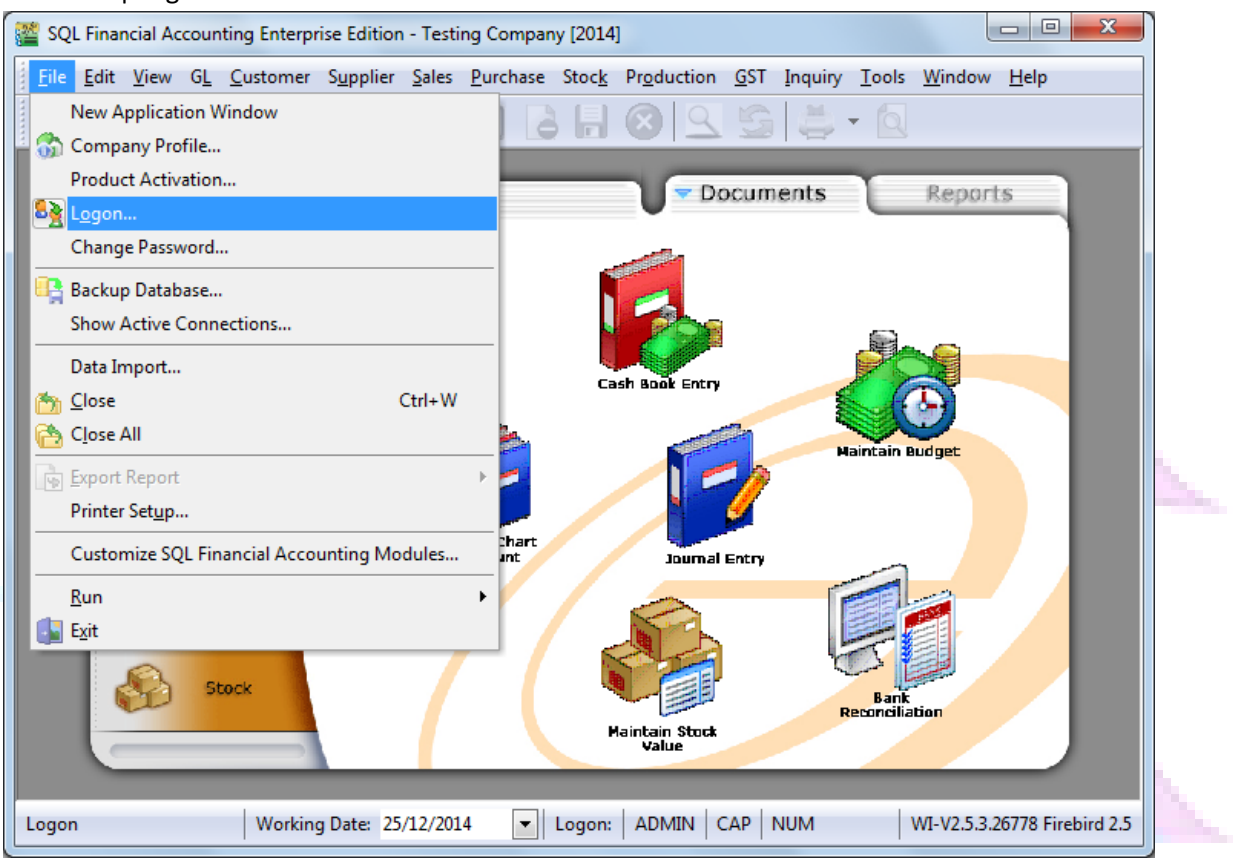

#### 1.2.9 Click on "three dot button"

| C:\eStream\S | QLAccounting\Share\Defau | al Accounting          |      |
|--------------|--------------------------|------------------------|------|
|              |                          | Version 4.2014.730.703 |      |
|              |                          | Enterprise Edition     |      |
|              |                          | www.sql.com.my 🥏       | m.mv |
| Company:     | Testing Company          |                        |      |
| User:        | ADMIN                    |                        |      |
| Password:    | Ĩ.                       | Log on 👻               |      |
|              | Remember password        |                        |      |

#### 1.2.10 To create New Database

| <u>Housekeeping</u><br>Backup<br>Restore                                                          | DCF Database<br>Testing Company<br>Remark: 2014<br>Version: 115<br>ACC-0001.FDB |               |
|---------------------------------------------------------------------------------------------------|---------------------------------------------------------------------------------|---------------|
| Management<br>Create New Database<br>Create Sample Database<br>Find Database<br>Add Database Link | Click to create New Database                                                    |               |
| Back to Database Group<br>ename the compan<br>New Database Informa                                | C:\eStream\SQLAccounting\Shar<br>name<br>tion                                   | e\Default.DCF |
| Database:<br>Company Name:<br>Remark:                                                             | ACC-0002.FDB<br>ABC Company<br>2014                                             |               |
| Admin Password:                                                                                   | ADMIN Change Password                                                           |               |

#### Database will created, and double click to login the database with ID & Password

| SQL Financi                                                           | al Accounting D                                                                     | atabase                                                     |                   |
|-----------------------------------------------------------------------|-------------------------------------------------------------------------------------|-------------------------------------------------------------|-------------------|
| ousekeeping<br>ackup<br>estore                                        | DCF Database<br>Testing Company<br>Remark: 2014<br>Version: 115<br>ACC-0001.FDB     | ABC Company<br>Remark: 2014<br>Version: 115<br>ACC-0002.FDB |                   |
| <mark>anagement</mark><br>reate New Database<br>reate Sample Database |                                                                                     | Double click to log on con                                  | npany             |
| nd Database<br>Id Database Link                                       |                                                                                     |                                                             |                   |
|                                                                       |                                                                                     |                                                             |                   |
| n with <b>ID =ADMIN</b> ,                                             | password = admin                                                                    | C:\eStream\SQLAccounting                                    | Share\Default.DCF |
| n with <b>ID =ADMIN</b>                                               | password = admin                                                                    | C:\eStream\SQLAccounting                                    | Share Default.DCF |
| n with <b>ID =ADMIN</b> ,<br>SQL Financial Accounting Er              | password = admin<br>nterprise Edition<br>Stream\SQLAccounting\Share\Default         | C:\eStream\SQLAccounting                                    | Share\Default.DCF |
| in with ID =ADMIN,<br>SQL Financial Accounting Er                     | password = admin Interprise Edition Stream\SQLAccounting\Share\Default SQL Financia | C:\eStream\SQLAccounting                                    | Share\Default.DCF |

#### **1.3 Language Regional Settings**

- a. Start | Control Panel
- b. Region and Language
- c. Set Format as : English (United Kingdom)

| Format:<br>English (United King | gdom) 🗸             |  |
|---------------------------------|---------------------|--|
| Date and time form              | nats                |  |
| Short date:                     | dd/MM/yyyy          |  |
| Long date:                      | dd MMMM yyyy        |  |
| Short time:                     | HH:mm 🗸             |  |
| Long time:                      | HH:mm:ss 🗸          |  |
| First day of week:              | Monday 🗸            |  |
| What does the not               | ation mean?         |  |
| Examples                        |                     |  |
| Short date:                     | 25/12/2014          |  |
| Long date:                      | 25 December 2014    |  |
| Short time:                     | 14:16               |  |
| Long time:                      | 14:16:01            |  |
| Go opling to learn at           | Additional settings |  |

• SQL support UK date format which is "dd/MM/yyyy"

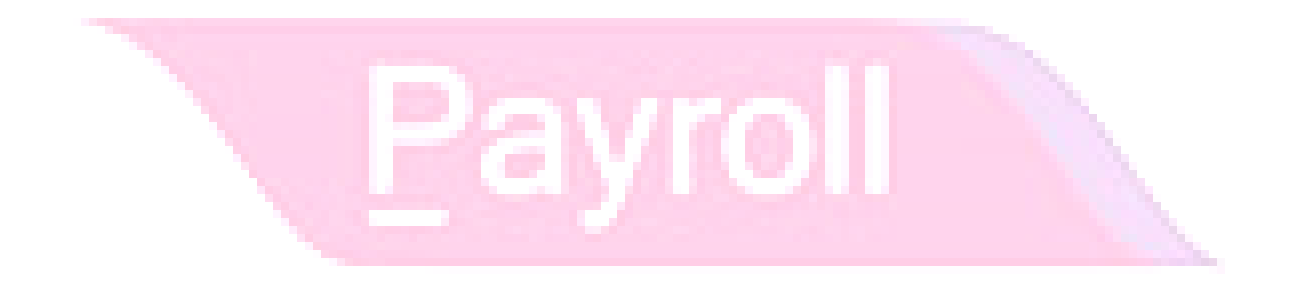

#### 1.4 How to Set Financial Period & System Conversation Date

Video Guide link: http://www.sql.com.my/video/sqlacc\_tutorial/9-13\_Financial\_Period.mp4

\*very important, once setup, cannot change again, and it set only once when you create a NEW database a. Go to tools | Options

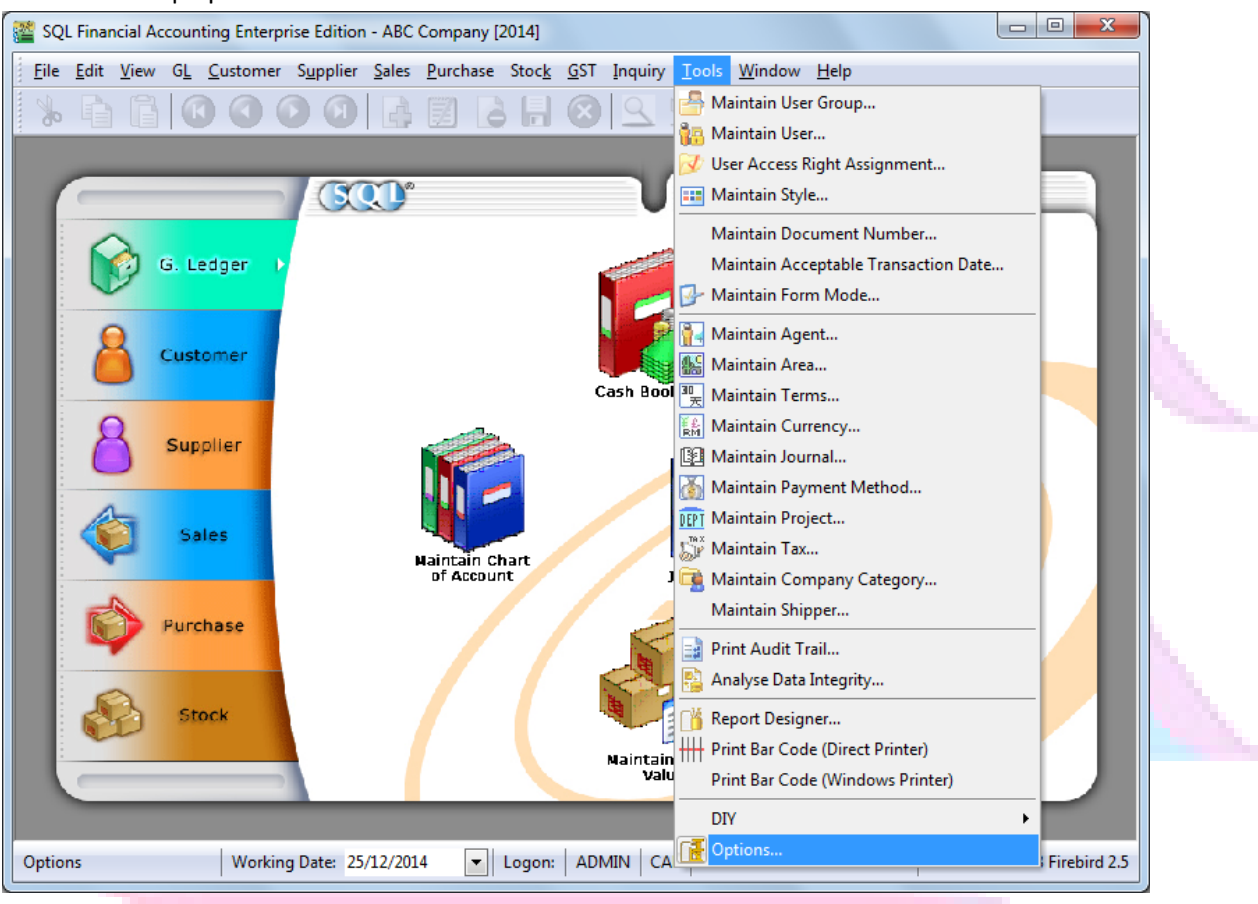

 b. Financial Start Period = First day of accounting period, normally it consists of 12 month System Conversion Date = First day to apply transaction in SQL

Situation 1: my financial period drop on 1/1 every year, and I start using SQL from 1/1/2015. Financial Start Period = 1/1/2015 System Conversion Date = 1/1/2015

Situation 2: my financial period drop on 1/5 every year, and I start using SQL from 1/6/2015. (first year consist more than 12 months) Financial Start Period = 1/5/2015 System Conversion Date = 1/6/2015

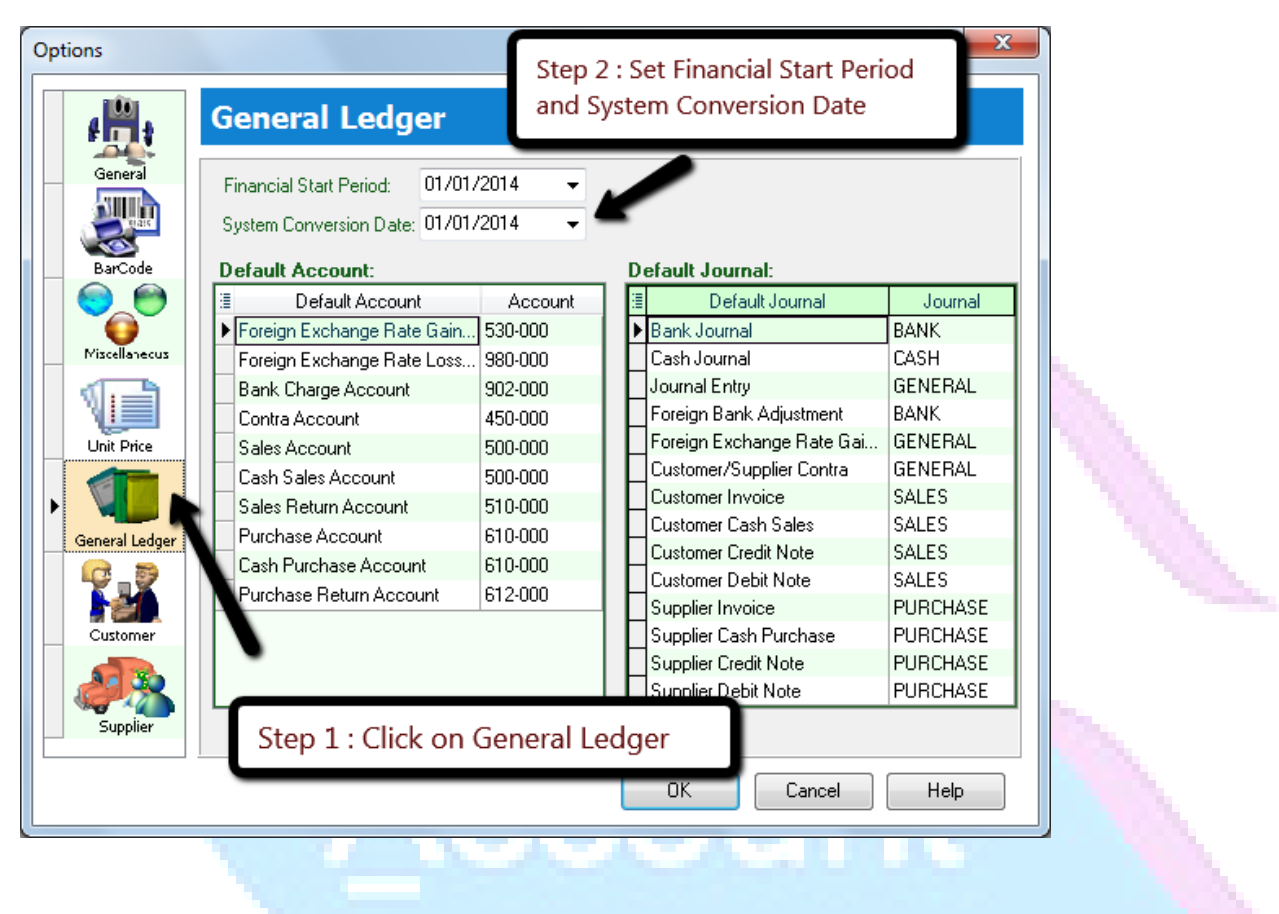

#### 1.5 Setting for Company Profile

#### a. File | Company Profile

|                                 | × 5                                                |                                               |                       |              |       |                    |         |        |
|---------------------------------|----------------------------------------------------|-----------------------------------------------|-----------------------|--------------|-------|--------------------|---------|--------|
|                                 |                                                    | This Software i                               | s Licensed to Company | Name an      | d Add | Iress stated below | <u></u> |        |
|                                 |                                                    | Company Name                                  | ABC Company           | -            |       |                    | _       |        |
|                                 |                                                    | Reg. No.                                      | 123456-W              | Rei          | mark  | 2014               |         |        |
|                                 |                                                    | GST. No.                                      | 1234567890123         |              |       |                    |         |        |
|                                 |                                                    | Country                                       | Others                |              |       |                    |         |        |
|                                 |                                                    | Biz Nature                                    | Trading Company       |              |       |                    |         |        |
|                                 |                                                    |                                               |                       |              |       |                    |         |        |
| <u>Billing</u>                  | Mr. Ali                                            |                                               |                       | Phone        | 02-2  | 2416000            |         |        |
| Billing<br>Attention            | Mr.Ali                                             |                                               |                       | Phone        | 03-3  | 3416909            |         | ירח. ה |
| Billing<br>Attention<br>Address | Mr.Ali<br>32, 1st Floo                             | яr, Jalan Tiara 4,                            |                       | Phone        | 03-3  | 3416909            |         | n. m   |
| Billing<br>Attention<br>Address | Mr.Ali<br>32, 1st Floo<br>Bandar Ban               | or, Jalan Tiara 4,<br>u Klang,                |                       | Phone<br>Fax | 03-3  | 3416909<br>3412909 |         | 1.119  |
| Billing<br>Attention<br>Address | Mr.Ali<br>32, 1st Floo<br>Bandar Ban<br>41150 Klan | or, Jalan Tiara 4,<br>u Klang,<br>g, Selangor |                       | Phone<br>Fax | 03-3  | 3416909<br>3412909 |         | 1.111  |
| Billing<br>Attention<br>Address | Mr.Ali<br>32, 1st Floo<br>Bandar Ban<br>41150 Klan | or, Jalan Tiara 4,<br>u Klang,<br>g. Selangor |                       | Phone<br>Fax | 03-3  | 3416909<br>3412909 |         | 1.11   |

### b. Report Header

| 😚 Company Profile                                                                                                    |                                                                       |                           |            |                       | × |                                                                                                    |
|----------------------------------------------------------------------------------------------------|-----------------------------------------------------------------------|---------------------------|------------|-----------------------|---|----------------------------------------------------------------------------------------------------|
| 12 🔒 😣 🖉                                                                                                    | G - 6                                                                 |                           |            |                       |   |                                                                                                    |
|                                                                                                    | This Software                                                         | is Licensed to Company Na | ame and Ad | dress stated below :- | - |                                                                                                    |
|                                                                                                    | Company Name                                                          | ABC Company               |            |                       |   |                                                                                                    |
|                                                                                                    | Reg. No.                                                              | 123456-W                  | Remark     | 2014                  |   |                                                                                                    |
|                                                                                                    | GST. No.                                                              | 1234567890123             |            |                       |   |                                                                                                    |
|                                                                                                    | Country                                                               | Others                    |            |                       |   | and the second second se |
|                                                                                                    | Biz Nature                                                            | Trading Company           |            |                       |   |                                                                                                    |
| General Report Heade<br>ABC Compa<br>32, 1st Floor, Jalan<br>Bandar Baru Klang<br>41150 Klang, Selar<br>Phone: 03-3341690<br>(GST No: 123456<br>Set Report Header | r<br>IIIY (123456-W)<br>Tiara 4,<br>5,<br>9 Fax: 03-33412<br>7890123) | 2909 email: sql@sql.con   | n.my       | Edit                  |   |                                                                                                    |

c. How to load company logo? (Right Click on the square box and click on "Load")

| 😚 Company Profile                        |                                         |                        |              |                       |   |              |
|------------------------------------------|-----------------------------------------|------------------------|--------------|-----------------------|---|--------------|
| 🖾 💾 🔞 🖉                                  | G 4 · 6                                 |                        |              |                       |   |              |
|                                          | This Software                           | is Licensed to Company | Name and Add | dress stated below :- |   |              |
|                                          | Company Name                            | ABC Company            |              |                       |   |              |
|                                          | Reg. No.                                | 123456-W               | Remark       | 2014                  |   |              |
| ×                                        | Cut                                     | 1234567890123          | ]            |                       |   |              |
| Ph.                                      | Сору                                    | Others                 |              |                       |   |              |
| <b>2</b>                                 | Paste                                   | Trading Company        |              |                       |   |              |
| ×                                        | Delete                                  |                        |              |                       |   |              |
| General Report                           | Load                                    |                        |              |                       |   |              |
| ABC Cor                                  | Save As                                 |                        |              |                       |   |              |
| 32, 1st Floor, Jalan<br>Bandar Baru Klan | Tiara 4,<br>o                           |                        |              |                       |   |              |
| 41150 Klang, Selar                       | ngor                                    |                        |              |                       |   |              |
| Phone: 03-3341690<br>(CST No: 123450     | )9 Fax: 03-3341<br>67890123)            | 2909 email: sql@sql.o  | com.my       |                       |   |              |
| (001110.120404                           | ,,,,,,,,,,,,,,,,,,,,,,,,,,,,,,,,,,,,,,, |                        |              |                       |   |              |
|                                          |                                         |                        |              |                       |   |              |
| Set Report Header                        | r                                       |                        |              | Edit                  | 1 |              |
|                                          | ,                                       |                        |              |                       |   | <u>nn nn</u> |
| N 16                                     |                                         |                        |              |                       |   |              |

### **Chapter 2: Master Data Creation**

2.1 General Ledger (Maintain Chart of Account)

Video Guide Link: http://www.sql.com.my/video/sqlacc\_tutorial/3-01\_GL\_Chart\_of\_Account.mp4

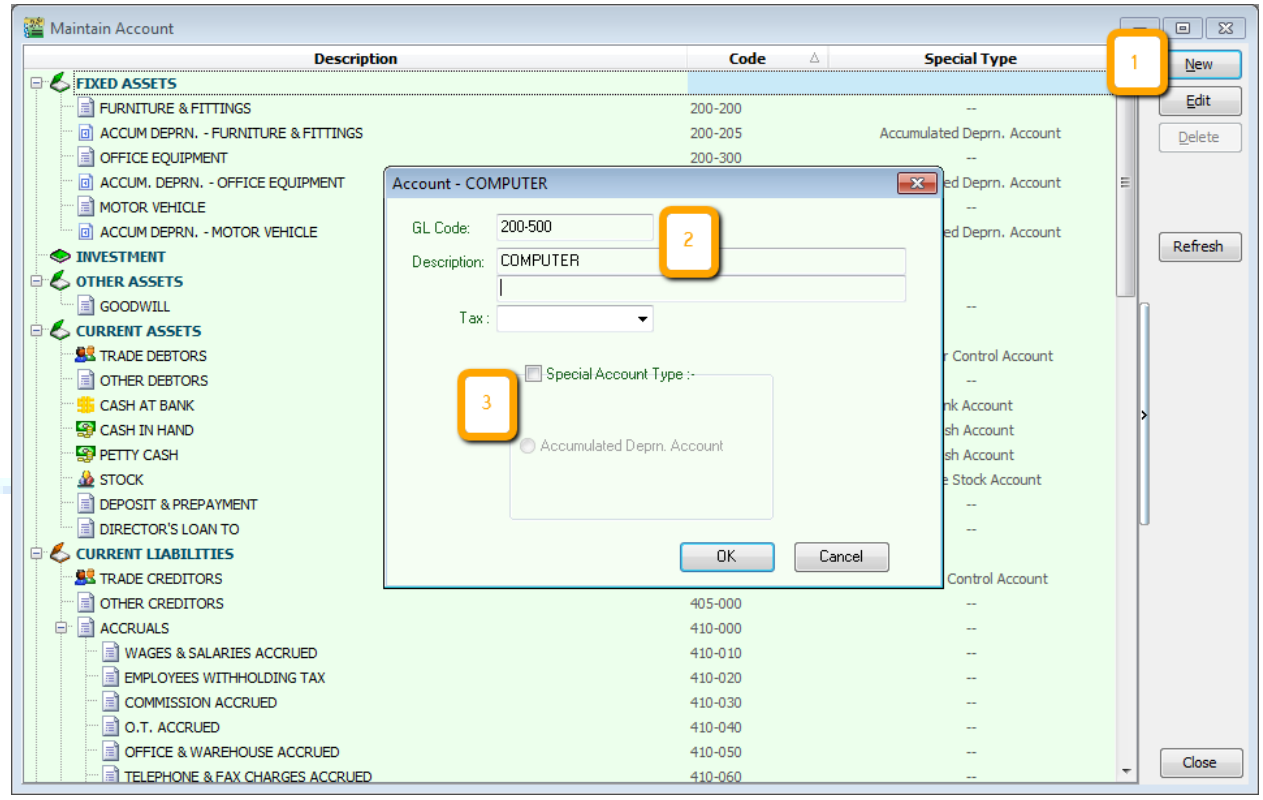

1. Click on GL | Maintain Account | New

2. Enter the **GL Code** and **Description** (*alphanumeric are acceptable*)

#### 3. Check the **Special Account Type** if the account is belongs to Accumulated Deprn Account (Fixed Assets)

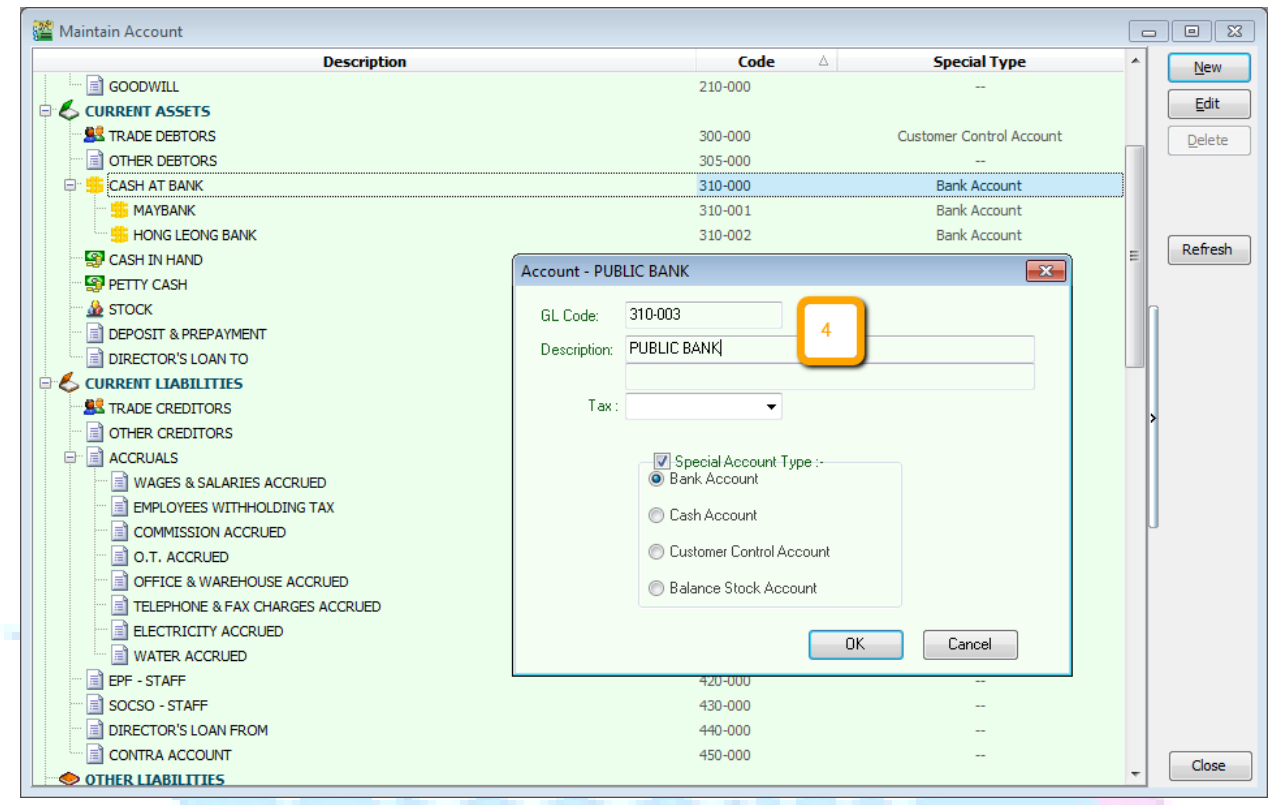

4. You can create sub account as sample attached.

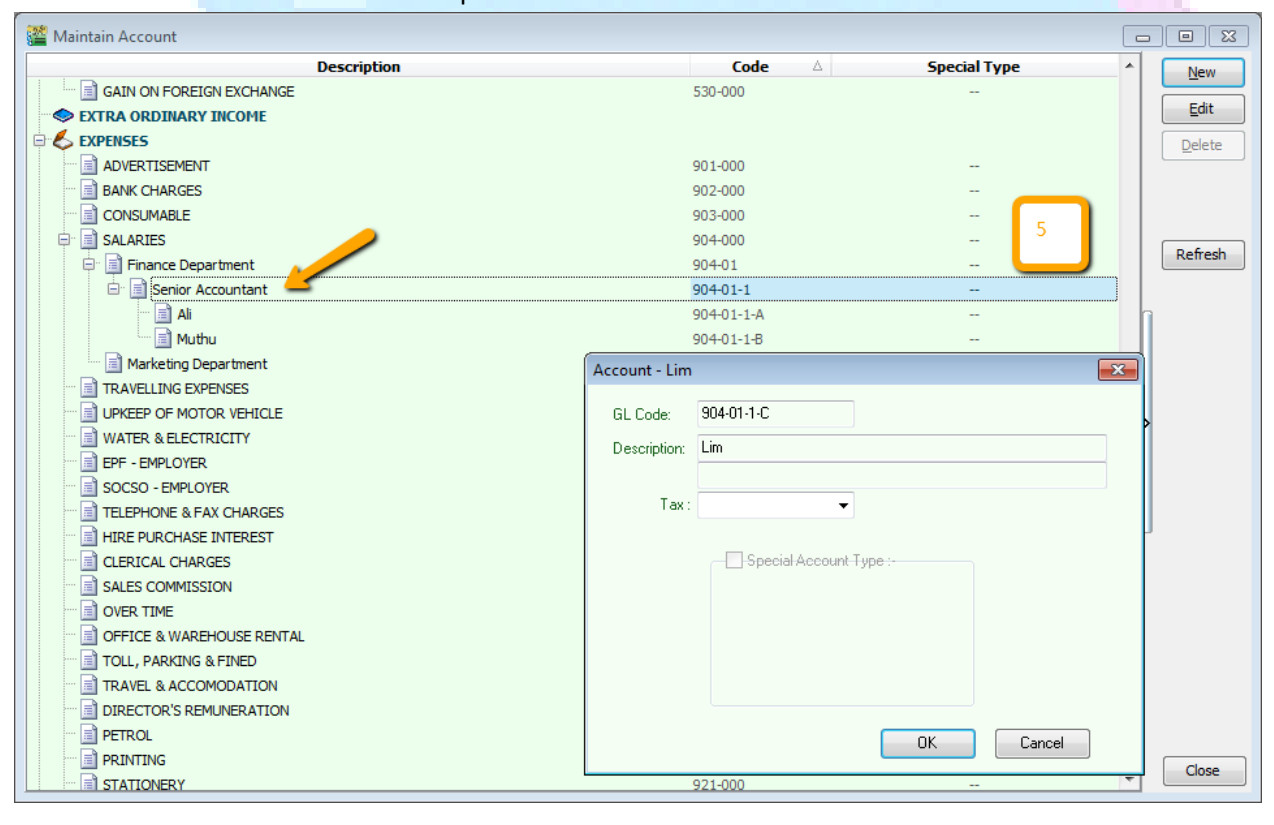

5. You are allowed to create *unlimited level* of sub account, always pointing on the "mother account" to create the child account.

#### 6. You are allowed to Drag and Drop account too! How?

Step 1: Highlight the account you wish to drag drop

Step 2: Left Click on mouse and drag it to the account you wish to drop and release your mouse

Step 3: You will see this message "Do you want to drop accounts under XXXX", Yes or No " Click Yes, if it's correct!

| 🚰 Maintain Account                  |                                |                |                            |   |         |
|-------------------------------------|--------------------------------|----------------|----------------------------|---|---------|
| Descriptio                          | 'n                             | Code 🛆         | Special Type               | - | New     |
| ACCUM DEPRN, - FURNITURE & FITTINGS |                                | 200-205        | Accumulated Deprn. Account |   |         |
| OFFICE EQUIPMENT                    |                                | 200-300        | -                          |   | Edit    |
| ACCUM. DEPRN OFFICE EQUIPMENT       |                                | 200-305        | Accumulated Deprn. Account |   | Delete  |
| MOTOR VEHICLE                       |                                | 200-400        | -                          |   |         |
| ACCUM DEPRN, - MOTOR VEHICLE        |                                | 200-405        | Accumulated Deprn. Account | = |         |
|                                     |                                |                |                            |   |         |
| 🖻 🌜 OTHER ASSETS                    |                                |                |                            |   | Defrech |
| GOODWILL                            |                                | 210-000        | -                          |   | Refresh |
|                                     | Confirm                        | -x             | ]                          |   |         |
| TRADE DEBTORS                       |                                |                | Customer Control Account   | ľ | 1       |
| ···· 📄 OTHER DEBTORS                | Do you want to drop accounts u | under "CURRENT |                            |   |         |
| 🖻 👙 CASH AT BANK                    | ASSETS"?                       |                | Bank Account               |   |         |
| ···· 🟪 MAYBANK                      |                                |                | Bank Account               |   |         |
| HONG LEONG BANK                     |                                | Yes No         | Bank Account               |   | >       |
| Second Cash In Hand                 |                                |                | Cash Account               |   |         |
| ···· 😴 PETTY CASH                   |                                | 325-000        | Cash Account               |   |         |
| - 🎂 стоск                           |                                | 330-000        | Balance Stock Account      |   |         |
| E DEPOSIT & PREPAYMENT              |                                | 340-000        |                            |   |         |
| DIRECTOR'S LOAN TO                  |                                | 350-000        |                            | ľ | ,       |
| CURRENT LIABILITIES                 |                                |                |                            |   |         |
| TRADE CREDITORS                     |                                | 400-000        | Supplier Control Account   |   |         |
|                                     |                                | 405-000        |                            |   |         |
|                                     |                                | 410-000        |                            |   |         |
| WAGES & SALARIES ACCRUED            |                                | 410-010        |                            |   |         |
| EMPLOYEES WITHHOLDING TAX           |                                | 410-020        |                            |   |         |
| COMMISSION ACCRUED                  |                                | 410-030        |                            |   |         |
| 0.T. ACCRUED                        |                                | 410-040        |                            |   |         |
| OFFICE & WAREHOUSE ACCRUED          |                                | 410-050        |                            |   | Close   |
| TELEPHONE & FAX CHARGES ACCRUED     |                                | 410-060        |                            | - |         |

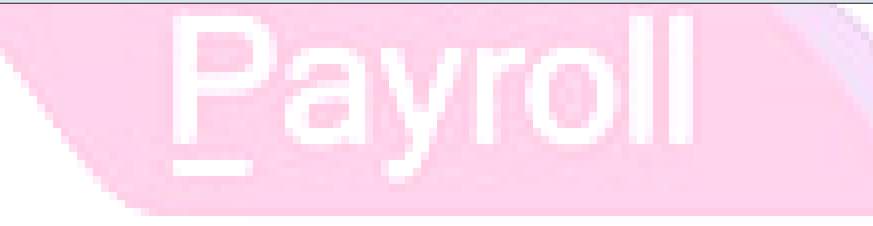

#### 2.2 Maintain Customer

| S 🚰 🛚       | Maintain Customer                                                                                                    | - • •                                             |
|-------------|----------------------------------------------------------------------------------------------------|---------------------------------------------------|
| Attachments | Company: COOKIE FACTORY SDN BHD      Control A/C: 300-000     Code: 300-C0001     2     pory: Factory                                                                                                    | <u>N</u> ew<br>Edit<br>Delete<br>Save ▼<br>Cancel |
|             | Branch:       Image: Branch Name: BILLING         BILLING       Address:       1, Jalan Tiara 4,         Bandar Baru Klang,       41150 Klang,         Selangor       Attention:       Ms.Abby         Phone:       03-3341 6909       Fax:       03-3341 2909         Email:       Email:       Image: Fax:       Fax:       03-3341 2909 | Refresh<br>Browse                                 |
|             | Area:       Klang       Terms:       30 Days       Statement:       Open Item       Aging On:       Invoice Date       4         Agent:       Leong       3       Price Tag:       Invoice Date       4                                                                                                    | Close                                             |

Video Guide Link: http://www.sql.com.my/video/sqlacc\_tutorial/4-01\_Maintain\_Customer.mp4

- 1. Enter **Customer Name** accordingly.
- 2. Customer Code auto generate by system, it follow the first alphabet of the company name you key.
- 3. You can categorize your customer into different grouping, eg : Category, Agent, Area, Terms,

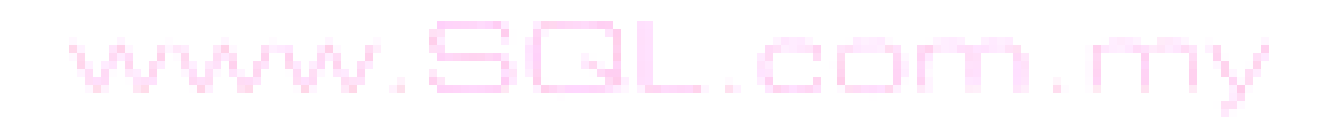

How to do? For Example, you need to *create a new agent*. (same step for Area / Category)

| Tools | l Maintain | Aaent    |
|-------|------------|----------|
|       |            | <i>,</i> |

| 🚰 N    | /laintain Agent                           |              |                |  |
|--------|-------------------------------------------|--------------|----------------|--|
| Attac  | - Maintain Agent -                        | Step 1 : New | New            |  |
| hments | Code : Neo<br>Description: Neo            | Active       | Edit<br>Delete |  |
|        | Step 2 : Create your code and description | Step 3       | : Save         |  |
|        |                                           |              | Close          |  |

4. There are different options for viewing Customer Statement & Customer Aging

| <u>1</u> |                             | Maintain Customer                                    | - • ×            |
|----------|-----------------------------|------------------------------------------------------|------------------|
| Attac    | - Maintain Custo            | mer -                                                | New              |
| thmen    | Company: COOKIE FACTOR      | RY SDN BHD                                           | <u>E</u> dit     |
| ts       |                             |                                                      | . <u>D</u> elete |
|          | Control A/C: 300-           | -000 🔽 Code: 300-C0002 Cust. Category: 🔽 😶           | Save 🔻           |
| Γ        | General Credit Control Note | Tax                                                  | Cancel           |
|          | Branch: 💠 =                 | Branch Name: BILLING                                 | Refresh          |
|          | ▶ BILLING                   | Address: 1, Jalan Tiara 4,                           | Browse           |
|          |                             | Bandar Baru Klang,                                   | •                |
|          |                             | 41150 Nang,                                          | 1                |
|          |                             | Attention: Ms Abby                                   | :>               |
|          |                             | Phone: 03-3341 6909 Fax: 03-3341 2909                |                  |
|          | 1 branches                  |                                                      | 1                |
|          |                             | Email:                                               | 1                |
|          |                             |                                                      |                  |
|          | Area: Klang 💌 🚥             | Credit i erms: 30 Days ▼ ···· Statement: Open Item ▼ |                  |
|          |                             | Price Tag:                                           |                  |
|          |                             |                                                      |                  |
|          |                             |                                                      |                  |
|          |                             |                                                      | Close            |

### 4 (a) Customer Statement

Brought Forward – Summary Statement

**Open Item** – Detail Statement

#### 4 (b) Customer Aging

| - Maintain Cus                                 | tomer -                                                                                                    | New            |
|------------------------------------------------|----------------------------------------------------------------------------------------------------|----------------|
| Company: COOKIE FA                             | CTORY SDN BHD<br>300-000 		 Code: 300-C0002 Cust. Category:                                                                                                    | Edit<br>Delete |
| General Credit Control No                      | e Tax                                                                                                    | ⊆ancel         |
| Branch:                                        | Branch Name: BILLING           Address:         1, Jalan Tiara 4,           Bandar Baru Klang,         41150 Klang,           Selangor         5elangor           Attention:         Ms.Abby           Phone:         03-3341 6909           Fax:         03-3341 2909           Emait: | Browse         |
| Area: Klang V<br>Agent: Leong V<br>Currency: V | Credit Terms: 30 Days  Statement: Open Item  Aging On: Invoice Date  Price Tag: Uue Date  4 (b)                                                                                                    | Close          |

 Invoice Date – Base on Invoice Date
 Due Date – Base on after due date (terms)

 \*\* Supplier side will be the same with customer....

#### 2.3 (a) Maintain Stock Group

Video Guide Link: http://www.sql.com.my/video/sqlacc\_tutorial/8-01\_Maintain\_Stock\_Item.mp4

Allow user to set default account posting for the particular group of items. (Stock | Maintain Stock Group)

| 2     | Maintain Group                                                           | - • •       |
|-------|--------------------------------------------------------------------------|-------------|
| Attac | -Maintain Stock Group                                                    | New         |
| thmen | Codo: HP                                                                 | Edit        |
| ts    | 2.3a.1 - Code, Description,                                              | Delete      |
|       | Costing Method: FIFO                                                     | <u>Save</u> |
|       |                                                                          | Cancel      |
|       | <u>GL Account Code :-</u>                                                | > Refresh   |
|       | Cash Sales Code: 500-0000 V Cash Purchase Code: 610-0000 V 23a 2 Account | Browse      |
|       | S. Return Code: 510-0000 V P. Return Code: 612-0000 V Code               |             |
|       |                                                                          |             |
|       |                                                                          |             |
|       |                                                                          | Close       |

2.3a.1 You can enter your **code** and **description**; by the way you can assign your **costing method** eg: FIFO, Weighted Average & Fixed Cost

2.3a.2 Assign the account accordingly by sales, cash sales, sales return, purchase, cash purchase and purchase return.

| <u>1</u> |    |             |            |          |              | Maintain Iter                         | n                 |                |             |             |    |                |
|----------|----|-------------|------------|----------|--------------|---------------------------------------|-------------------|----------------|-------------|-------------|----|----------------|
| Atta     | _  | Maintair    | 1 Stock    | t Ite    | <u>m</u>     |                                       |                   |                |             |             |    | New            |
| chmer    | 1  | Code:       | IP6        |          |              |                                       |                   | Serial No. 🛛 🗖 | Stock Contr | ol 🔽 Active |    | Edit           |
| lts      |    | Description | IPHONE 6   | ;        |              |                                       |                   |                |             |             |    | Delete         |
|          |    |             |            |          |              |                                       |                   |                |             |             | 기  | Save -         |
|          | _  | Item Group: | ACC        | •        | • ••• Reorde | r Level: 0.00                         | Remark 1:         |                |             |             |    | <u>C</u> ancel |
| 2.3b.    | .1 | Base UOM    | UNIT       |          | Reorde       | r Qty: 1.00                           | Remark 2:         |                |             |             | 0  | Refresh        |
|          |    | Ref. Cost:  | 1,5        | 00.000   | 0 Lead T     | ime: 0 🜩                              | 2.3b.2            |                |             |             |    | Browse         |
|          |    | Ref. Price: | 2          | ,399.0   | 0 Output     | Tax:                                  |                   |                |             |             |    |                |
|          |    | Shelf:      |            |          | Input T      | ax:                                   | Bal Qty : 98.00   | D              |             |             | >  |                |
|          | L  | JOM Cust. F | Price Supp | ). Price | BOM More     | Desc. Opn Bal. Cate                   | egory Alternative | Cust. Item     | Supp. Item  | Barcode 💶   |    |                |
|          |    | + =         |            |          |              |                                       |                   |                | 2nd UOM: [  |             | IJ |                |
|          | 3  | UOM         | RAT        | E        | Ref. Cost    | Ref. Price                            | Min Price         | Base           | Default UON | 1:          |    |                |
|          |    |             | 10         | 1.00     | 1,500.000    | 0 2,399.00                            | 2363              |                | Sales:      | <u> </u>    |    |                |
|          |    | CTN         | 12         | 2.00     | 16,000.000   | 0 23,900.00                           | 2.50.5            |                | Purchase:   |             |    |                |
|          |    |             |            |          |              | · · · · · · · · · · · · · · · · · · · |                   |                | Stock:      |             |    |                |
|          |    | 2.36.4      |            |          |              |                                       |                   |                |             |             |    |                |
|          | L  |             |            |          |              |                                       |                   |                |             |             |    | Close          |

2.3 (b) Maintain Stock Item ( Stock | Maintain Stock Item)

2.3b.1 You can assign your item by group as what you had maintain under maintain stock group

2.3b.2 We categorize **Reorder Level**, **Reorder Qty and Lead Time** as one group, due to setting here, you can preset all this detail, in order when stock quantity reach reorder level, can generate report as a reminder to purchase.

**Reorder Level** = When stock balance drop certain level, system will be able to prompt you to re-order your stock **Reorder Qty** = The quantity you wish to reorder when you print reorder advice report **Lead Time** = The number of days required for your stock item to arrive

2.3b.3 You can set MIN PRICE, in order your sales person won't sell in the below min price.

2.3b.4 **2<sup>nd</sup> UOM** purpose is useful for <u>different packaging</u>, give a scenario

#### Scenario A

I am selling blue pen, blue pen have different package, I sell by *pcs*, by *box* or by *carton*. Now, I can preset as this way :

| Maintair<br>Code:<br>Description:                                             | Blue Pen<br>Blue Pen                                                      |                                                                                                    | 🗌 Serial No.                                                 | V Stock Control V Active                       | <u>New</u><br>Edit       |
|-------------------------------------------------------------------------------|---------------------------------------------------------------------------|----------------------------------------------------------------------------------------------------|--------------------------------------------------------------|------------------------------------------------|--------------------------|
| Item Group:<br>Base UOM<br>Ref. Cost:<br>Ref. Price:<br>Shelf:<br>UOM Cust. P | DEFAULT    CS                                                             | Reorder Level:       0.0         Reorder Qty:       1.0         Lead Time:       0         Output Tax:       1         Input Tax:       1         More Desc.       Opn Bal. | P       Remark 1:         P       Remark 2:         Barcode: | n Supp. Item Barcode Note                      | Cance<br>Refree<br>Brows |
| UOM<br>PCS<br>BOX<br>CARTON                                                   | RATE         R           1.00         10.00           24.00         10.00 | ef. Cost         Ref. Price           0.50         1           2.00         7           5.00         13                                                                     | Min Price Base                                               | Default UOM :<br>Sales:<br>Purchase:<br>Stock: | I                        |

So, you can see here, I have different Unit of Measurement (UOM) and different rate, Base Rate = PCS = 1

Box = 10 PCS Carton = 24 PCS

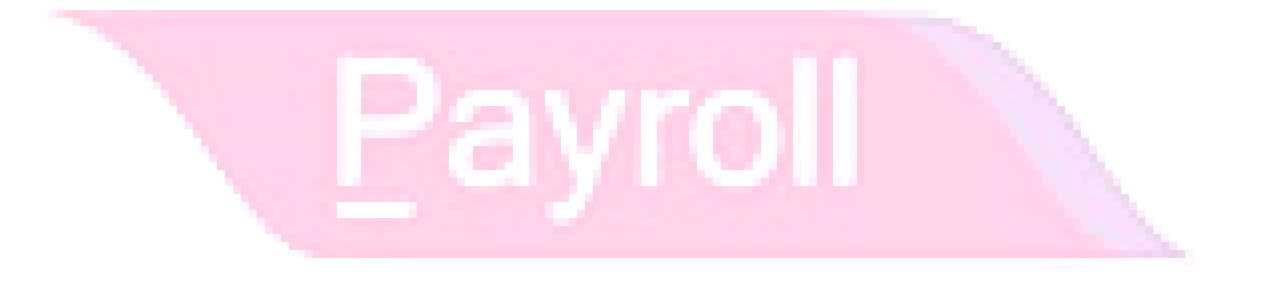

### **Chapter 3: Sales & Purchase**

#### 3.1 Purchase Order

| 2                                   |                                                                                                    | Purchase Order               |                                                                                                    |                                                       |
|-------------------------------------|----------------------------------------------------------------------------------------------------|------------------------------|----------------------------------------------------------------------------------------------------|-------------------------------------------------------|
| More Attachments Note Item Template | Supplier :- 400-C0001<br>CELCOM (M) COMMUNICATION BHD<br>Address :- 33-37 MENARA CELCOM<br>7 JALAN 89<br>KAW PERUSAHAAN<br>54098 SJ<br>Description: Purchase Order<br>Purchase Order<br>Step 2<br>User Description<br>CELCOM PREPAID-RM100 | More Descrip Location Qty UO | Cancelled       P/0 No : 3       Next No :-       Po-00022       Date ::       13/12/2011       Agent :-       Terms :-       45 Days       Ref 1 :-       Ext. No :-         M       U/Price       Disc       Sub Total         100.00       5%+2%+0.10       93.0 | Edit<br>Delete<br>Save +<br>Incel<br>R resh<br>Br wse |
|                                     | 1 records                                                                                                    | 1.00                         | 93.0                                                                                                    | 0                                                     |
|                                     | Local Net Total: 93.00                                                                                                    | _Deposit Paid :-             | Net Total: 93.<br>Doc No:                                                                                                    | 00                                                    |
|                                     | Deposit Haid By: Ung No: Payment Pro                                                                                                    | O.00                         | Amount: 0.0                                                                                                    | 00 Close                                              |
|                                     |                                                                                                    |                              |                                                                                                    |                                                       |

Step 1. Select Supplier Code.

\*\* You may navigate the search column by using **KEYBOARD "TAB**" button so you are able to search by CODE, COMPANY NAME, COMPANY NAME 2 & CURRENCY that you want.

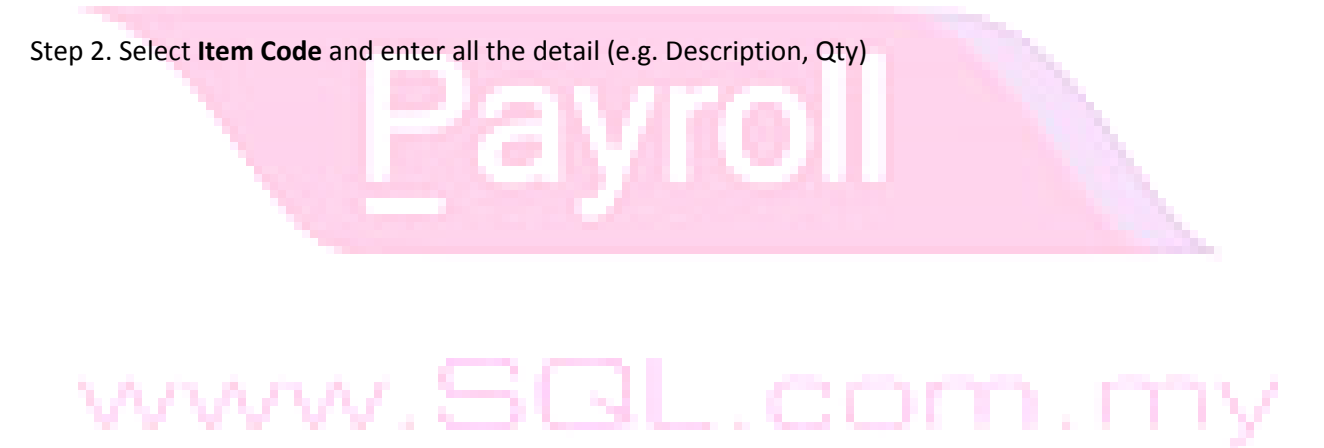

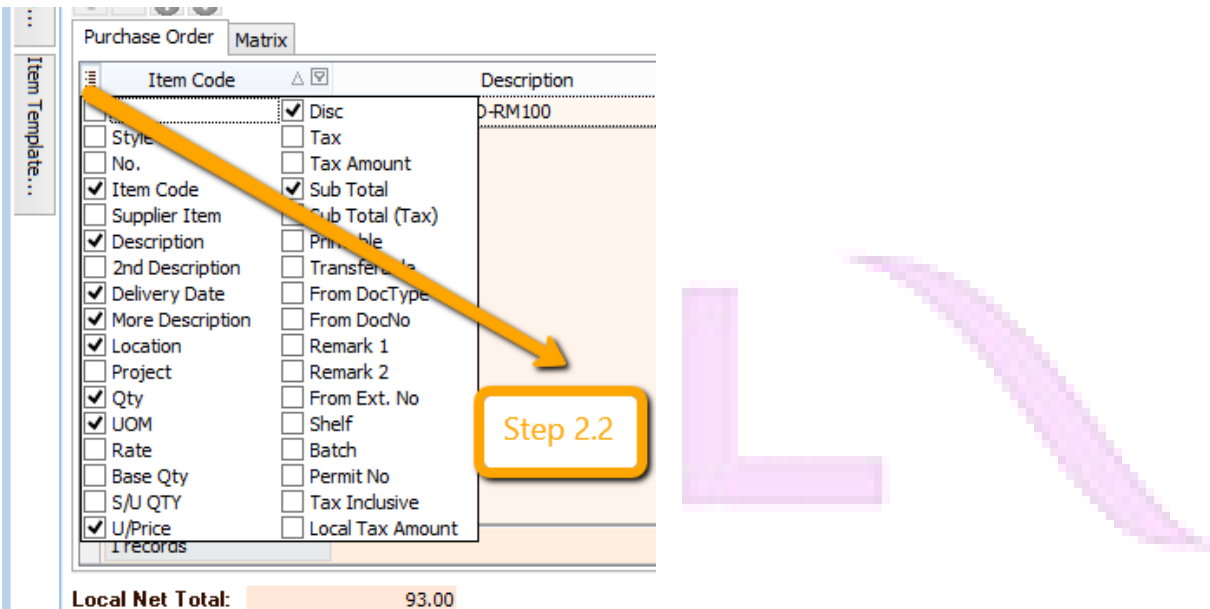

Step 2.2: \*\* You may customize the column that you want view on screen:

-Step 2.2: Look for **the small icons as per attached picture**--> **tick and untick** column that you want and don't want. If you want fix the layout so that you able to view those column every time you open the document ,you just have to Right Click again the title bar then look for **GRID LAYOUT** -- >**Save Layout** -- > **Insert Layout Name** (Any label will do) then SAVE.

Step 3. **Discount** can be key-in **by value** (RM 5) and can be **by percentage** (5%) or even multiple disc level eg: 5% + 2% + RM 0.10, you just have to insert the discount rate that you want then system will auto calculate the sub total after discount for you.

Step 4. Save the purchase order.

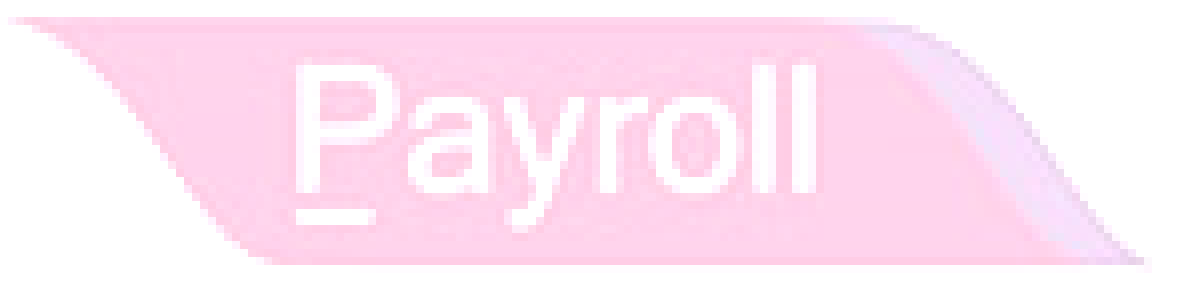

| <b>**</b>     | S                                                                          | QL Financial Accounting Enterprise Edition - Testing Company [2012]                          | _ 🗆 🗙                                                                    |
|---------------|----------------------------------------------------------------------------|----------------------------------------------------------------------------------------------|--------------------------------------------------------------------------|
| Eile          | Edit View GL Customer Supplier Sales Purchase Sto                          | c <u>k</u> Pr <u>o</u> duction <u>G</u> ST Inquiry <u>T</u> ools <u>W</u> indow <u>H</u> elp |                                                                          |
| to            | 🖣 🛱 🙆 🔕 💿 💿 🛃 🛃 🔓 I                                                        | 🗄 🛞 🔍 🗐 🚔 • 🔍 💳 🔶 Step 5                                                                     |                                                                          |
|               |                                                                            | Purchase Order                                                                               |                                                                          |
| More At       | Supplier :- 400-C0001  CELCOM (M) COMMUNICATION BHD                        | P/Order                                                                                      | Cancelled New                                                            |
| tachments     | Address :- 33-37 MENARA CELCOM<br>7 JALAN 89<br>KAW PERUSAHAAN<br>54098 SJ | Select Report ×                                                                              | Date :- 13/12/2011                                                       |
| Note          | Description: Purchase Order                                                | Purchase Order 2 Purchase Order 3 (Simple)                                                   | Ref1:<br>Ext No:<br>Browse                                               |
| Item Template | I Item Code Description<br>▶C-PRE-100 CELCOM PREPAID-RM100                 | J/Price                                                                                      | Disc         Sub Total           0.00         5% +2% +0.10         93.00 |
|               |                                                                            | Select All OK Cancel                                                                         | 5                                                                        |
|               | 1 records                                                                  | 1.00                                                                                         | 93.00                                                                    |
|               | Local Net Total: 93.00                                                     | Depend Daidy                                                                                 | Net Total: 93.00                                                         |
|               | Deposit Paid By: Chq No: Payment Project: Bank I                           | Deposit Para Ca<br>harges:<br>0.00                                                           | Doc No:<br>Amount: 0.00                                                  |
| Versio        | 4.2014.728.703 x86   Working Date: 10/01/2015 V Log                        |                                                                                              | WI-V2.5.3.26778 Firebird 2.5                                             |

Step 5. Click on the **preview** icon and choose which format that you want to print.

#### 3.2 Purchase Goods Received

|   |                             | SQL Financial Accounting Enter                                                                                                    | rprise Edition - Testing Company [2012]                                                                                                    | . 8 💌                                                        |
|---|-----------------------------|----------------------------------------------------------------------------------------------------|----------------------------------------------------------------------------------------------------|--------------------------------------------------------------|
|   | jile                        | Edit View 61, Customer Supplier Sales Purchase Stock Production GST Inquiry Iools Window H                                                                                                    | jelp                                                                                                    |                                                              |
| ŝ | 3                           | Goods Rec                                                                                                    | ceived Step 2                                                                                                    |                                                              |
| : | ore Attachments Note Item T | Supplier : Step 1<br>CELCOM (M) COMMUNICATION BHD<br>Address : 33-37 MENARA CELCOM<br>7 JALAN 99<br>KAW PERUSAHAAN<br>50998 53<br>Description : Goods Received<br>Coods Received<br>Time Code<br>Description Location Remark 1 Receive Qty | Transfer From Purchase Request     G/R No : GR-0004       Transfer From Purchase Crder     Barcode       Barcode     F8       Update Unit Price     F8       Set Posting Date     Insett Bank Line       Insett Bank Line     Image Set Posting Received       Patte Goods Received     I/Price | New<br>Edit<br>Delete<br>Save<br>Cancel<br>Refresh<br>Browse |
|   | emplate                     | CERCION PREPAD-RM100 1.00                                                                                                    | Paste From Sales Items     100.00 [5%+2%+0.10     93.00       Goods Received Batch Print       Audit Trail                                                                                                    |                                                              |

Step 1: Select Supplier Code.

Step 2: Right Click on the title of G/ R Note then choose transfer from Purchase Order then tick which document that you want to transfer over to this purchase goods received.

\*\* Make sure you point on the correct position. Must be right click at the top title G/R Note else you can't get the result.

Step 3: After transfer from purchase order your item will show in **GREEN** colour.

Step 4: Save the goods received.

\*\* P/S: Once you save this purchase goods received, system will automatic update the stock quantity and costing.

#### 3.3 Purchase Invoice

|                       |                                                                                                    | SQL Finance                               | cial Accounting Ente                        | erprise Edition - Testing Company [2012                                                                                                    | 2] - [Purchase Invoice] | - 8 🗾                                                                                                    |
|-----------------------|----------------------------------------------------------------------------------------------------|-------------------------------------------|---------------------------------------------|----------------------------------------------------------------------------------------------------|-------------------------|----------------------------------------------------------------------------------------------------|
| 📲 E                   | ile <u>E</u> dit <u>V</u> iew G <u>L</u> <u>C</u> usto                                                                                                    | mer Supplier Sales Purchase Stock Product | tion <u>G</u> ST <u>I</u> nquiry <u>T</u> o | ols <u>W</u> indow <u>H</u> elp                                                                                                    |                         |                                                                                                    |
| 8                     | A      A     A  A     A     A | 0 0 2 2 2 2                               | L G 🖨 • 🔯                                   |                                                                                                    |                         |                                                                                                    |
| More Attachments Note | Supplier :- SOULDOOS V<br>LICN HPHONE AC<br>Address :- WISHA WOO STH<br>TAMAN WOO<br>59089 SJ<br>Description :- Purchase                                                                                                    | Step 1<br>CESSORIES SON BHD<br>IFLOOR     |                                             | P. Invoice     Step 2       Transfer From Purchase Request     Transfer From Ourchase Order       Transfer From Goods Received     Barcode       Barcode     F8       Update Unit Price     Set Posting Date | -                       | Cancelled         Blow           Inv No :         P1-00004           Next No :         P1-00007           Date :         07/01/2011           Terms :         30 Days           Ext. No :         Ext. No : |
| ii                    | Invoice Matrix                                                                                                    | 1                                         |                                             | Set Tax Date                                                                                                    |                         |                                                                                                    |
| a Te                  | I Item Code                                                                                                    | Description                               | Location                                    | Insert Blank Line                                                                                                    | ice Disc S              | ub Total Tax Indus                                                                                                    |
| mpla                  | HEK                                                                                                    | HANDS ERFE KITS                           |                                             | Copy Purchase Invoice                                                                                                    | 7.50                    | 375.00                                                                                                    |
| te                    | COVER                                                                                                    | HANDPHONE COVER                           |                                             | Paste Purchase Invoice                                                                                                    | 1.50                    | 37.50                                                                                                    |
| <u> </u>              | HSEG                                                                                                    | HOUSING                                   |                                             | Paste From Sales Items                                                                                                    | 5.00                    | 150.00                                                                                                    |
| ¢                     | KP-RAIN                                                                                                    | KEYPAD - RAINBOW                          |                                             |                                                                                                    | 0.80                    | 16.00                                                                                                    |
|                       | LCLIP                                                                                                    | LEATHER CLIP                              |                                             | Invoice Batch Print                                                                                                    | 0.50                    | 12.00                                                                                                    |
| <                     | Step 3                                                                                                    | )                                         |                                             | Audit Trail                                                                                                    |                         |                                                                                                    |
| <                     |                                                                                                    |                                           |                                             |                                                                                                    |                         | >                                                                                                    |

Step 1: Select Supplier Code.

Step 2: Right Click on the title of Purchase Invoice then choose transfer from Purchase Goods Received then tick which document that you want to transfer over to this purchase invoice

Step 3: After transfer from purchase goods received your item will show in GREEN colour.

Step 4: Save the purchase invoice

\*\* P/ S : Please do remember that if you have key-in purchase good received, please make sure that you have transfer to purchase invoice else your stock costing and quantity will update twice.

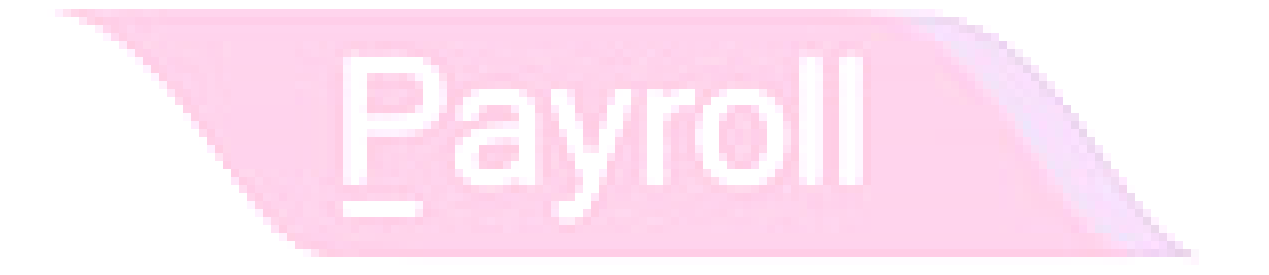

#### 3.4 Sales Quotation

#### Video Guide Link: <u>http://www.sql.com.my/video/sqlacc\_tutorial/6-01\_Sales\_Quotation.mp4</u>

| 2           |                                    |                                    | C        | Quotation |    |             |                                               |                                                  |     | • ×                                |
|-------------|------------------------------------|------------------------------------|----------|-----------|----|-------------|-----------------------------------------------|--------------------------------------------------|-----|------------------------------------|
| More        | Customer :- 300-4                  | A0002 V Step 1                     |          | Quotati   | on |             | Quot No :                                     | Cancelled  QT-00011                              |     | <u>N</u> ew<br>Edit                |
| Attachments | Address :- 838 J<br>4048:<br>SELAI | IALAN WORLD<br>5 RAWANG<br>NGOR DE |          |           |    |             | Next No :-<br>Date :-<br>Agent :-<br>Terms :- | QT-00012 ▼<br>13/03/2015 ▼<br>FFF ▼<br>45 Days ▼ |     | <u>D</u> elete<br>Save ▼<br>Cancel |
| Note Ite    | Description :- Sales               | Order<br>Profit Estimator          | 1        |           |    | <b>~</b>    | Ext. No :-                                    | Step 3                                           | 4   | Refresh<br><u>B</u> rowse          |
| mTe         | Item Code                          | Description                        | Location | Qty U     |    | U/Price Dis | count S                                       | Sub Total Tax                                    | ı í |                                    |
| olate       | Step 2                             | 2                                  |          | 15.00     |    |             |                                               | 37 50                                            |     |                                    |
|             | Local Net Total:                   | 39.75                              |          | 13.00     |    | N           | et Total:                                     | 39.75                                            | 1   | Close                              |
| Step        | 1: Same thin                       | g select your <b>Custo</b>         | omer Co  | de.       |    | 11          |                                               | ·                                                | -   |                                    |

Step 2: Insert the item customer enquiry.

- Step 3: After confirm everything, **SAVE** the quotation.
- Step 4: At standard bar, go **PREVIEW** button to view the format

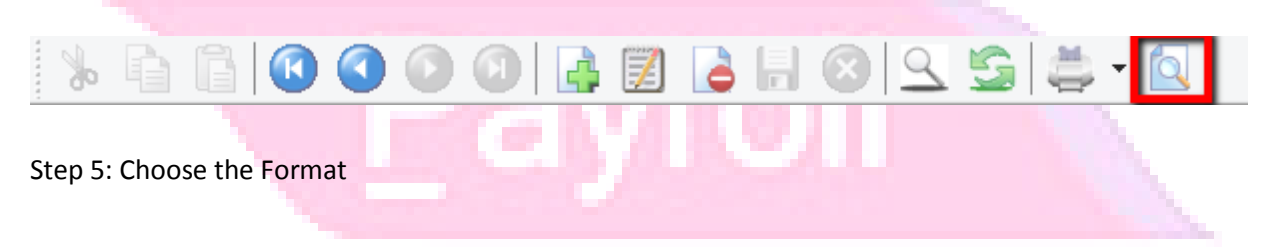

|                                                     | Select Report | ×    |  |
|-----------------------------------------------------|---------------|------|--|
| Sales Quotation 1                                   |               |      |  |
| Sales Quotation 2<br>Sales Quotation 3 (Sales Disc) |               |      |  |
| Sales Quotation 3 (Simple)                          |               |      |  |
|                                                     |               |      |  |
| Select All                                          | OK Car        | icel |  |

Step 6: Format Previewed, you can either Print or Export

- a. Print with your printer
- b. Export your format either by PDF / Email / RTF (Microsoft Words) / Excel

|                                                                                                    | Report Bui                                                                                                    | lder                                                                                                    |           |       |
|----------------------------------------------------------------------------------------------------|----------------------------------------------------------------------------------------------------|----------------------------------------------------------------------------------------------------|-----------|-------|
| 1 🔁 💽 🔫 🔍 1                                                                                                    |                                                                                                    | + 68% 🗸 📿 🔁                                                                                                | -1        | " 🗋 🕉 |
| a Export to PDF file<br>Export to E-Mail Client<br>Export to Microsoft Excel<br>Export to RTF file<br>Export to JPEG image<br>Export to Text file<br>Export to Archive file<br>Native Preview | ing Company<br>In Floor Jalan Tara 4 Bandar Baru H<br>150 Klang Selangor<br>me: 03-334 16909 Fax: 03-334 12909<br>COMPUTER<br>LD<br>FAX : 03-48573690 | Slang,<br>QUOTATION : QT-000<br>Your Ref. :<br>Our Ref. :<br>C. C. :<br>Date : 13/03/2019<br>Page : 1 of 1 | 11<br>5   | ^     |
| Item Item Code                                                                                                    | Description                                                                                                    | Qty Unit Price Di                                                                                          | sc Amount |       |
| 1 AMT                                                                                                    | ΑΝΤΕΝΝΑ.                                                                                                    | 15.00 UNIT 2.50                                                                                            | 39.75     |       |
| Ų                                                                                                    |                                                                                                    |                                                                                                    |           |       |
| 1                                                                                                    |                                                                                                    |                                                                                                    |           | 2     |
| Page 1 of 1 13.03.2015 11                                                                                                    | :54:30 S                                                                                                    | ales Quotation 3 (Simple).rtm                                                                              |           |       |

#### 3.5 Sales Order

Video Guide Link: <u>http://www.sql.com.my/video/sqlacc\_tutorial/6-02\_Sales\_Order.mp4</u>

|                                     | -                                                                                                    | Sales Order                                                                                                    |                                                                                                    |
|-------------------------------------|----------------------------------------------------------------------------------------------------|----------------------------------------------------------------------------------------------------|----------------------------------------------------------------------------------------------------|
| More Attachments Note Item Template | Customer :- \$00-A0002 Step 1<br>ALPHA & BETA COMPUTER<br>Address :- 838 JALAN WORLD<br>40485 RAWANG<br>SELANGOR DE<br>Description: Sales Order<br>The Code Description | Sales       Transfer From         Step 2       Barcode         Update Unit Pi       Set Posting Da         Insert Blank Lii       Copy Sales Or         Qty       UOM       U/Price         Qty       UOM       U/Price         Disc       Sales Order Ba         Audit Trail | Cancelled New<br>Cuotation<br>F8<br>F8<br>F8<br>F8<br>Cuotation<br>Edit<br>Delete<br>Save<br>Cancel<br>Refresh<br>Browse<br>urchase Items<br>otal ( |
| Stor                                | records       Local Net Total:     0.00       Deposit into:     Chq No:     Paymen       I: Soloct your customor                                                        | <no data="" display="" to=""></no>                                                                                                    | Net Total:     0.00       Amount:     0.00                                                                                                    |

#### Step 2: Mouse pointing on Sales Order, right click and select "Transfer from Quotation"

| Document Transfer - |      |           |        |        |             |          |            |           |                  |        |  |  |
|---------------------|------|-----------|--------|--------|-------------|----------|------------|-----------|------------------|--------|--|--|
| Do                  | ocum | nents Ite | ems    |        |             |          |            |           |                  |        |  |  |
| 1                   |      | X/F Qty   | Bal    | Org    | Code        | Doc. No  | Doc. Date  | Item Code | Description      | UOM    |  |  |
|                     |      |           | 10.00  | 10.00  | 300-A0      | 1        | 19/12/2013 | C-PRE-50  | CELCOM PREPAID-R | UNIT   |  |  |
|                     |      |           | 10.00  | 10.00  | 300-A0      | 1        | 19/12/2013 | C-PRE-50  | CELCOM PREPAID-R | UNIT   |  |  |
|                     |      |           | 1.00   | 1.00   | 300-A0      | QT-00008 | 20/12/2013 | ANT       | ANTENNA          | UNIT   |  |  |
|                     |      |           | 1.00   | 1.00   | 300-A0      | QT-00009 | 09/01/2013 | COVER     | HANDPHONE COVER  | UNIT   |  |  |
| ĩ                   | ~    | 10.00     | 15.00  | 15.00  | 300-A0      | QT-00011 | 13/03/2015 | ANT       | ANTENNA          | UNIT   |  |  |
|                     |      |           |        |        |             |          |            |           |                  |        |  |  |
|                     |      |           |        |        |             |          |            |           |                  |        |  |  |
|                     |      |           |        |        |             |          |            |           |                  |        |  |  |
|                     |      |           |        |        |             |          |            |           |                  |        |  |  |
|                     |      |           |        |        |             |          |            |           |                  |        |  |  |
|                     |      |           |        |        |             |          |            |           |                  |        |  |  |
| L                   | _    |           |        |        |             |          |            |           |                  |        |  |  |
|                     |      |           |        |        |             | 5        |            |           | ОК               | Cancel |  |  |
|                     |      | TICK Sel  | ection | Untick | < selection |          | HCK ALL    |           |                  | _      |  |  |

Step 3: Select the Qty you wish to transfer into Sales Order and press OK

Step 4: Transferred Item will show in GREEN colour, any additional add on item and insert at Sales Order instead of go back to Sales Quotation rekey and transfer again

|       |                                            | Sales Order                |                |                         |         |               |
|-------|--------------------------------------------|----------------------------|----------------|-------------------------|---------|---------------|
| More. |                                            | Sales O                    | rder           | Cancelled               |         | New           |
| :     | Customer :- 300-A0002 -                    |                            | S/0            | ) No : 50-00031         |         | <u>E</u> dit  |
| Act.  | ALPHA & BETA COMPUTER                      |                            | Next           | t No :- <u>50-00032</u> | -       | Delete        |
| achn  | Address :- 838 JALAN WORLD<br>40485 RAWANG |                            | Date           | e:- 20/04/201           | .5 🔻    |               |
| Tents | SELANGOR DE                                |                            | Age            | nt:- FFF                | <b></b> | <u>Save</u> ▼ |
| :     |                                            |                            | Terr           | ns:- 45 Days            | <b></b> | ⊆ancel        |
| Z     | Description: Sales Order                   |                            | ▼ ··· Evt      | Note                    |         | 0 Defrech     |
| te .  | 💠 😑 🕢 🕐 Profit Estimator                   |                            |                | 140.5                   | )       | Kenesi        |
| •     | Sales Order                                |                            |                |                         |         | Browse        |
| Item  | Item Code Description                      | Oty U U/Price Disc         | Sub Total [ Ta | Tax Amo Sub             | Total   |               |
| Tem   |                                            | 10.00 U., 2.50             | 25.00 SR       | 1.50                    | 26.50   |               |
| plate | Step 4                                     |                            |                |                         |         |               |
|       | 1 records                                  | 10.00                      | 25.00          | 1.50                    | 26.50   |               |
|       | Local Net Total: 26.50                     |                            | Net Tota       | k                       | 26.50   |               |
|       |                                            | Deposit Receive            | <u>d :-</u>    |                         |         |               |
|       | Deposit into: Chq No: Pay                  | yment Project: Bank Charge | S: Doc         | NO:                     |         |               |
|       | <b>_</b>                                   | ▼ 0.0                      | 00 <b>Amo</b>  | unt:                    | 0.00    | Close         |
|       |                                            |                            |                |                         |         |               |
| Step  | 5: Save the Sales Order                    |                            |                |                         |         |               |

Tips : For additional reference regarding on check Outstanding Sales Order, please view our video for more information.

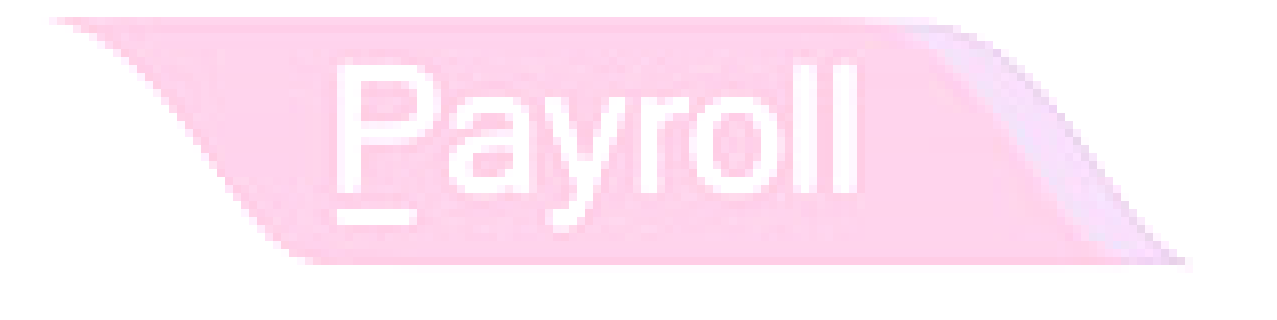

#### 3.6 Sales Delivery Order

Video Guide Link: <u>http://www.sql.com.my/video/sqlacc\_tutorial/6-03\_Sales\_Delivery\_Order.mp4</u>

| 2           |                                                                                    | Delivery Order                                                      |                                                                        | - • ×                       |
|-------------|------------------------------------------------------------------------------------|---------------------------------------------------------------------|------------------------------------------------------------------------|-----------------------------|
| More        | Customer : 300-A0002 🗨                                                             | D/Ord                                                               | Cancelled Transfer From Quotation                                      | New<br>Edit                 |
| Attachments | ALPHA & BETA COMPUTER<br>Address :- 838 JALAN WORLD<br>40485 RAWANG<br>SELANGOR DE |                                                                     | Transfer From Sales Order<br>Barcode F8<br>Update Unit Price           | Delete<br><b>Save</b> ▼     |
| . Note Iter | Description :- Delivery Order                                                      | Ohu II II/Drice                                                     | Insert Blank Line<br>Copy Delivery Order<br>Paste Delivery Order       | Aefresh<br>Browse<br>Step 3 |
| n Template  |                                                                                    | 15.00         U         2.50           10.00         U         2.50 | Paste From Purchase Items<br>Delivery Order Batch Print<br>Audit Trail |                             |
|             | 2 records                                                                          | 25.00                                                               | 62.50 3.75 66.25                                                       |                             |
|             | Deposit Amount: 0.00<br>Local Net Total: 66.25                                     | -                                                                   | Net Total:66.25                                                        | Close                       |

Step 1: Select Customer Code

Step 2: Mouse pointing on Sales Delivery Order, right click select "Transfer from Sales Order" Step 3: Save

av

*Tips: Bear in mind, once Delivery Order save, Stock will be update, for this Delivery Order, Stock will be reduce.* 

#### 3.7 Sales Invoice

#### Video Guide Link: http://www.sql.com.my/video/sqlacc\_tutorial/6-04\_Sales\_Invoice.mp4

| 1           |                                                                                    | Invoice                                                                                                    |                                                                                                    |
|-------------|------------------------------------------------------------------------------------|----------------------------------------------------------------------------------------------------|----------------------------------------------------------------------------------------------------|
| More        | Customer: 300-A0002                                                                | Invoice                                                                                                    | Cancelled [ New                                                                                                    |
| Attachments | ALPHA & BETA COMPUTER<br>Address :- 838 JALAN WORLD<br>40485 RAWANG<br>SELANGOR DE |                                                                                                    | Next No :-         IV-00115         ▼           Date :-         25/04/2015         ▼           Agent :-         FFF         ▼           Terms :-         45 Days         ▼                                 |
| Note It     | Description :- Sales                                                               |                                                                                                    | Ext. No. :-                                                                                                    |
| em Template | Item Code     Description       ANT     ANTENNA       ANT     ANTENNA              | Qty         UOM         U/Price         Sub Total           10.00         UNIT         2.50         25.           15.00         UNIT         2.50         37. | I       Tax       Tax I       Tax Amount       Sub Total (Tax)         5.00       SR       1.50       26.50         7.50       SR       2.25       39.75         Step 3       Step 3       1.50       1.50 |
|             | 2 records Deposit Amount: 0.00 ···· Local Net Total: 66.25                         | 25.00 62.                                                                                                    | 2.50 3.75 66.25<br>Net Total: 66.25                                                                                                    |

Step 1: Select **Customer Code**, do the same step as previous document.

Step 2: Before you save the invoice, if you wish to check whether this deal have bring any profit / loss may click on the *Profit Estimator* Button then we will get the result as below:

| <u>7</u>           |                             |                          |                     | Sale                         | s Prof                | it Estimat       | or        |              |            | ×     |                 |
|--------------------|-----------------------------|--------------------------|---------------------|------------------------------|-----------------------|------------------|-----------|--------------|------------|-------|-----------------|
| You car<br>Note: L | n perform '<br>Jser are nol | What if ' a<br>t allowed | analysi:<br>to ente | s at the resp<br>er % when 1 | oective f<br>otal Cos | ields:<br>st = 0 | Use       | Ref. Cost Wł | nen Qty <= |       |                 |
| 🗄 Ite              | em Code                     | Loca                     | Qty                 | Unit Pr                      | DISC                  | Total sales      | Unit Cost | Total Cost   | Profit     | %     |                 |
| ► ANT              |                             |                          | 10.00               | 0 2.50                       |                       | 25.00            | 2.0000    | 20.0000      | 5.00       | 20.00 |                 |
| ANT                |                             |                          | 15.00               | 2.50                         |                       | 37.50            | 2.0000    | 30.0000      | 7.50       | 20.00 |                 |
|                    |                             |                          |                     | (                            |                       | 62.50<br>¥       |           | 50.0000      | 12.50      | 20    |                 |
|                    | 0                           |                          | 3.                  | Qty                          | Ur                    | nit Cost         | SubTotal  | _            |            |       |                 |
|                    | COSTI                       | ng Deta                  | ш : <b>Р</b>        | -179.0                       | 00                    | 0.0000           | 0.000     | 00           |            |       |                 |
|                    |                             |                          |                     | 189.0                        | 00                    | 2.0000           | 378.000   | 00           |            |       |                 |
|                    |                             |                          |                     |                              |                       |                  |           |              |            |       | 1 I I I I I I V |
|                    |                             |                          |                     | 10.0                         | 00                    |                  | 378.000   | 0            |            |       |                 |
|                    |                             |                          |                     |                              |                       |                  | Update    | e Unit Price | Clo        | se    |                 |

-As per screen you are able to view the <u>real time costing</u> and profit base on the price that you offer, if the profit is not the figure that you want then you may amend it then just click on the update unit price then system will follow the profit that you want and set the unit price.

Tips: On 01/04/2015 SQL Account will auto update GST code SR on sales side & TX on purchase side. No amendment or key in required unless the GST code is not SR & TX.

Question 1: Do you still remember we had done the minimum price setting under Maintain Stock Item? How does it reflect on your Invoice?

| Ref         | efresh the screen now                                                                                                    |                                                                  |
|-------------|----------------------------------------------------------------------------------------------------|------------------------------------------------------------------|
| 2           | 🖀 Maintain Item                                                                                                    |                                                                  |
| Attachments | Maintain Stock Item<br>Code: 196<br>Description: IPHONE 6                                                                                                    | No. V Stock Control V Active                                     |
|             | Item Group:         ACC         ••••         Reorder Level:         0.00         Remark 1:           Base UOM         UNIT         Reorder Qty:         1.00         Remark 2:           Ref. Cost:         1,500.0000         Lead Time:         0 +         Barcode:           Ref. Price:         2,399.00         Output Tax:         •         Bal Qty : 98.00                                                                                                    | Cancel<br>Refresh<br>Browse                                      |
|             | UOM         Cust. Price         Supp. Price         BOM         More Desc.         Opn Bal.         Category         Alternative           Image: Supple Control of the section of the section of | Cust. Item Supp. Item Barc • • • • • • • • • • • • • • • • • • • |
|             |                                                                                                    | Stock: Close                                                     |

If you have setup *minimum price* under *maintain stock item*  $\rightarrow$  *min price*, once your unit price is *below the minimum price* then system will auto prompt out the message for remind purpose as below:

|               |                                                                     | Invoice                                                                                                    | C                                    |                                |  |  |  |  |  |  |  |  |  |
|---------------|---------------------------------------------------------------------|----------------------------------------------------------------------------------------------------|--------------------------------------|--------------------------------|--|--|--|--|--|--|--|--|--|
| More.         | Invoice Cancelled                                                   |                                                                                                    |                                      |                                |  |  |  |  |  |  |  |  |  |
| Attac         | Customer: 300-A0002  ALPHA & BETA COMPUTE Address - 838 JALAN WORLD | Confirm                                                                                                    | < <new>&gt;<br/>IV-00115</new>       | <u>E</u> dit<br><u>D</u> elete |  |  |  |  |  |  |  |  |  |
| hments        | 40485 RAWANG<br>SELANGOR DE                                         | Unit price for item "IP6" falls outside the range.<br>Unit price should greater than or equal to 2200<br>Do you want to continue ? | 13/03/2015  FFF 45 Days              | Cancel                         |  |  |  |  |  |  |  |  |  |
| Note          | Description :- Sales                                                | Yes         No                                                                                                    |                                      | Refresh<br>Browse              |  |  |  |  |  |  |  |  |  |
| Item Template | Item Code Description                                               | Qty UOM U/Price Sub Total Tax Tax I Tax Amou<br>1.00 UNIT 2100 2,100.00                                                            | unt Sub Total (Tax)<br>0.00 2,100.00 | <b>&gt;</b>                    |  |  |  |  |  |  |  |  |  |
|               | 1 records                                                           | 1.00 2,399.00                                                                                                    | 0.00 2,399.00                        |                                |  |  |  |  |  |  |  |  |  |
|               | Local Net Total: 2,399.0                                            | net Total:                                                                                                    | 2,399.00                             | Close                          |  |  |  |  |  |  |  |  |  |

System will prompt the message if you had key in lower than your minimum price. But of course access rights setting will influence also. What should you set in access rights?

| r Access Right              |                                                                                                    |                     |                     |                     |                     |                     |         |                     |   |
|-----------------------------|----------------------------------------------------------------------------------------------------|---------------------|---------------------|---------------------|---------------------|---------------------|---------|---------------------|---|
| -l 💿 🗠 📛                    |                                                                                                    | <b>()</b>           | > 🏲                 |                     |                     |                     |         |                     |   |
|                             |                                                                                                    |                     | Entry               |                     |                     | Re                  | port    |                     | ^ |
| Description                 | Execute                                                                                                    | New                 | Edit                | Delete              | Process             | Print               | Preview | Export              |   |
| 🗄 Group : Purchase          | -                                                                                                    |                     |                     |                     |                     |                     |         |                     |   |
| 🖃 Group : Sales             |                                                                                                    |                     |                     |                     |                     |                     |         |                     |   |
| Edit Document No - Custom   | ier 🔽                                                                                                    |                     |                     |                     |                     |                     |         |                     |   |
| Edit Document No - Custom   | ier 🔽                                                                                                    |                     |                     |                     |                     |                     |         |                     |   |
| Edit Document No - Custom   | ier 🔽                                                                                                    |                     |                     |                     |                     |                     |         |                     |   |
| Edit Document No - Custom   | ier 🔽                                                                                                    |                     |                     |                     |                     |                     |         |                     |   |
| Edit Document No - Sales C  | an 🔽                                                                                                    |                     |                     |                     |                     |                     |         |                     |   |
| View Profit Estimator       | <ul><li>✓</li></ul>                                                                                                    |                     |                     |                     |                     |                     |         |                     |   |
| View Sales Price Tag        | ✓                                                                                                    |                     |                     |                     |                     |                     |         |                     |   |
| Prompt Replace Unit Price [ | Dialı 🔽                                                                                                    |                     |                     |                     |                     |                     |         |                     |   |
| Show Deposit in Sales Orde  | er 🔽                                                                                                    |                     |                     |                     |                     |                     |         |                     |   |
| Save Price Below Cost       |                                                                                                    |                     |                     |                     |                     |                     |         |                     |   |
| Show Price in Delivery Orde | er 🔽                                                                                                    |                     |                     |                     |                     |                     |         |                     |   |
| Show Payment / Change D     | ialo 🔽                                                                                                    |                     |                     |                     |                     |                     |         |                     |   |
| Override Sales Min/Max Pri  | ce 🗌                                                                                                    |                     |                     |                     |                     |                     |         |                     |   |
| Quotation                   | ✓                                                                                                    |                     | <ul><li>✓</li></ul> | <ul><li>✓</li></ul> | <ul><li>✓</li></ul> | ✓                   | -       | ~                   |   |
| Sales Order                 | <ul> <li>Image: A start of the start of the start of</li></ul> | <ul><li>✓</li></ul> | <ul><li>✓</li></ul> | <ul><li>✓</li></ul> | <b>v</b>            | <ul><li>✓</li></ul> | -       | ~                   |   |
| Delivery Order              | <ul><li>✓</li></ul>                                                                                                    | <ul><li>✓</li></ul> | <ul><li>✓</li></ul> | <ul><li>✓</li></ul> | <ul><li>✓</li></ul> | -                   | -       | <ul><li>✓</li></ul> |   |
| • ·                         |                                                                                                    |                     |                     |                     |                     |                     |         | -                   |   |

Video Guide Link: http://www.sql.com.my/video/sqlacc\_tutorial/09-01\_AccessRight01.mp4

| es    | ti | on | 2:   | How     | does s  | system rer  | nind | you y   | our s   | tock  | is run                                                                                                    | belo        | w the reor       | der lev | /el? |                |
|-------|----|----|------|---------|---------|-------------|------|---------|---------|-------|----------------------------------------------------------------------------------------------------|-------------|------------------|---------|------|----------------|
|       |    |    |      |         |         |             | М    | aintai  | n Iten  | n     |                                                                                                    |             |                  |         |      |                |
| 244-5 |    |    | VIa  | intai   | in St   | ock Iten    | 1    |         |         |       |                                                                                                    |             |                  |         |      | New            |
| Ī     |    |    | Cod  | le:     | N-32    | 210         |      |         |         | Seria | al No. 🛛                                                                                                    | Stoc        | :k Control 🛛 🔽 / | Active  | - C  | Edit           |
| 1     |    | ۵  | Des  | criptio | n: NOK  | IA 3210     |      |         |         |       |                                                                                                    |             |                  |         |      | <u>D</u> elete |
| _     | ļ  |    |      |         |         |             |      |         |         |       |                                                                                                    |             |                  |         | J.   | Save 👻         |
|       |    |    | ten  | n Grouj | p: HP   | •           |      | Reorde  | er Leve | l:    | 5.00                                                                                                    | Re          | emark 1:         |         |      | Cancel         |
|       |    | E  | Base | e UOM   | UNIT    | Γ           |      | Reorde  | er Qty: |       | 10.00                                                                                                    | Re          | emark 2:         |         | j    | Refresh        |
|       |    | F  | Ref. | Cost:   |         | 400.0000    |      | Lead 1  | lime:   |       | 0 🗘                                                                                                    | Ba          | rcode:           |         |      | Browce         |
|       |    | F  | Ref. | Price:  |         | 900.00      |      | Output  | t Tax:  |       | -                                                                                                    |             |                  |         | >    | Drowse         |
|       |    | Ş  | Shel | f:      |         |             |      | Input 1 | Гах:    |       | -                                                                                                    | E           | 3al Qty : -22.00 |         |      |                |
|       |    | UC | ом   | Cust    | . Price | Supp. Price | BOM  | More    | Desc.   | Opn i | Bal. Cat                                                                                                    | egory       | Alternative      | Cu 🔹 🕨  | U I  |                |
|       |    |    | ÷    | -       |         |             |      |         |         |       |                                                                                                    | 2nd l       | UOM:             |         | ] `  |                |
|       |    | 1  | ι    | JOM     | RATE    | Ref. Cost   | Ref  | Price   | Min     | Price | Base                                                                                                    | D.(-        |                  |         |      |                |
|       |    | Þ  | l    | JNIT    | 1.00    | 400.0000    |      | 900.00  |         |       | <ul> <li>Image: A start of the start of the start of</li></ul> | <u>Dera</u> | <u>iuitoom :</u> |         | ŝ    |                |
|       |    |    |      |         |         |             |      |         |         |       |                                                                                                    | 5ale        | es:              |         |      | _              |
|       |    |    |      |         |         |             |      |         |         |       |                                                                                                    | J Pure      | chase:           |         | 1    | Close          |

If you have setup *reorder level* under *maintain stock item →reorder level*, once your quantity is *below the reorder level* then system will auto prompt out the message to remind you as below:

| 2            |                                     |                    |                       | Invoice                                |                               |                |            |           |                      |                  |
|--------------|-------------------------------------|--------------------|-----------------------|----------------------------------------|-------------------------------|----------------|------------|-----------|----------------------|------------------|
| More.        |                                     |                    |                       | Invoice                                | 2                             |                |            | Cancelled |                      | New              |
| :            | Customer: 300-                      |                    |                       |                                        |                               | (              | Inv No :   | IV-00115  |                      | <u>E</u> dit     |
| Attach       | Address :- 838 .                    | IALAN WORLD        |                       |                                        |                               |                | Next No :- | IV-00116  | -                    | <u>D</u> elete   |
| Iment        | 4048<br>SEL A                       | 5 RAWANG           |                       |                                        |                               |                | Agent :-   | FFF       | •<br>•               | 📄 <u>S</u> ave 🔻 |
| s            | JELA                                | NGOR DE            |                       |                                        |                               |                | Terms :-   | 45 Days   | •                    | ⊆ancel           |
| Note         | Description :- Sale                 | <b>**</b>          | Ste                   | oc <mark>k Quan</mark> tity (          | Control                       |                |            | ×         | —) []                | Refresh          |
| :            |                                     | Item Code          | Description           | Location B                             | atch Out Qty                  | Qty On H       | Reord      | Min Qty   | <u> </u>             | Browse           |
| tem Template | Item Code<br>► N-3210               |                    |                       |                                        |                               | 22.00          |            | iot       | al (Tax)<br>4,500.00 |                  |
|              |                                     |                    | There are Items Below | Qty On Hand, Belo<br>Do you want to sa | ow Reorder Level o<br>ave it? | r Below Min. ( | lty.       |           |                      |                  |
|              |                                     |                    |                       | Yes                                    | <u>N</u> o                    |                |            |           |                      |                  |
|              | 1 records                           |                    | 5.00                  |                                        | 4,500.00                      |                |            | 0.00 4    | ,500.00              |                  |
|              | Deposit Amount:<br>Local Net Total: | 0.00 ••<br>4,500.0 | 2                     |                                        |                               | Net            | Total:     |           | 4,500.00             | Close            |

If you have access rights to get over this step, you are allowed to save. By the way, if you found no this dialog box show properly is because your settings had taken off, may go to <u>Tools | Options</u>

|                                        |                                                                                                    | Options            |                 | ×              |  |  |
|----------------------------------------|----------------------------------------------------------------------------------------------------|--------------------|-----------------|----------------|--|--|
| 4                                      | Miscellaneous                                                                                                    |                    |                 |                |  |  |
| General Numeric Value Display Format:- |                                                                                                    |                    |                 |                |  |  |
| a sair                                 | I Numbering Type                                                                                                    | Display Format     | Number          | Sample         |  |  |
|                                        | Accounting Value                                                                                                    | #,0.00;(#,0.00)    | 123456789.12345 | 123,456,789.12 |  |  |
| - BarCodo                              | Currency Rate                                                                                                    | #,0.0000           | 1234.12345      | 1,234.1235     |  |  |
|                                        | Stock Quantity                                                                                                    | #,0.00;-#,0.00     | 1234.12345      | 1,234.12       |  |  |
| 1 🤤                                    | Item Selling Price                                                                                                    | #,0.00;-#,0.00     | 1234.12         | 1,234.12       |  |  |
| Miscellanecus                          | Item Purchase Price / Costing                                                                                                    | #,0.0000;-#,0.0000 | 1234.1234       | 1,234.1234     |  |  |
| Unit Price                             | Unit Price       Image: Prompt Negative Stock Quantity Dialog Box         Image: General Ledger       Image: Show Document Project         Image: General Ledger       Image: Runtime Stock Costing Calculation for Stock Document         Image: General Ledger       Image: Runtime Stock Costing Calculation for Stock Document         Image: General Ledger       Image: Runtime Stock Costing Calculation for Stock Document         Image: General Ledger       Image: Runtime Stock Costing Calculation for Stock Document         Image: General Ledger       Image: Runtime Stock Costing Calculation for Stock Document         Image: General Ledger       Image: Runtime Stock Costing Calculation for Stock Document         Image: General Ledger       Image: Runtime Stock Costing Calculation for Stock Document         Image: General Ledger       Image: Runtime Stock Costing Calculation for Stock Document         Image: General Ledger       Image: Runtime Stock Costing Calculation for Stock Document         Image: General Ledger       Image: Runtime Stock Costing Calculation for Stock Document         Image: General Ledger       Image: Runtime Stock Costing Calculation for Stock Document         Image: General Ledger       Image: Runtime Stock Costing Calculation for Stock Parence Detail         Image: General Ledger       Image: Runtime Stock Parence Detail         Image: General Ledger       Image: Runtime Stock Parence Detail         Image: General |                    |                 |                |  |  |
|                                        |                                                                                                    | 0                  | K Cancel        | Help           |  |  |
| 1                                      | Pa                                                                                                    | VIZA               |                 |                |  |  |

#### 3.8 Cash Sales

| 2   | Cash Sales                                                                                                    |                                                                                                    |
|-----|----------------------------------------------------------------------------------------------------|----------------------------------------------------------------------------------------------------|
|     | Cash Sales Customer :- 300-C0001  Step 1 CASH SALES Address :- Description :- Cash Sales  Cash Sales  CS No :- Next No :- Date :- Agent :- Terms :- Ref 1 :- Ext. No :- Cash Sales  Terms :- Ref 1 :- Ext. No :- Cash Sales  Terms :- Ref 1 :- Ext | Cancelled Cancelled Cancel |
| Ste | 1 records       10.00       25.00         Local Net Total:       26.50       Net Total:         Deposit Amount:       0.00          Payment into:       Chq No:       Payment Project:       Bank Charges:         Payment into:       Chq No:       Payment Project:       Bank Charges:         P 1: Select your customer as usual       0.00       Amount:         p 2: Select your item as usual       DOS curtam dialog hav                                                                                                    | 1.50 26.50<br>26.50<br>0.00 Close                                                                                                    |
| Ste | A 3: Opon SAVE, system will prompt a POS system dialog box<br>26.50<br>Paid<br>Change<br>Payment Method<br>310-001 ↓<br>MAYBANK                                                                                                    |                                                                                                    |
|     | Chq /Credit Card No:<br><u> O</u> K <u>Cancel</u>                                                                                                    | m.my                                                                                                    |

Key the figure you received accordingly, if this is a cheque, you may also key in the cheque number.
|         | Cash Sales                                                                                   | • ×                         |
|---------|----------------------------------------------------------------------------------------------|-----------------------------|
| More    | Cash Sales Cancelled                                                                         | <u>N</u> ew                 |
| ·       | Customer :- 300-C0001 CS No : C5-00012                                                       | Edit                        |
| Attac   | Address :- Next No :- C5-00013                                                               | <u>D</u> elete              |
| hmen    | Agent - NSI                                                                                  | <u>_ S</u> ave <del>-</del> |
| 5       | Terms :- 30 Days 💌                                                                           | Cancel                      |
| Z       | Description :- Cash Sales                                                                    | Refresh                     |
| te      | 🔹 = 🕢 🕐 Profit Estimator                                                                     | Durauman                    |
| Ħ       | Cash Sales                                                                                   | browse                      |
| em Te   | Item Code Description Qty UOM U/Price Sub Total T Tax Tax Amount Sub Total >                 |                             |
| emplate | ►ANT ANTENNA 10.00 UNIT 2.50 25,00 SP 1 1.50 26,50 Upon save, system will auto update paymer | nt                          |
|         |                                                                                              | _                           |
|         | 1 records 10.00 25.00 1.50 26.50                                                             |                             |
|         | Local Net Total: 26.50 Net Total: 26.50                                                      |                             |
|         | Deposit Amount: 0.00 ···· Outstanding: 0.00 ···· Payment Beceived ···                        |                             |
|         | Payment into: Chq No: Payment Project: Bank Charges: CS-00012                                | Class                       |
|         | <u>310-001</u> ▼ • ▼ <u>0.00</u> Amount: <u>26.50</u>                                        | Close                       |

#### 3.9 Sales Credit Note

Video Guide Link: http://www.sql.com.my/video/sqlacc\_tutorial/6-07\_Sales\_Credit\_Note.mp4

|             |                      |                                                | Credit Note                         |                                                                       |
|-------------|----------------------|------------------------------------------------|-------------------------------------|-----------------------------------------------------------------------|
| More        | Customer :-          | 300-A0002 Step 1                               | Credit N                            | Transfer From Sales Invoice                                           |
| Attachments | Address :-           | 838 JALAN WORLD<br>40485 RAWANG<br>SELANGOR DE |                                     | Barcode Step 2 F8<br>Update Unit Price Step 2 F8<br>Insert Blank Line |
| Note Ite    | Description :-       | Sales Returned                                 |                                     | Copy Credit Note Paste Credit Note Paste From Purchase Items          |
| m Template  | Item Con<br>► N-3210 | le Description<br>NOKIA 3210                   | Qty UOM U/Price<br>2.00 UNIT 900.00 | Sut<br>Credit Note Batch Print<br>Audit Trail                         |
|             | 1 records            |                                                | 2.00                                | 1,800.00 108.00 1,908.00                                              |
|             | Local Net T          | otal: 1,908.00                                 |                                     | Net Total: 1,908.00 Close                                             |

Step 1: Select customer as usual

Step 2: Mouse point under Credit Note, right click and select "transfer from sales invoice" Step 3: After transfer, the detail will be in GREEN colour

### **Chapter 4: Customer & Supplier**

#### **4.1 Customer Invoice**

Question: What is the different between Customer Invoice vs Sales Invoice?

Answer:

<u>Customer Invoice</u> only reflect on account posting, do not have any Qty / Unit Price to insert <u>Sales Invoice</u> reflect between stock and account together, so we advise if user have stock item incur, we will suggest to use Sales Invoice to key and customer Invoice will update too. See the sample here:

| <b>8</b>     |              | Cus       | tomer Invoice I | Entry  |            |           |    |                                                                                                    | ł  | <u>9</u> 20 |            |           | Invoice            |      | -         |         |
|--------------|--------------|-----------|-----------------|--------|------------|-----------|----|----------------------------------------------------------------------------------------------------|----|-------------|------------|-----------|--------------------|------|-----------|---------|
| 🗄 Invoice 🗹  | Date         | Code      | Customer        | Curren | Amount     | Outstandi | ^  | New                                                                                                    | Π  | Invoice No  | Date       | Code      | Company            | Curr | Amount    | New     |
| ₽ IV%        |              | Cus       | tomer Invoice   | 、      |            |           |    | E alta                                                                                                    | 1ŀ | 2           |            |           | Sales Invoice      |      |           | r Ja    |
| IV-00058     | 14/05/2013   | 300       | conter involee  | ·      | 1,000.00   | 1,000.00  |    | Eald                                                                                                    |    | V-00003     | 04/01/2013 | 300-CI    |                    |      | 5,225.00  | Eald    |
| IV-00007     | 25/10/2013   | 300-A0003 | AB ENTERPRISE   |        | 5,900.00   | 5,900.00  |    | Delete                                                                                                    |    | IV-00002    | 19/01/2013 | 300-A0001 | A'BEST TELECOMMUN  | 5\$  | 7,500.00  | Delete  |
| IV-00012     | 03/12/2013   | 300-A0001 | A'BEST TELECO   | S\$    | 500.00     | 500.00    |    | The sure of the second second |    | IV-00001    | 11/02/2013 | 300-K0001 | KITTY SECURITY SDN |      | 16,000.00 | III com |
| IV-00008     | 17/12/2013   | 300-A0003 | AB ENTERPRISE   |        | 1,955.00   | 1,955.00  |    | Dave 💌                                                                                                    |    | IV-00004    | 20/02/2013 | 300-A0002 | ALPHA & BETA COMP  |      | 9,380.00  | Dave -  |
| IV-00010     | 18/12/2013   | 300-A0002 | ALPHA & BETA    |        | 2.50       | 2.50      |    | ⊆ancel                                                                                                    |    | IV-00006    | 21/02/2013 | 300-A0002 | ALPHA & BETA COMP  |      | 360.00    | Cancel  |
| IV-00011     | 22/12/2013   | 300-A0002 | ALPHA & BETA    |        | 50.00      | 50.00     |    |                                                                                                    |    | IV-00005    | 20/04/2013 | 300-A0003 | AB ENTERPRISE SDN  |      | 8,988.00  |         |
| IV-00107     | 05/02/2014   | 300-A0002 | ALPHA & BETA    |        | 10,000.00  | 0.00      |    | Refresh                                                                                                    |    | IV-00007    | 25/10/2013 | 300-A0003 | AB ENTERPRISE SDN  |      | 5,900.00  | Refresh |
| IV-00100     | 20/04/2014   | 300-A0004 | AB ENTERPRISE   |        | 5,000.00   | 0.00      |    | Detail                                                                                                    |    | IV-00008    | 17/12/2013 | 300-A0003 | AB ENTERPRISE SDN  |      | 1,955.00  | Detail  |
| IV-00099     | 15/05/2014   | 300-A0002 | ALPHA & BETA    |        | 225.00     | 225.00    |    |                                                                                                    |    | IV-00010    | 18/12/2013 | 300-A0002 | ALPHA & BETA COMP  |      | 2.50      | -       |
| IV-00102     | 22/05/2014   | 300-A0004 | AB ENTERPRISE   |        | 2,000.00   | 2,000.00  |    |                                                                                                    |    | IV-00011    | 22/12/2013 | 300-A0002 | ALPHA & BETA COMP  |      | 50.00     |         |
| IV-00103     | 18/07/2014   | 300-A0004 | AB ENTERPRISE   |        | 5.00       | 5.00      |    |                                                                                                    |    | IV-00107    | 05/02/2014 | 300-A0002 | ALPHA & BETA COMP  |      | 10,000.00 |         |
| IV-00104     | 14/08/2014   | 300-A0002 | ALPHA & BETA    |        | 55.00      | 55.00     |    |                                                                                                    |    | IV-00100    | 20/04/2014 | 300-A0004 | AB ENTERPRISE SDN  |      | 5,000.00  |         |
| IV-00105     | 04/09/2014   | 300-A0002 | ALPHA & BETA    |        | 917.05     | 917.05    |    |                                                                                                    |    | IV-00099    | 15/05/2014 | 300-A0002 | ALPHA & BETA COMP  |      | 225.00    |         |
| IV-00106     | 08/09/2014   | 300-C0001 | CASH SALES      |        | 31,350.00  | 31,350.00 | >  |                                                                                                    |    | IV-00102    | 22/05/2014 | 300-A0004 | AB ENTERPRISE SDN  |      | 2,000.00  | •       |
| IV-00108     | 31/10/2014   | 300-A0002 | ALPHA & BETA    |        | 18.00      | 0.00      |    |                                                                                                    |    | IV-00103    | 18/07/2014 | 300-A0004 | AB ENTERPRISE SDN  |      | 5.00      |         |
| IV-00109     | 22/11/2014   | 300-A0002 | ALPHA & BETA    |        | 9.00       | 0.00      |    |                                                                                                    |    | IV-00104    | 14/08/2014 | 300-A0002 | ALPHA & BETA COMP  |      | 55.00     |         |
| IV-00110     | 21/01/2015   | 300-A0002 | ALPHA & BETA    |        | 25.00      | 17.50     | 11 |                                                                                                    |    | IV-00105    | 04/09/2014 | 300-A0002 | ALPHA & BETA COMP  |      | 917.05    |         |
| IV-00111     | 21/01/2015   | 300-A0001 | A'BEST TELECO   | 5\$    | 250.00     | 0.00      |    |                                                                                                    |    | IV-00106    | 08/09/2014 | 300-C0001 | CASH SALES         |      | 31,350.00 |         |
| IV-00112     | 22/01/2015   | 300-A0002 | ALPHA & BETA    |        | 0.00       | 0.00      |    |                                                                                                    |    | IV-00108    | 31/10/2014 | 300-A0002 | ALPHA & BETA COMP  |      | 18.00     |         |
| IV-00115     | 13/03/2015   | 300-A0002 | ALPHA & BETA    |        | 4,500.00   | 4,500.00  |    |                                                                                                    |    | IV-00109    | 22/11/2014 | 300-A0002 | ALPHA & BETA COMP  |      | 9.00      |         |
| IV-00114     | 25/04/2015   | 300-A0002 | ALPHA & BETA    |        | 66.25      | 66.25     |    |                                                                                                    |    | IV-00110    | 21/01/2015 | 300-A0002 | ALPHA & BETA COMP  |      | 25.00     |         |
| IV-00113     | 30/04/2015   | 300-A0002 | ALPHA & BETA    |        | 14,600.00  | 14,600.00 |    |                                                                                                    |    | IV-00112    | 22/01/2015 | 300-A0002 | ALPHA & BETA COMP  |      | 0.00      |         |
|              |              |           |                 |        |            |           |    |                                                                                                    |    | IV-00115    | 13/03/2015 | 300-A0002 | ALPHA & BETA COMP  |      | 4,500.00  |         |
| 35 invoices  | _            | _         |                 | _      | 129,423.80 | 87,139.30 |    |                                                                                                    |    | IV-00114    | 25/04/2015 | 300-A0002 | ALPHA & BETA COMP  |      | 66.25     |         |
| 🗙 🗹 (Invoice | No. LIKE IV% |           |                 |        |            | Customize |    |                                                                                                    |    | IV-00113    | 30/04/2015 | 300-A0002 | ALPHA & BETA COMP  |      | 14,600.00 |         |
|              |              |           |                 |        |            |           | ~  |                                                                                                    |    |             |            |           |                    |      |           |         |

How to key Customer Invoice?

Go to Customer | Customer Invoice and press on "New"

|   |                                                      | Ci                 | usto <mark>mer In</mark> voic | e Entry                                   |                                                                                                    |                      |                             |
|---|------------------------------------------------------|--------------------|-------------------------------|-------------------------------------------|----------------------------------------------------------------------------------------------------|----------------------|-----------------------------|
|   | Customer Code: 300<br>Area : RAV                     | A0002 💌 Step 1     |                               |                                           | Currency:                                                                                                    |                      | <u>N</u> ew<br><u>E</u> dit |
| E | Customer Inve<br>Cancelled<br>Bill To : ALPHA & BETA | Dice<br>A COMPUTER |                               |                                           | Inv No:         IV-00116           Next No:         IV-00117           Date:         01/05/2015           Agent:         FFF           Terms:         45 Days           Ext. No: | V<br>V<br>V          | Deleta                      |
|   | Sales A/C<br>500-000 SALES                           | Description        | Project Total:                | Amount T<br>5,000.00 S<br>Ste<br>5,000.00 | Tax Am Tax Inclu Si<br>SR 300.00                                                                                                    | ub Tota<br>5,300.00  |                             |
| l | Local Net Total :                                    | 5,300.00<br>es     |                               | T                                         | Net Total:                                                                                                    | 5,300.00<br>5,300.00 | Close                       |

- Step 1: Select your Customer
- Step 2: Assign your detail account code and tax accordingly.

Step 3: Save

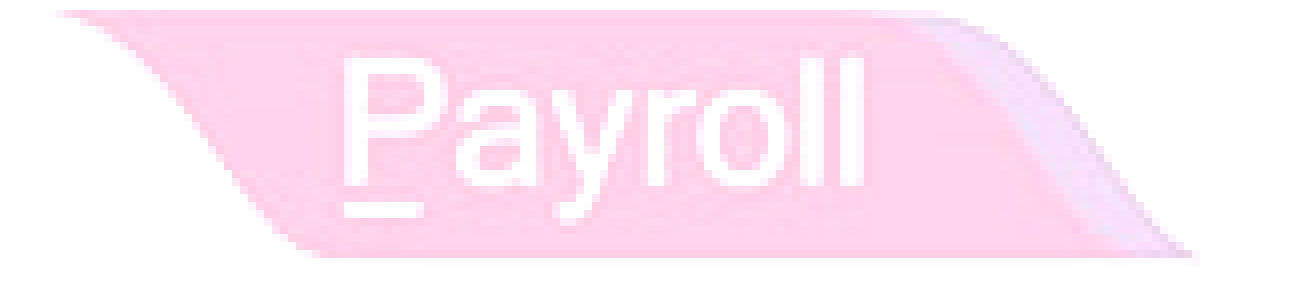

#### 4.2 Customer Payment

Video Guide Link:<u>http://www.sql.com.my/video/sqlacc\_tutorial/403a\_Customer\_Payment\_Local\_Payment.mp4</u>

#### A) Local Bank Payment

- i. Customer | Customer Payment
- ii. Click New

| Customer<br>Project :                                                                                                    | Code: 300-A0002                                                                                                    |                                                                                                    |                                                                                                    |                                                                                                    | Currency:                                                                                         |           |   |
|----------------------------------------------------------------------------------------------------|----------------------------------------------------------------------------------------------------|----------------------------------------------------------------------------------------------------|----------------------------------------------------------------------------------------------------|----------------------------------------------------------------------------------------------------|---------------------------------------------------------------------------------------------------|-----------|---|
| Custo                                                                                                    | mer Payment                                                                                                    |                                                                                                    |                                                                                                    | 0                                                                                                    | /R No : OR-00065                                                                                  |           | ] |
| Cancelled                                                                                                    |                                                                                                    | •                                                                                                    |                                                                                                    | Ne                                                                                                    | ext No: OR-00066                                                                                  | •         |   |
|                                                                                                    |                                                                                                    |                                                                                                    |                                                                                                    | D                                                                                                    | ate : 05/02/2015                                                                                  | 5 🔻       |   |
|                                                                                                    |                                                                                                    |                                                                                                    |                                                                                                    | A                                                                                                    | gent: SY                                                                                          | •         |   |
| Paid By                                                                                                    | : ALPHA & BETA C                                                                                                    | OMPUTER                                                                                                    |                                                                                                    | Ar                                                                                                    | ea: RAWANG                                                                                        | •         |   |
| Received                                                                                                    |                                                                                                    | 2                                                                                                    |                                                                                                    | P                                                                                                    | touom bie                                                                                         | 10.000.00 |   |
| neceiveu                                                                                                    |                                                                                                    |                                                                                                    |                                                                                                    |                                                                                                    |                                                                                                   | 10,000.00 | 4 |
| Descript                                                                                                    | ion: Payment For Acc                                                                                                    | ount                                                                                                    |                                                                                                    | v Unar                                                                                                    | onlied Amt:                                                                                       | 0.00      |   |
| Descript<br>Knock Off                                                                                                    | ion: Payment For Acc                                                                                                    | iount<br>Knock-                                                                                                    | off Invoices / Debit Notes                                                                                                    | <b>▼</b> Unap                                                                                                    | oplied Amt:                                                                                       | 0.00      |   |
| Descript<br>Knock Off                                                                                                    | ion: Payment For Acc<br>Grid Date                                                                                                    | Doc No.                                                                                                    | olf Invoices / Debit Notes<br>Amount                                                                                                    | ▼ Unaţ<br>Outstanding                                                                                                    | pplied Amt:                                                                                       | 0.00      | 5 |
| Descript<br>Knock Off                                                                                                    | Grid Date                                                                                                    | Doc No.                                                                                                    | olf Invoices / Debit Notes<br>Amount<br>100.00                                                                                                    | Outstanding                                                                                                    | Pay<br>100.00                                                                                     | 0.00      | 5 |
| Descript                                                                                                    | ion: Payment For Acc<br>Grid Date<br>01/01/2013<br>12/01/2013                                                                                | Doc No. 4 IV-00021                                                                                                    | Amount<br>100.00<br>100.00                                                                                                    | •         •         •         •         •         •         •         •         •         •         •         •         •         •         •         •         •         •         •         •         •         •         •         •         •         •         •         •         •         •         •         •         •         •         •         •         •         •         •         •         •         •         •         •         •         •         •         •         •         •         •         •         •         •         •         •         •         •         •         •         •         •         •         •         •         •         •         •         •         •         •         •         •         •         •         •         •         •         •         •         •         •         •         •         •         •         •         •         •         •         •         •         •         •         •         •         •         •         •         •         •         •         •         •         •         •         • | Pay<br>100.00<br>100.00                                                                           | 0.00      | 5 |
| Descript<br>Knock Off<br>II Type<br>▼IV<br>IV<br>IV                                                                                                    | ion: Payment For Acc<br>Grid<br>01/01/2013<br>12/01/2013<br>13/01/2013                                                                       | Doc No.         4           1V-00021         CS-00007                                                                                                    | Off Invoices / Debit Notes<br>Amount<br>100.00<br>100.00<br>7.50                                                                                                    | Outstanding<br>0.00<br>0.00<br>0.00                                                                                                    | Pay<br>100.00<br>100.00<br>5.50                                                                   | 0.00      | 5 |
| Descript<br>Knock Off<br>II Type<br>IV<br>IV<br>IV<br>IV<br>IV                                                                                                    | ion: Payment For Acc<br>Grid Date<br>01/01/2013<br>12/01/2013<br>12/01/2013<br>20/01/2013                                                    | Doc No.         Knock-           4         1V-00021           CS-00007         DN-00004                                                                                                    | Amount<br>100.00<br>100.00<br>100.00<br>12.50                                                                                                    | •         •         Unag           Outstanding         0.00         0.00           0.00         0.00         0.00                                                                                                    | Pay<br>Pay<br>100.00<br>100.00<br>5.50<br>12.50                                                   | 0.00      | 5 |
| Descript<br>Knock Off<br>I<br>IV<br>IV<br>IV<br>IV<br>IV<br>IV<br>IV                                                                                                    | ion: Payment For Acc<br>Grid<br>01/01/2013<br>12/01/2013<br>13/01/2013<br>20/01/2013<br>16/02/2013                                           | Doc No.         Knock-r           4         1V-00021           CS-00007         DN-00004           DN-00004         CS-00010                                                                       | Amount         100.00           100.00         7.50           12.50         12.50                                                                                                    | •         •         Unag           Outstanding         0.00         0.00           0.00         0.00         0.00           0.00         0.00         0.00                                                                                                    | Pay<br>100.00<br>100.00<br>5.50<br>12.50<br>1,595.00                                              |           | 5 |
| Descript<br>Knock Off<br>I Type<br>► IV<br>IV<br>IV<br>IV<br>IV<br>IV<br>IV                                                                                                    | ion: Payment For Acc<br>Grid<br>01/01/2013<br>12/01/2013<br>20/01/2013<br>20/01/2013<br>15/02/2013<br>20/02/2013                             | Doc No.         Knock-r           4         1V-00021           CS-00007         DN-00004           DN-00004         CS-00010           IV-00004         IV-00004                                   | Amount           100.00           100.00           100.00           100.00           100.00           100.00           100.00           100.00           100.00           100.00           100.00           100.00           100.00           100.00           100.00           9,380.00 | •         •         Unag           Outstanding         0.00         0.00           0.00         0.00         0.00           0.00         0.00         0.00           0.00         0.00         0.00           0.00         0.00         0.00                                                                                                    | Pay<br>100.00<br>100.00<br>5.50<br>12.50<br>1,595.00<br>4,380.00                                  |           | 5 |
| Descript<br>Knock Off<br>II Type<br>►IV<br>IV<br>IV<br>IV<br>IV<br>IV<br>IV<br>IV                                                                                                    | Grid Date<br>01/01/2013<br>12/01/2013<br>13/01/2013<br>20/01/2013<br>15/02/2013<br>16/02/2013<br>18/12/2013                                  | Doc No.         Knock-           4            IV-00021            CS-00007            DN-00004            IV-00010                                                                                 | Amount           100.00           100.00           100.00           100.00           100.00           100.00           100.00           100.00           100.00           100.00           100.00           100.00           12.50           1,595.00           9,380.00           2.50  | •         •         Unap           Outstanding         0.00         0.00           0.00         0.00         0.00           0.00         0.00         0.00           0.00         0.00         0.00           0.00         0.00         0.00                                                                                                    | Pay<br>100.00<br>100.00<br>5.50<br>12.50<br>1,595.00<br>4,380.00<br>2.50                          |           | 5 |
| Descript<br>Knock Off<br>III Type<br>▶ IV<br>IV<br>IV<br>IV<br>IV<br>IV<br>IV<br>IV<br>IV<br>IV<br>IV                                                                                                    | ion: Payment For Acc<br>Grid<br>01/01/2013<br>12/01/2013<br>13/01/2013<br>20/01/2013<br>20/02/2013<br>20/02/2013<br>18/12/2013<br>01/08/2015 | Doc No.         Knock-           4         IV-00021           CS-00007         DN-00004           CS-00007         IV-00004           IV-00004         IV-00004           IV-00010         XXXXX   | Amount<br>100.00<br>100.00<br>100.00<br>7.50<br>12.50<br>1,595.00<br>9,380.00<br>2.50<br>1,060.00                                                                                                    | •         •         Unap           Outstanding         0.00         0.00           0.00         0.00         0.00           0.00         0.00         0.00           0.00         0.00         0.00           0.00         0.00         0.00           0.00         0.00         0.00                                                                                                    | Pay<br>100.00<br>100.00<br>5.50<br>1,595.00<br>4,330.00<br>2.50<br>1,060.00                       |           | 5 |
| Image: second second | ion: Payment For Acc<br>Grid<br>01/01/2013<br>12/01/2013<br>13/01/2013<br>20/01/2013<br>16/02/2013<br>18/12/2013<br>01/08/2015<br>01/09/2015 | Doc No.         4           1V-00021         CS-00007           DN-00004         CS-00010           IV-00004         IV-00004           IV-00010         IV-00010           XXXXX         IV-00104 | Amount<br>100.00<br>100.00<br>100.00<br>100.00<br>12.50<br>1,595.00<br>9,380.00<br>2.50<br>1,060.00<br>10,450.00                                                                                                    | •         •         Unag           Outstanding         0.00         0.00           0.00         0.00         0.00           0.00         0.00         0.00           0.00         0.00         0.00           0.00         0.00         0.00           0.00         0.00         0.00           0.00         0.00         0.00           0.00         0.00         0.00           0.00         0.00         0.00                                                                                                    | Pay<br>100.00<br>100.00<br>5.50<br>1.2.50<br>1,595.00<br>4,380.00<br>2.50<br>1,060.00<br>2,744.50 |           | 5 |

- 1. Select your customer
- 2. Select the bank your account
- 3. Key in your bank charge amount and cheque number
- 4. Insert your pay amount
- 5. Tick which invoice you wish to knocked off

#### Scenario 1: PD Cheque (Post Date Cheque)

Go back to the payment, click on EDIT and right click on customer payment, you will found "set posting date"

| Customer Pa                                                            | ayment Entry       |                                                                                                    |                        |                                                      |                                                                  |          |
|------------------------------------------------------------------------|--------------------|----------------------------------------------------------------------------------------------------|------------------------|------------------------------------------------------|------------------------------------------------------------------|----------|
| Custome<br>Project                                                     | er Code: 300-A0002 | <b>•</b>                                                                                                    |                        |                                                      | Currency:                                                        | New Edit |
| Cust<br>Cancelle<br>Paid By<br>Receive<br>Bank Ch<br>Cheque<br>Descrip | omer Payment       | Set Posting Date           Set Tax Date           Bounced Status           Copy Customer Payment           Paste Customer Payment           Open Bank Deposit           Receipt Voucher Batch Print           Audit Trail | Right click ar         | O/R No<br>Next No<br>Date :<br>nd "set posting date" | D : OR-00065<br>: OR-00066<br>05/02/2015<br>SY<br>RAWANG<br>10,0 |          |
|                                                                        |                    | Knock-off                                                                                                    | Invoices / Debit Notes |                                                      |                                                                  | >        |
| Knock Of                                                               | f Grid<br>e Date   | Doc No.                                                                                                    | Amount                 | Outstanding                                          | Pay                                                              |          |
| ►IV                                                                    | 01/01/2013         | 4                                                                                                    | 100.00                 | 0.00                                                 | 100.00                                                           |          |
| IV                                                                     | 12/01/2013         | IV-00021                                                                                                    | 100.00                 | 0.00                                                 | 100.00                                                           |          |
| IV                                                                     | 13/01/2013         | CS-00007                                                                                                    | 7.50                   | 0.00                                                 | 5.50                                                             | <b>V</b> |
| DN                                                                     | 20/01/2013         | DN-00004                                                                                                    | 12.50                  | 0.00                                                 | 12.50                                                            |          |

After key the PD Cheque, you can always check on PD Cheque Listing as a reminder.

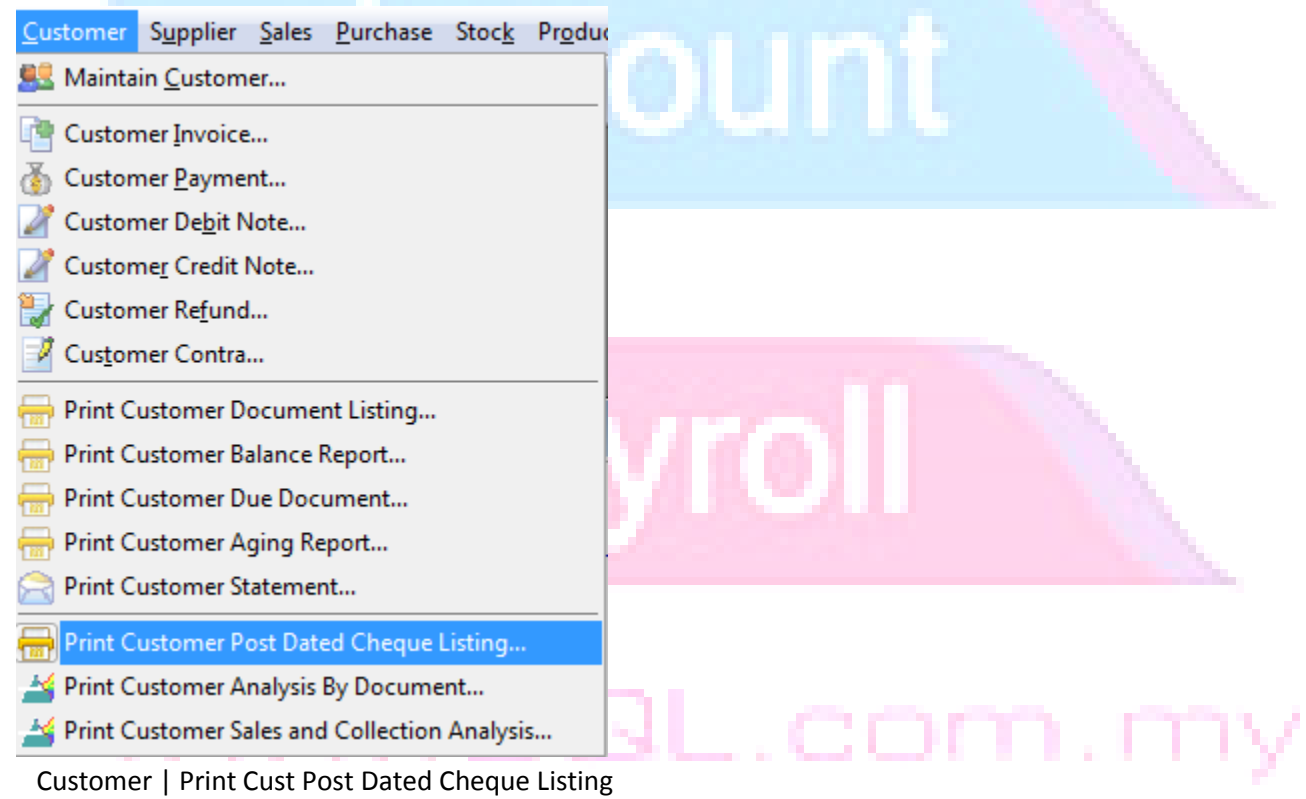

#### Scenario 2: Bounced Cheque (Cancel Cheque)

Step 1: Go back to the customer payment

Step 2: Click on EDIT

Step 3: Right Click, select "Bounced Status"

#### Step 4: Set the Bounced Date and Save

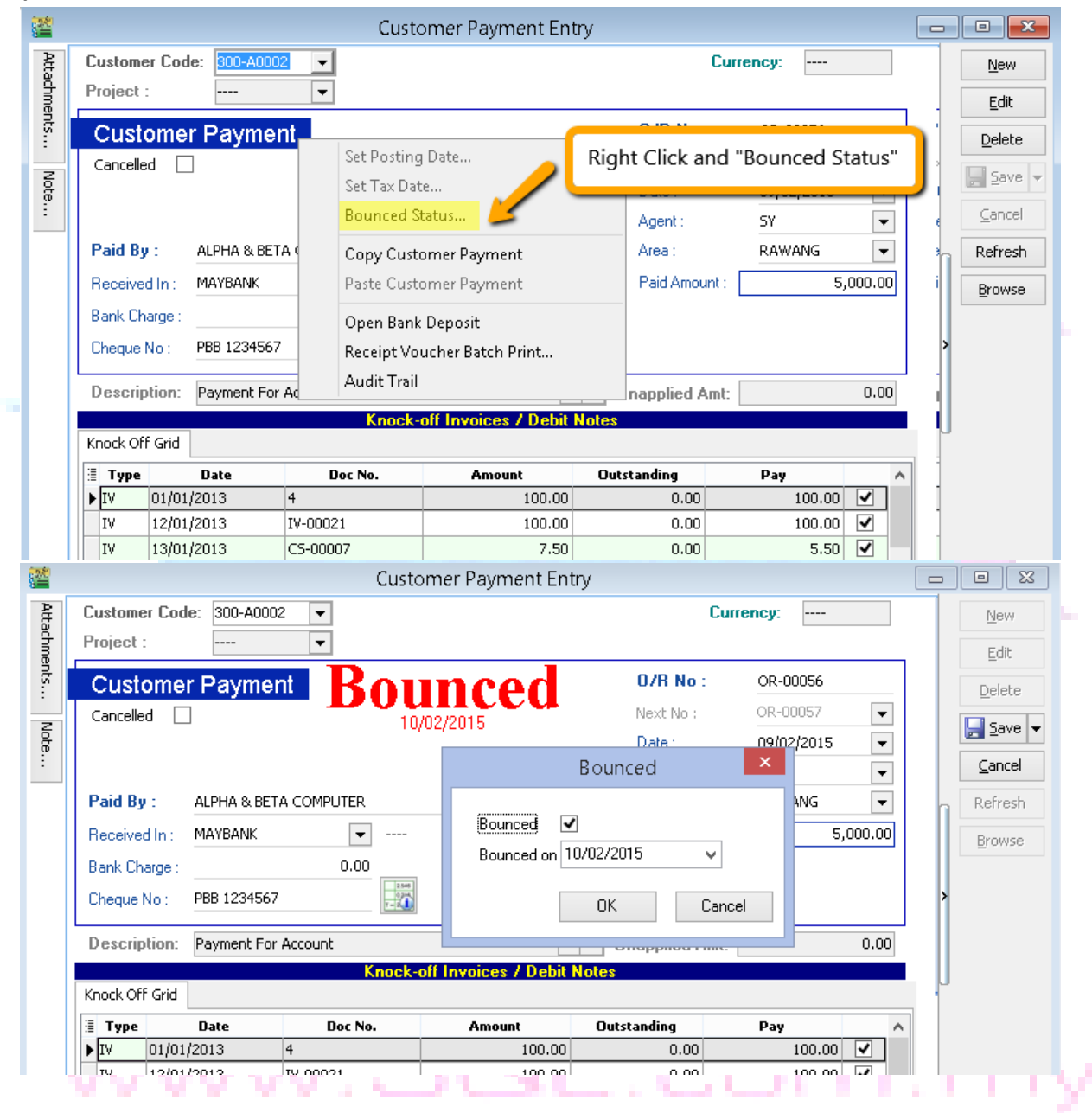

#### Upon save, system will auto revert the payment out, you can view your ledger

|   | Date 🗹 01/<br>Account:<br>Project:<br>Area: | 02/2015 ♥ to<br>310-001<br>General Ledger<br>Sales Ledger (Custor<br>Purchase Ledger (S | 28/02/2015         | Group By:<br>Account D<br>Post Date<br>Ref1<br>Project<br>Agent<br>Area<br>V Merge D<br>Exclu<br>Use 2nd<br>V Include<br>V Local Curr | ode<br>lescription<br>AL Code fo<br>ude Projec<br>d Descriptio<br>Zero Closii<br>Zero Trans<br>ency | r same document<br>t When Merging<br>on<br>ng Balance<br>saction | Deply    |          |               |
|---|---------------------------------------------|-----------------------------------------------------------------------------------------|--------------------|----------------------------------------------------------------------------------------------------|----------------------------------------------------------------------------------------------------|------------------------------------------------------------------|----------|----------|---------------|
| : | Date                                        | Ref 1                                                                                   | Descript           | tion                                                                                                    | Pr △                                                                                                | Description 2                                                    | Local DR | Local CR | Local Balance |
| Þ | Code : 310-                                 | 001 (MAYBANK)                                                                           |                    |                                                                                                    |                                                                                                    |                                                                  |          |          |               |
|   |                                             |                                                                                         | Balance B/F        |                                                                                                    |                                                                                                    |                                                                  |          |          | 640.00        |
|   | 09/02/2015                                  | OR-00056                                                                                | ALPHA & BETA COMPU | JTER                                                                                                    |                                                                                                    | Payment For Acco                                                 | 5,000.00 | 0.00     | 5,640.00      |
|   | 10/02/2015                                  | OR-00056                                                                                | ALPHA & BETA COMPU | JTER (Bounced)                                                                                                    |                                                                                                    |                                                                  | 0.00     | 5,000.00 | 640.00        |
|   |                                             |                                                                                         |                    |                                                                                                    |                                                                                                    |                                                                  | 5,000.00 | 5,000.00 |               |
|   |                                             |                                                                                         |                    |                                                                                                    |                                                                                                    |                                                                  |          |          |               |

#### B) Foreign Currency Customer pay to RM bank

Video Guide Link:

http://www.sql.com.my/video/sqlacc\_tutorial/403b\_Customer\_Payment\_BasicCurrency\_AdvanceCurrency.mp4

#### Step 1: Create an Invoice in USD

| <b>2</b> |                |                      | Invoice          |             |             |             |          |         |
|----------|----------------|----------------------|------------------|-------------|-------------|-------------|----------|---------|
| More.    |                |                      | Invoic           | •           |             | Cancelled   |          | New     |
| :        | Customer:      | 300-T0006 🔻 USD @ 3  | .7400            |             | Inv No :    | IV-00117    |          | Edit    |
| Atta     | Address        | US CORPORATION PELTU | _                |             | Next No :-  | IV-00118    | -        | Delete  |
| chme     | Address        |                      |                  |             | Date :-     | 28/04/2015  | -        | Save 💌  |
| ints     |                |                      |                  |             | Agent :-    | <br>30 Dave | <b>•</b> | 2010    |
| <u> </u> |                |                      |                  |             | Ref 1. :-   | 30 Days     |          |         |
| Note,    | Description :- | Sales                |                  | <b>•</b> •• | Ext. No. :- |             |          | Refresh |
| :        | + = (~)        | V Profit Estimator   |                  |             |             |             |          | Browse  |
| Item     |                | bre                  |                  |             |             |             |          | >       |
| Terr     |                |                      | Qty UOM U/Price  | Sub Total   | Tax Ta Ta   | ax Amo 5ub  | 15 00    |         |
| plate    | <b>K</b> EUN   |                      | 10.00 0/411 1.00 | 13.00       |             | 0,00        | 10,00    | J       |
| ÷        |                |                      |                  |             |             |             |          |         |
|          |                |                      |                  |             |             |             |          |         |
|          | 1 records      |                      | 10.00            | 15.00       |             | 0.00        | 15.00    |         |
|          | Trecords       |                      | 10.00            | 15.00       |             | 0.00        | 15.00    |         |
|          | Deposit Am     | ount: 0.00 ···       |                  |             | Net Total   |             | 15.00    | Close   |
|          | Local Net 1    | otal: 56.10          |                  |             | -           |             | 10,00    | Ciose   |

#### Step 2: Customer Payment

|                             |                                             | Cu            | stomer Payment      | : Entry      | _                                                                                                    |                              |                             |
|-----------------------------|---------------------------------------------|---------------|---------------------|--------------|----------------------------------------------------------------------------------------------------|------------------------------|-----------------------------|
| Custom<br>Project           | er Code: 300-T00                            | 06 <b>-</b>   |                     |              | 1 Currency: [<br>Rate: [                                                                                   | USD<br>3.7000                | <u>N</u> ew<br><u>E</u> dit |
| Cust<br>Cancelle            | omer Payme<br>₅d                            | ent           |                     |              | O/R No :         < <new< th="">           Next No :         OR-000           Date :         15/05/2</new<> | 64 <b>•</b><br>2015 <b>•</b> | Delete                      |
| Paid B<br>Receive<br>Bank C | v : US CORPOR<br>ed In : MAYBANK<br>harge : | RATION PE LTD | )                   | 3            | Agent :<br>Area :<br>Paid Amount :                                                                         | ▼<br>▼<br>55.50              | Cancel<br>Refresh<br>Browse |
| Cheque<br>Descrij           | No: TT<br>ption: Payment Fo                 | Pr Account    |                     | <b>•</b> ••• | Local Amount :                                                                                             | 55.50<br>0.00                | >                           |
| Knock O                     | if Grid                                     | Kno           | ck-off Invoices / D | ebit Notes   |                                                                                                    |                              |                             |
|                             | Date                                        | Doc No.       | Amount              | Outstanding  | Pay                                                                                                    | Project                      | 1                           |
| ▶ IV                        | 28/04/2015                                  | 19-00117      | 15.00               | 0.00         | 15.00                                                                                                    |                              |                             |
|                             | 1 doc                                       | Total:        | 15.00               | 0.00         | 15.00                                                                                                    |                              | Close                       |

1. You are not allowed to change the Currency rate yourself, refer step below first

2. Make sure you are selecting your local currency bank

3. Paid Amount is depends on currency which bank selected at step 2, so for this paid amount must key in RM since we are choosing Maybank (RM)

\*After key in at bottom part tick knocked off, and now you will realize step 1, currency rate its <u>auto</u> update.

\*For more different currency payment, please visit our reference guide: http://www.sql.com.my/document/sqlacc\_docs/PDF/04-03-Customer\_Payment\_LocalMultiPayment.pdf

#### 4.3 Customer Credit Note

Look onto customer credit note, you will found actually it's the same concept with Invoice, you will found the <u>same Credit Note number</u> in customer credit note, what you should do? Just double click the credit note go edit, system will prompt you this screen:

|                                 | Customer Credit Note Entry                                                              |                   |
|---------------------------------|-----------------------------------------------------------------------------------------|-------------------|
| Customer Code: 300-A0002        | Currency:                                                                               | New               |
| Alca.                           |                                                                                         | Edit              |
| Customer Credit Note            | C/N No : CN-00022                                                                       | Delete            |
| Gancelled 🗌                     | Next No : CN-00023   Date : 28/04/2015                                                  | Save -            |
| Customer : ALPHA & BETA COMP    | Confirm FFF 🔽                                                                           | <u>C</u> ancel    |
| GL Acco D ▶510-0000 NOKIA 3210  | This document was posted from Sales   Credit Note<br>Do you want to edit this document? | Refresh<br>Browse |
| 1 records                       | Yes No                                                                                  | >                 |
| Local Net Total:                | 1,908.00 Net Total: 1,908.00                                                            | U                 |
| C/N Description: Sales Returned | ▼ ··· Unapplied Amt: 1,908.00                                                           |                   |
| Knock Off Grid                  | Knock-off Invoices / Debit Notes                                                        |                   |
| 🗄 Type 🛛 Date                   | Doc No. Amount Outstanding Pay                                                          |                   |
| records                         | <ivu to="" uata="" uspiay=""><br/>Total:</ivu>                                          |                   |
|                                 |                                                                                         | Close             |

It will inform you the document is posted from sales credit note, click on yes, what you do? You will request to knocked off the invoice which you wish to contra.

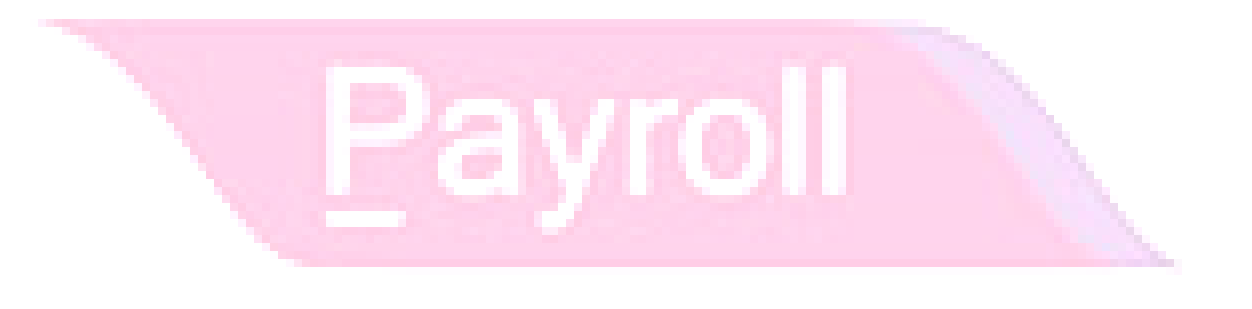

|                                          |                                                                                           | Custome                                                             | er Credit Note Ent                                    | ry                                                                                                    |                                     |        |               |
|------------------------------------------|-------------------------------------------------------------------------------------------|---------------------------------------------------------------------|-------------------------------------------------------|----------------------------------------------------------------------------------------------------|-------------------------------------|--------|---------------|
| Custon<br>Area :                         | ner Code: 300-A00<br>RAWANG                                                               | 102 <b>v</b><br>G <b>v</b>                                          |                                                       |                                                                                                    | Currency:                           |        | <u>N</u> ew   |
| Cust                                     | omer Credit I                                                                             | Note                                                                |                                                       | C/                                                                                                    | N No : CN-00022                     |        | Delete        |
| Cancell                                  | ed 🗌                                                                                      |                                                                     |                                                       | Ne>                                                                                                    | (t No : <u>CN-00023</u>             | •      |               |
|                                          |                                                                                           |                                                                     |                                                       | Dal                                                                                                    | te : 28/04/2015                     | •      | <u> S</u> ave |
| Custome                                  | er: ALPHA & BETA C                                                                        | OMPUTER                                                             |                                                       | Age                                                                                                    | ent : FFF                           | •      | ⊆ance         |
| + =                                      | • 🕜 🕑 🚟                                                                                   |                                                                     |                                                       | Ext                                                                                                    | . No :                              |        | Refres        |
| GL A                                     | icco                                                                                      | Description                                                         | Project Amoun                                         | t Tax Tax                                                                                                    | 🗵 Tax Incl Sub 1                    | fota   | Browse        |
| ▶ 510-0                                  | 0000 NOKIA 3210                                                                           |                                                                     | 1,800                                                 | .00 SR 108.0                                                                                                    | 0 . 1,9                             | 908.00 | 2             |
|                                          |                                                                                           |                                                                     |                                                       |                                                                                                    |                                     |        |               |
| C/N D                                    | escription: Sales Re                                                                      | eturned                                                             |                                                       | ✓ ··· Unapplied Ar                                                                                                    | nt:                                 | 0.00   |               |
| C/N D                                    | escription: Sales Re                                                                      | eturned<br><mark>Knock-of</mark> f                                  | Invoices / Debit N                                    | <ul> <li>Unapplied An</li> <li>otes</li> </ul>                                                                                     | nt:                                 | 0.00   |               |
| C/N D<br>Knock C                         | escription: Sales Re                                                                      | eturned<br>Knock-off<br>Doc No.                                     | Invoices / Debit N                                    | ▼ ···· Unapplied An<br>otes<br>Outstanding                                                                                         | Pay                                 | 0.00   |               |
| C/N De<br>Knock C<br>I Type              | escription: Sales Re Off Grid Date 25/04/2015                                             | eturned<br>Knock-off<br>Doc No.<br>IV-00114                         | Amount<br>66.25                                       | ▼ ···· Unapplied An<br>bles<br>Outstanding<br>66,25                                                                                | Pay 0.00                            | 0.00   |               |
| C/N D<br>Knock C<br>II Type<br>IV        | escription: Sales Re Off Grid 25/04/2015 30/04/2015                                       | eturned<br>Knock-off<br>Doc No.<br>IV-00114<br>IV-00113<br>V0.00113 | Amount<br>66.25<br>14,600.00                          | ▼ ···· Unapplied An<br>otes<br>Outstanding<br>66.25<br>12,692.00                                                                   | Pay 0.00 1,908.00 0                 | 0.00   |               |
| C/N D<br>Knock C<br>II<br>IV<br>IV<br>IV | escription: Sales Re<br>off Grid<br>25/04/2015<br>30/04/2015<br>01/05/2015                | Doc No.         IV-00114           IV-00113         IV-00116        | Amount<br>66.25<br>14,600.00<br>5,300.00              | ▼ ···· Unapplied An<br>otes           Outstanding           66,25           12,692.00           5,300.00                           | Pay<br>0.00<br>1,908.00<br>0.00     |        |               |
| C/N D<br>Knock C<br>II<br>IV<br>IV<br>IV | escription: Sales Re<br>Diff Grid<br>25/04/2015<br>30/04/2015<br>01/05/2015<br>15 records | eturned                                                             | Amount<br>66.25<br>14,600.00<br>5,300.00<br>36,885.80 | <ul> <li>✓ ···· Unapplied Anoles</li> <li>Outstanding<br/>66.25</li> <li>12,692.00</li> <li>5,300.00</li> <li>29,968.30</li> </ul> | Pay 0.00 1,908.00 1,908.00 1,908.00 |        |               |

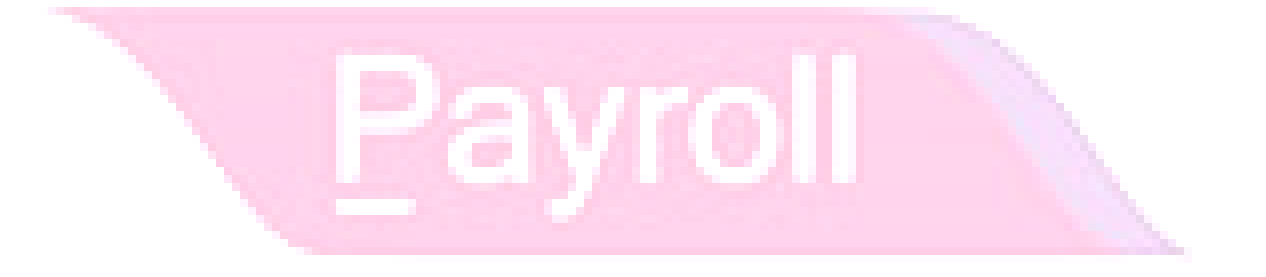

#### 4.4 Customer Contra vs Supplier Contra

|                           |                        | Custor       | mer Contra Entr    | y              |                   |                          |  |
|---------------------------|------------------------|--------------|--------------------|----------------|-------------------|--------------------------|--|
| Custo<br>Proje            | omer Code: 300-<br>ct: | A0002 🔻 📘    | Curr               | Currency:      |                   |                          |  |
| Cus                       | stomer Con             | itra         |                    | C/T No:        | < <new>&gt;</new> | Delete                   |  |
| Cano                      | elled                  |              |                    | Next No:       | СТ-00006          | <ul> <li>Save</li> </ul> |  |
|                           |                        |              |                    | Date:          | 01/04/2015        | ▼                        |  |
|                           |                        |              |                    | Agent :        | FFF               | ✓ <u>Cancel</u>          |  |
| Custo                     | omer: ALPHA & B        | ETA COMPUTER |                    | Area :         | RAWANG            | - Refresh                |  |
|                           |                        |              | <b>_</b>           | Contra Amount: | 100.0             | <u>B</u> rowse           |  |
| 2.540<br>0.244<br>T = 2.1 |                        |              |                    | Local Amount:  | 100.0             | 20                       |  |
| Desc                      | ription: Contra        |              | <b>•</b> ••        | Unapplied Amt: | 0.0               | 00                       |  |
|                           |                        | Knock-off    | Invoices / Debit I | lotes          |                   |                          |  |
| 🗄 Тур                     | e Date                 | Doc No.      | Amount             | Outstanding    | Pay               |                          |  |
| IV                        | 04/09/2014             | IV-00105     | 917.05             | 917.05         | 0.00              |                          |  |
| IV                        | 21/01/2015             | IV-00110     | 25.00              | 17.50          | 0.00              |                          |  |
| IV                        | 13/03/2015             | IV-00115     | 4,500.00           | 4,500.00       | 0.0               |                          |  |
| IV                        | 25/04/2015             | IV-00114     | 66.25              | 66.25          | 0.01 3            |                          |  |
| IV                        | 30/04/2015             | IV-00113     | 14,600.00          | 14,600.00      | 0.00              |                          |  |
| ▶IV                       | 01/05/2015             | IV-00116     | 5,300.00           | 5,200.00       | 100.00 🔽          |                          |  |
|                           | 15 records             | Total:       | 36,885.80          | 31,776.30      | 100.00            | ¥                        |  |
|                           |                        |              |                    |                |                   |                          |  |

This is a situation where company ABC is your customer and supplier too. You can contra each other Invoice.

Step 1: Customer | Customer Contra | New

Step 2: Key in the contra amount

Step 3: Tick knocked off to contra which Invoice

Now, go to Supplier | Supplier Contra

| <b>2</b>  |            | Su       | upplier    | Contra E    | ntry      |      |        |         |                 | × |
|-----------|------------|----------|------------|-------------|-----------|------|--------|---------|-----------------|---|
| 🗄 C/T No. | Date       | Supplier | Cur        | Amount      | Customer  | Curr | Amoun  | U/A Amt | New             |   |
| 8         |            |          | Click here | to define a | filter    |      |        |         | Edit            | 5 |
| ►CT-00006 | 01/04/2015 |          |            | 0.00        | ALPHA & B |      | 100.00 | 0.00    | -<br>Delete     | = |
| _         |            |          |            |             |           |      |        |         | Delete          |   |
|           |            |          |            |             |           |      |        |         | <u> </u>        | Ŧ |
|           |            |          |            |             |           |      |        |         | ⊆ancel          |   |
|           |            |          |            |             |           |      |        |         | Refresh         |   |
|           |            |          |            |             |           |      |        |         | De <u>t</u> ail |   |
|           |            |          |            |             |           |      |        |         | >               |   |
| 1 Contra  |            |          |            | 0.00        |           |      | 100.00 | 0.00    |                 |   |
|           |            | Invoid   | ce/ Deb    | it Note Kn  | ock Off   |      |        |         |                 |   |

Edit it, and repeat the same step as above.

#### 4.5 Customer Statement

You can send your customer statement of account by monthly, to remind them if overdue. Go to Customer | Print Customer Statement

|                                                                                                    |                                                                        | Custor                                                                                                  | mer Statement                                                                                           |                                                                          |                                                                                          |                                                                                  | - 0 🗾      | 3 |
|----------------------------------------------------------------------------------------------------|------------------------------------------------------------------------|----------------------------------------------------------------------------------------------------|----------------------------------------------------------------------------------------------------|--------------------------------------------------------------------------|------------------------------------------------------------------------------------------|----------------------------------------------------------------------------------|------------|---|
| Date  O1/04/20 Statement Date: 30 Customer: [ Agent: [ Area: [ Doc Project: [ Currency: [ Control A/C: [ Co. Cate.; [ ] | 15 v to 30/04/2015 v<br>/04/2015 v<br><br><br><br><br><br><br><br><br> | Lustome<br>Custome<br>Agent<br>Area<br>Currency<br>Control A<br>Default Sta<br>Open Item<br>Brought For | y Category<br>r Code<br>r Name<br>Account<br>tement Type<br>tement Type<br>Statement<br>rward Statement | Export Nari<br>Cust-Multi-<br>Cust-Multi-<br>Cust-Multi-<br>Cust-Multi-1 | ne<br>F1-06 Mths Statem<br>F2-06 Mths Statem<br>=1-12 Mths Stateme<br>=2-12 Mths Stateme | ent-Current,1 Mth<br>ent-Current,1 Mth<br>ent-Current,1 Mth<br>ent-Current,1 Mth |            |   |
| ∃ Code                                                                                                    | Company Name                                                           | Curren                                                                                                  | . Agent                                                                                                 |                                                                          | Area                                                                                     | Balance                                                                          |            | ^ |
| • 🗄 300-A0001                                                                                                    | A'BEST TELECOMMUNICAT                                                  | ION 5\$                                                                                                 | LF                                                                                                    | SINGAF                                                                   | ORE                                                                                      |                                                                                  | 5,329.70   |   |
| 1 300-A0002                                                                                                    | ALPHA & BETA COMPUTER                                                  |                                                                                                    | FFF                                                                                                    | RAWAN                                                                    | IG                                                                                       |                                                                                  | 24,327.80  |   |
|                                                                                                    | AB ENTERPRISE SDN BHD                                                  |                                                                                                    | NF                                                                                                    | PJ                                                                       |                                                                                          |                                                                                  | 23,381.00  |   |
| 1 300-A0004                                                                                                    | AB ENTERPRISE SDN BHD1                                                 |                                                                                                    |                                                                                                    | PJ                                                                       |                                                                                          |                                                                                  | 2,000.00   |   |
| 300-C0001     □ 200 50001                                                                                               | CASH SALES                                                             |                                                                                                    | NSL                                                                                                    | SA                                                                       |                                                                                          |                                                                                  | 36,575.00  |   |
| ■ 300-F0001                                                                                                    | FAUNG TECK WAI                                                         |                                                                                                    |                                                                                                    |                                                                          |                                                                                          |                                                                                  | 3.084.00   | _ |
| Count = 9<br>Knock Off<br>Detail :-                                                                                     | E Doc No D                                                             | ate CNo data to c                                                                                       | escription Kn<br>display >                                                                              | ock Off Amount                                                           |                                                                                          |                                                                                  | 111,312.50 | ~ |

Step 1: Always filter the date range within 1 month period

Step 2: There have 3 options for you

- a. Default Statement Type The default Setting preset under Maintain Customer
- b. Open Item Statement Show all outstanding transaction row by row

c. Brought Forward Statement – Show lump-sum figure for previous month outstanding, this month with details Step 3: Click on "Apply", all the outstanding show will accordingly by customer

\* Preview the report , email or fax to your customer.

#### 4.6 Customer Aging

It's use as a collection report to your agent, they will collect the debt by customer

Go to Customer | Customer Aging

|                                                        |           | Customer                                                                                                    | Aging Repor                                            | t                                                                                                    |                                                                                                    |                                       |        | ×      |
|--------------------------------------------------------|-----------|----------------------------------------------------------------------------------------------------|--------------------------------------------------------|----------------------------------------------------------------------------------------------------|----------------------------------------------------------------------------------------------------|---------------------------------------|--------|--------|
| Aging Date: 30/04/2015 Customer: Agent: Area: Project: |           | iroup/Sort By:<br>✓ Customer Code<br>✓ Customer Name<br>Agent<br>Area<br>Currency<br>Control Account<br>Company Catego | I Rep<br>Cus<br>Cus<br>Cus<br>Cus<br>Cus<br>Cus<br>Cus | ort Name<br>t-Multi-LO-04 Mths /<br>t-Multi-LO-06 Mths /<br>t-Multi-LO-04 Mths /<br>t-Multi-LO-06 Mths /<br>t-Local&Multi-LO-04 | Aging-Current,1 Mth<br>Aging-Current,1 Mth<br>Aging-Jun 2004, Ma<br>Aging-Jun 2004, Ma<br>Mths Aging-Curren | n<br>n<br>y 2004<br>y 2004<br>t,1 Mth | 3      | )<br>• |
| Currency:                                              | ✓ ✓ ✓ ✓ 2 | ging On:<br>Default Aging<br>Include PDC Info<br>Include Knock-C<br>Include zero bak                                   | o<br>Off Detail<br>ance                                |                                                                                                    |                                                                                                    | 4                                     |        |        |
| E Company Name                                         | Pay (MTD) | Current Mth                                                                                                    | 1 Month                                                | 2 Months                                                                                                    | 3 Mths & Above                                                                                              | Total                                 | Col.06 | ^      |
| A'BEST TELECOMMUNICA                                   |           |                                                                                                    |                                                        |                                                                                                    | 5,329.70                                                                                                    | 5,329.70                              |        |        |
| ALPHA & BETA COMPUTER                                  |           | 12,658.25                                                                                                    | 4,500.00                                               |                                                                                                    | 7,169.55                                                                                                    | 24,327.80                             |        |        |
| AB ENTERPRISE SDN BHD                                  |           |                                                                                                    |                                                        |                                                                                                    | 23,381.00                                                                                                   | 23,381.00                             |        |        |
| AB ENTERPRISE SDN BHD1                                 |           |                                                                                                    |                                                        |                                                                                                    | 2,000.00                                                                                                    | 2,000.00                              |        |        |
| E CASH SALES                                           | 26.50     |                                                                                                    |                                                        |                                                                                                    | 36,575.00                                                                                                   | 36,575.00                             |        |        |
| E FAUNG TECK WAI                                       |           |                                                                                                    |                                                        |                                                                                                    | 3,084.00                                                                                                    | 3,084.00                              |        |        |
| E KITTY SECURITY SDN BHD                               |           |                                                                                                    |                                                        |                                                                                                    | 15,600.00                                                                                                   | 15,600.00                             |        |        |
| E STAR TRADING SDN BHD                                 |           |                                                                                                    |                                                        |                                                                                                    | 1,000.00                                                                                                    | 1,000.00                              |        |        |
| Count = 9                                              | 26.50     | 12,673.25                                                                                                    | 4,500.00                                               | 0.00                                                                                                    | 94,139.25                                                                                                   | 111,312.50                            | 0.00   | ~      |

Step 1: Filter your date

Step 2: Filter your information you wish to see

Step 3: Select your report name either by 4months, 6 months or 12 months

Step 4: Click on Apply

\* Preview the report, email or fax to your customer.

### **Chapter 5: General Ledger**

#### 5.1) Maintain Opening Balance for General Ledger

Video Guide Link: http://www.sql.com.my/video/sqlacc\_tutorial/3-04\_GL\_Opening\_Balance.mp4

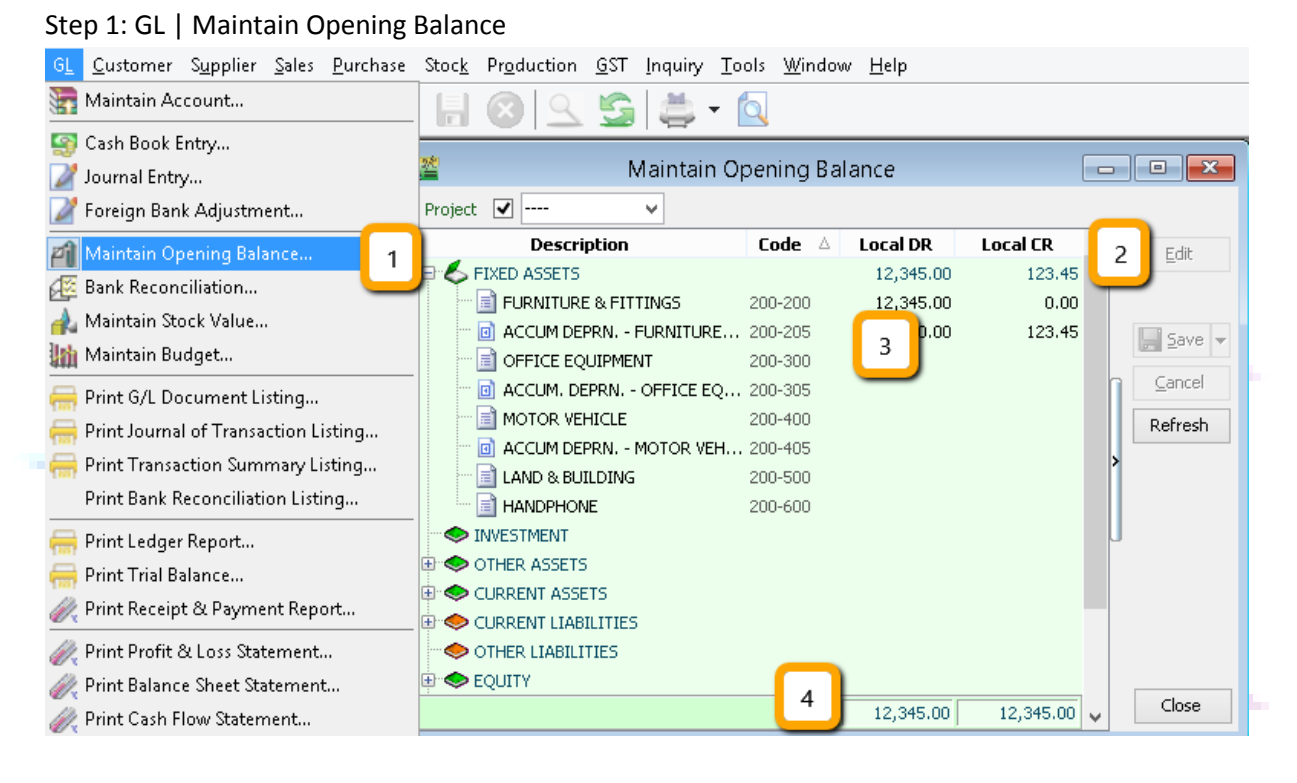

Step 2: Highlight the account you wish to put in opening balance and click EDIT

Step 3: Insert the figure

Step 4: Make sure Dr. and Cr. Always tally

#### 5.2) Maintain Opening Balance for Customer & Supplier

Video Guide Link: <u>http://www.sql.com.my/video/sqlacc\_tutorial/3-04\_GL\_Opening\_Balance.mp4</u>

| 🖉 Maintain Opening Balance 🗆 🗉 🖾                                                                                                    | 🖀 Customer Invoice Entry 🗖 🕻                                                                                                    | • 🔀                               |
|----------------------------------------------------------------------------------------------------|----------------------------------------------------------------------------------------------------|-----------------------------------|
| Project V ····· V Description Code 	Local DR Local CR 	Fride                                                                                                    | G Customer Code: 300-A0002 V Currency:                                                                                                    | <u>N</u> ew<br>Edit               |
| FIXED ASSETS     IQ.345.00     IQ.345.00     IQ.345.0 | Area : RAWANG  Customer Invoice Inv No : < <new>&gt; Canceled Next No : IV-00099 Date : 01/01/2012 2 Bill To : ALPHA &amp; BETA COMPUTER Agent : SY Bill To : ALPHA &amp; BETA COMPUTER SY 3 Past Invoice Document Detail Grid</new> | Edit Delete Qancel Refresh Browse |
| PETTY CASH         325-000 <u>A</u> STOCK             330-000 <u>DEPOSIT &amp; PREPAYMENT</u> <u>A</u> DIRECTOR'S LOAN TO                                                                                                    | Local Net Total : 500.00 Total: 4 500.00                                                                                                    |                                   |
| 12,345.00 12,345.00 V Close                                                                                                    | Invoice Description: pales view Outstanding: 500.00                                                                                                    | Close                             |

- 1. Highlight on Customer/ Supplier click EDIT
- 2. Make sure your date is before system conversion date (tools | Options)
- 3. Must see got "Past Invoice"
- 4. Key in the **OUTSTANDING AMOUNT** only
- \*\* the same step for overpay, but you have to key under Payment as "Past Payment"

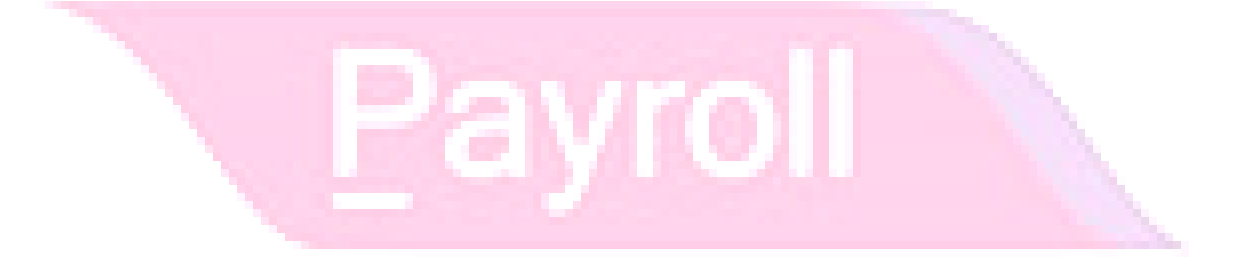

#### 5.3) Maintain Opening Balance for Stock Value

Video Guide Link: <u>http://www.sql.com.my/video/sqlacc\_tutorial/3-04\_GL\_Opening\_Balance.mp4</u>

#### Step 1: GL | Maintain Stock Value

| GL <u>C</u> ustomer S <u>u</u> pplier <u>S</u> ales <u>P</u> urchase | Stoc <u>k</u> Pr <u>o</u> duction <u>G</u> | ST <u>I</u> nquiry <u>T</u> ools <u>W</u> ind | dow <u>H</u> elp      |                                             |
|----------------------------------------------------------------------|--------------------------------------------|-----------------------------------------------|-----------------------|---------------------------------------------|
| 🚰 Maintain Account                                                   |                                            | G 🛎 - 🔯                                       |                       |                                             |
| <br>🔄 Cash Book Entry                                                |                                            |                                               |                       |                                             |
| 📝 Journal Entry                                                      | <b>*</b>                                   | Maintain Stock Val                            | ue                    |                                             |
| 🌌 Foreign Bank Adjustment                                            | 🗄 Op. Stk Op. De                           | sc Cl. St Cl. Desc                            | Bal. S Bal.           | Desc New                                    |
| 🞢 Maintain Opening Balance                                           |                                            |                                               |                       |                                             |
| 🖉 Bank Reconciliation                                                | FIDU-UUU STUCKS F                          | 11  620-000  STOCKS AT .                      | 330-000 STOCK         | <br>Delete                                  |
| 🛃 Maintain Stock Value 🛛 🔒                                           |                                            |                                               |                       |                                             |
| 🌆 Maintain Budget                                                    |                                            |                                               |                       | Save 💌                                      |
| 🚐 Print G/L Document Listing                                         |                                            |                                               |                       |                                             |
| Print Journal of Transaction Listing                                 |                                            |                                               |                       | Refresh                                     |
| Print Transaction Summary Listing                                    |                                            |                                               |                       | > Detail                                    |
| Print Bank Reconciliation Listing                                    |                                            |                                               |                       |                                             |
| <br>— Drint Ledger Report                                            |                                            |                                               |                       | J                                           |
| Print Trial Palance                                                  |                                            |                                               |                       |                                             |
| Print Receipt & Dayment Report                                       |                                            |                                               |                       |                                             |
|                                                                      |                                            |                                               |                       |                                             |
| Print Profit & Loss Statement                                        |                                            |                                               |                       |                                             |
| Print Balance Sheet Statement                                        | Count = 1                                  |                                               |                       | Close                                       |
| 🥢 Print Cash Flow Statement                                          |                                            |                                               | _                     |                                             |
| Step 2: Click on EDIT                                                |                                            |                                               |                       |                                             |
| Maintain Stock Value                                                 |                                            | 🖆 Stock Mo                                    | onth End Balance      |                                             |
| - Maintain Stock Value -                                             | . <u>N</u> ew                              | Date To 31/12/2014 🗸                          | Stock   Print Stock   | Month End Balance                           |
| P & L Opening Stock A/C : 600-000 V STOCKS AT THE BE                 | GINNING OF YEA                             | Stock Group:                                  |                       | In-Active Item                              |
| Balance Sheet Stock A/C: 330-000 V STOCK                             | Save -                                     | Location:                                     | <u> </u>              | Merge Same Cost (FIFO Only)                 |
| Places havin Chains Charle Makes halows                              | Cancel                                     | Batch:                                        | <u> </u>              | ] Include Zero Balance                      |
| Tiesse key in clusing stock value below.                             | Refresh                                    | Category Tpl :                                | <ul> <li>✓</li> </ul> | Calculate Serial Number                     |
| Project V V J John Jook V                                            | Browse                                     |                                               | ^                     |                                             |
| 3 Zoreu<br>3 Januar<br>30 Januar                                     | •                                          | Stock Month End Balance                       |                       | ×                                           |
| 31-May<br>20 Jun                                                     |                                            |                                               |                       | Preview -                                   |
| 30-301<br>31-301<br>21 Aug                                           |                                            | Drag a column header here to group by th      | nat column            | ^                                           |
| 51-400                                                               |                                            | StockGroup ItemCode                           | Location Batch        | UTD Oby UTD Code                            |
| 30-Sep                                                               |                                            | ACC ANT                                       |                       | 21.00 48.00                                 |
| 30-5ep<br>31-Oct<br>30-May                                           | 1972 72                                    | ACC ANT<br>ACC BOMBOM<br>ACC COVER            |                       | 21.00 48.00<br>31.00 700.00<br>72.00 167.80 |

Step 3: Apply Stock Month Balance to check Total UTD Cost (Stock Module Required) & Set the YEAR Step 4: Insert the figure of Opening figure

Close

38

114,823.72

#### 5.4) Opening Bank Reconciliation

- 1. GL | Bank Reconciliation
- 2. New
- 3. Right Click on empty space, refer picture

| Reconcile Bank Transactions                                                                                    |                                                                                                   |                            |                                                                                  | -    |                                                    |
|----------------------------------------------------------------------------------------------------|---------------------------------------------------------------------------------------------------|----------------------------|----------------------------------------------------------------------------------|------|----------------------------------------------------|
| Bank Statement Date:<br>Account:<br>Vappay Period ♥ 01/08/2014 		 to 28/02/2015<br>♥ Show Unicked Transactions | Bank Statement Bank Closing :<br>System Calculate Bank Closing : 0.00<br>Out of Balance by : 0.00 | Right click on empty space | Opening Bank Reconciliation<br>Mark Highlighted<br>Mark All<br>Clear Highlighted |      | New<br>Edit<br>Delete<br>Save<br>Cancel<br>Refresh |
| Recon At Date 🛆                                                                                                | Description                                                                                       | Voucher No Cheque No.      | Clear All                                                                        | Tick | Browse<br>Check<br>Bank Recon                      |
|                                                                                                    | <no data<="" td=""><td>ı to display&gt;</td><td></td><td></td><td></td></no>                      | ı to display>              |                                                                                  |      |                                                    |
| Count =                                                                                                    |                                                                                                   |                            |                                                                                  |      | Close                                              |

4. Key in the opening by transaction

|                                                                                                    | Options                                                                                                    |
|----------------------------------------------------------------------------------------------------|----------------------------------------------------------------------------------------------------|
| Opening Bank Reconciliation  Opening Bank Reconciliation  Bank : 310-001  Voucher No: PV-1234  Description: Payment for XXXX  Debit: 235.65 Credit: 0.00  Crecue PU-1234  Debit: 235.65 Credit: 0.00  Concelent  Concelent | General Ledger           General Ledger           Francial Stat Period: 01/01/2012 •           BarCole         Francial Stat Period: 01/01/2012 •         Default Journal         Journal           Practineexa         Default Account:         •         Default Journal         BANK         Cash Journal         BANK           Virial         Default Account:         •         Default Account         Cash Journal         BANK           Cash Journal         CASH         Cash Journal         CASH         Cash Journal         CASH           Unit Price         Sales Account         500:000         Contra Account         Source/Supple Contra Sales Account         Cash Contra Sales Account         Cash Contra Sales Account |
| Opening Bank Reconc Date must always earlier than system conversion date                                                                                                    | General Ledger     Sale Return Account     510-0000       General Ledger     Sales Return Account     610-0000       Purchase Account     610-0000       Customer Credk Note     SALES       Customer     Customer Credk Note       Purchase Return Account     612-0000       Purchase Return Account     612-0000       Purchase Return Account     612-0000       Suppler Cash Purchase     PURCHASE       Suppler Credk Note     PURCHASE       Suppler Credk Note     PURCHASE       Suppler Credk Note     PURCHASE       Suppler Credk Note     PURCHASE       Suppler Credk Note     PURCHASE       Suppler Orebit Note     PURCHASE       Suppler Debit Note     PURCHASE       Suppler Credk Note     PURCHASE       Suppler Orebit Note     PURCHASE                                                                                                    |

#### 5.5) Journal Entry

| GL <u>C</u> ustomer S <u>upplier</u> <u>S</u> ales <u>P</u> urchase | Stoc <u>k</u> | <u>k</u> Pr <u>o</u> duction <u>G</u> ST Inquiry <u>T</u> ools <u>W</u> indow <u>H</u> elp |         |
|---------------------------------------------------------------------|---------------|--------------------------------------------------------------------------------------------|---------|
| 🔚 Maintain Account                                                  |               | ⊗   ⊆   ⊑ =                                                                                |         |
| 🔄 Cash Book Entry                                                   |               |                                                                                            |         |
| 📝 Journal Entry 1                                                   | <b>1</b>      | Journal Entry                                                                              |         |
| 📝 Foreign Bank Adjustment 🦳                                         | Note.         |                                                                                            | New     |
| 🕋 Maintain Opening Balance                                          | :             | Journal Entry Journal No: DV-00004                                                         | Edit    |
| 💯 Bank Reconciliation                                               | Atta          | Next No: JV-00005                                                                          | Delete  |
| 🗼 Maintain Stock Value                                              | h h           | Date: 09/02/2015 🔻                                                                         |         |
| 🦬 Maintain Budget                                                   | ants          | Description:                                                                               | 2ave V  |
| 믊 Print G/L Document Listing                                        | ·             | + = 0 0                                                                                    | Cancel  |
| 📻 Print Journal of Transaction Listing                              |               | Document Detail Grid                                                                       | Refresh |
| 름 Print Transaction Summary Listing                                 |               |                                                                                            | Browse  |
| Print Bank Reconciliation Listing                                   |               | a GL Code GL Description Local DR Local CR Tax Tax Indusive Local Tax                      |         |
| 📻 Print Ledger Report                                               |               | ▶ 200-305         ACCUM. DEPRN OFFICE EQUIP         500.00         2         0.00          |         |
| 📻 Print Trial Balance                                               |               |                                                                                            |         |
| 🧼 Print Receipt & Payment Report                                    |               |                                                                                            |         |
| 🧼 Print Profit & Loss Statement                                     |               |                                                                                            |         |
| 🧼 Print Balance Sheet Statement                                     |               | 2 record: 500.00 500.00 3                                                                  | Close   |
| 🧼 Print Cash Flow Statement                                         |               |                                                                                            | 0.000   |

Step 1: GL | Journal Entry

Step 2: Insert your double entry

Step 3: You must make sure Dr. & Cr. Must be tally

|    |                    |            | L                                                | lournal Entry |                    |      |               |              |                     |
|----|--------------------|------------|--------------------------------------------------|---------------|--------------------|------|---------------|--------------|---------------------|
| _  | Jou                | rnal       | Entry                                            |               |                    | Jou  | rnal No: 🔍    | Cancelled 🗌  | <u>N</u> ew<br>Edit |
| 1  |                    |            |                                                  |               |                    | Nex  | t No: JV-C    | 0005 👻       | Delete              |
|    |                    |            |                                                  |               |                    | Date | e: 09/0       | 2/2015 👻     |                     |
| De | escription         | : Capital  | by Director                                      |               |                    |      |               | <b>•</b> ··· | j⊒ ⊇ave             |
|    |                    |            |                                                  |               |                    |      |               |              | Cancel              |
|    | 0                  |            | 1                                                |               |                    |      |               |              | Refresh             |
|    | Document D         | etail Grid |                                                  |               |                    |      |               |              | > Browse            |
| 3  | G/L Code           |            | GL Description                                   | Local DR      | Local CR           | Tax  | Tax Inclusive | Local Tax    | Diomac              |
|    | 310-001            | MAYBANK    | (                                                | 1,500.00      |                    |      |               | 0.00         |                     |
|    | 150-501            | LOAN FR    | OM DIRECTOR - KITTEN 1                           |               | 250.00             |      |               | 0.00         | U                   |
|    |                    |            |                                                  |               |                    |      |               |              |                     |
|    | 150-502            | LOAN FR    | OM DIRECTOR - KITTEN 2                           |               | 250.00             |      |               | 0.00         |                     |
|    | 150-502<br>150-503 | LOAN FRO   | OM DIRECTOR - KITTEN 2<br>OM DIRECTOR - KITTEN 3 |               | 250.00<br>1,000.00 |      |               | 0.00         |                     |
|    | 150-502<br>150-503 | LOAN FR    | OM DIRECTOR - KITTEN 2<br>OM DIRECTOR - KITTEN 3 |               | 250.00<br>1,000.00 |      |               | 0.00         |                     |

Sample has more than 2 account posting....

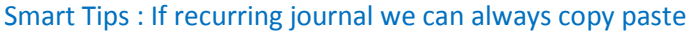

|          |              |                       | J                                     | ournal Entry  |              |          |               |           |   |             |  |
|----------|--------------|-----------------------|---------------------------------------|---------------|--------------|----------|---------------|-----------|---|-------------|--|
| Ĩ.       | Jour         | nal F                 | Set Posting Date                      |               |              | Jou      | ırnal No: 🔍   | Cancelled |   | <u>N</u> ew |  |
| A FF and |              |                       | Copy Journal Entr                     | у             |              | Next No: |               | • • •     | • | Delete      |  |
|          | L            |                       | Paste Journal Entr                    | у             |              | Dati     | e: <u>09/</u> | 02/2015   | - | Save -      |  |
| 5        | Description: | Capital b             | Journal Entry Bate                    | :h Print      |              |          |               | <b>▼</b>  | • |             |  |
|          | + - 🕜        | Ø                     | Audit Trail                           |               |              |          |               |           |   | Refresh     |  |
|          | Document D   | etail Grid            |                                       |               |              |          |               |           | _ | >           |  |
|          | 🗄 G/L Code   | GL                    | Description                           | Local DR      | Local CR     | Tax      | Tax Inclusive | Local Tax |   | browse      |  |
|          | ▶ 310-001    | MAYBANK               |                                       | 1,500.00      |              |          |               | 0.00      | ] |             |  |
|          | 150-501      | LOAN FROM (           | DIRECTOR - KITTEN 1                   |               | 250.00       |          |               | 0.00      |   | J           |  |
|          | 150-502      | LOAN FROM (           | DIRECTOR - KITTEN 2                   |               | 250.00       |          |               | 0.00      |   |             |  |
|          | 150-503      | if this is<br>on "Cop | a recurring journ<br>y Journal Entry" | al entry, you | ı can always | right    | click and     | click     |   | Close       |  |

Account

You can always copy paste the journal entry by right click " Copy Journal Entry"

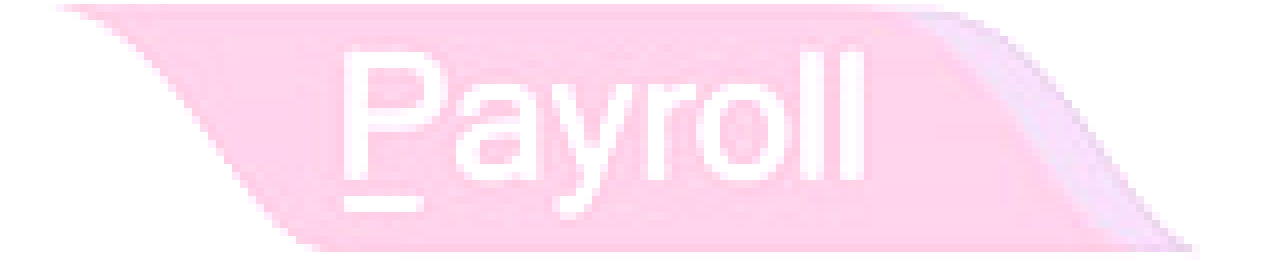

#### 5.6 Cash Book Entry

Video Guide Link: http://www.sql.com.my/video/sqlacc\_tutorial/03-02\_Cash\_Book.mp4

Cash book entry normally uses for a non-customer/ supplier payment or receipt purpose. Eg: you pay for salary, utilities payment and etc.

| 2           | Cash Book Entry |                         |                     |           |           |                  |  |  |  |  |
|-------------|-----------------|-------------------------|---------------------|-----------|-----------|------------------|--|--|--|--|
| Voucher No. | Date            | Description             | Cheque No           | Local DR  | Local CR  | 1 New 🔻          |  |  |  |  |
| 3           |                 | Click here to d         | efine a filter      |           |           | Parment Voucher  |  |  |  |  |
| PV-00002    | 06/01/2013      | ERICSON SUPPLIER BHD    | MBB 100002          | 0.00      | 30,000.00 |                  |  |  |  |  |
| PV-00046    | 06/01/2013      | CELCOM (M) COMMUNICATI  | 11111               | 0.00      | 1.00      | Official Receipt |  |  |  |  |
| OR-00030    | 07/01/2013      | ALPHA & BETA COMPUTER   | 87678868            | 100.00    | 0.00      | Save -           |  |  |  |  |
| PV-00005    | 07/01/2013      | MOTOROLA SUPPLIER BHD   | MBB 100005          | 0.00      | 10,000.00 | 20vc V           |  |  |  |  |
| PV-00006    | 07/01/2013      | NOKIA CORP LTD          | MBB 100006          | 0.00      | 10,000.00 |                  |  |  |  |  |
| OR-00027    | 09/01/2013      | KITTY SECURITY SDN BHD  |                     | 10,000.00 | 0.00      | 0 Refresh        |  |  |  |  |
| OR-00003    | 11/01/2013      | KITTY SECURITY SDN BHD  | OBB 124358          | 4,000.00  | 0.00      |                  |  |  |  |  |
| OR-00036    | 13/01/2013      | ALPHA & BETA COMPUTER   |                     | 2.00      | 0.00      | De <u>t</u> ail  |  |  |  |  |
| OR-00047    | 18/01/2013      | A'BEST TELECOMMUNICATIO | MBB 123456          | 2,503.00  | 0.00      |                  |  |  |  |  |
| OR-00004    | 22/01/2013      | KITTY SECURITY SDN BHD  | EBB 124789          | 6,000.00  | 0.00      |                  |  |  |  |  |
| PV-00045    | 19/02/2013      | CELCOM (M) COMMUNICATI  | 22222               | 0.00      | 1,000.00  |                  |  |  |  |  |
| OR-00005    | 20/02/2013      | KITTY SECURITY SDN BHD  | MBB 393000          | 10,000.00 | 0.00      |                  |  |  |  |  |
| OR-00006    | 20/02/2013      | ALPHA & BETA COMPUTER   | MBB 388900          | 5,000.00  | 0.00      | 9                |  |  |  |  |
| OR-00008    | 20/02/2013      | AB ENTERPRISE SDN BHD   | MBB 399921          | 6,000.00  | 0.00      |                  |  |  |  |  |
| PV-00049    | 09/07/2013      | MAXIS COMMUNICATION BHD | MBB 1231            | 0.00      | 1,310.00  |                  |  |  |  |  |
| MCOR-00010  | 12/09/2013      | CASH SALES              | 1240 3154 3419 0451 | 1,500.00  | 0.00      |                  |  |  |  |  |
| MCOR-00011  | 15/12/2013      | ALPHA & BETA COMPUTER   |                     | 10.00     | 0.00      |                  |  |  |  |  |
| OR-00012    | 17/12/2013      | ALPHA & BETA COMPUTER   |                     | 2.50      | 0.00      |                  |  |  |  |  |
| OR-00014    | 17/12/2013      | ALPHA & BETA COMPUTER   |                     | 5.00      | 0.00      |                  |  |  |  |  |
| 36 vouchers |                 |                         |                     | 67,493.00 | 69,535.00 | ✓ Close          |  |  |  |  |

Step 1: GL | Cash Book Entry | New (choose between Payment Voucher or Official Receipt)

#### Step 2:

|             |             |                       | Casil DC | JOK EHU   | у           |     |           |         |                 | 1 |                      |
|-------------|-------------|-----------------------|----------|-----------|-------------|-----|-----------|---------|-----------------|---|----------------------|
| Pann        |             | mehen                 |          |           |             |     |           |         | Cancelled       |   | <u>N</u> ew <b>-</b> |
|             |             |                       |          |           |             | V   | oucher No | : PV-00 | 054             |   | Edit                 |
|             |             |                       |          |           |             | N   | lext No:  | PV-00   | 055 👻           |   | Delete               |
|             |             |                       |          |           |             | D   | ) ate:    | 15/04   | /2015 🔹 👻       |   |                      |
|             |             |                       |          |           |             | F   | Project : |         | •               |   | lave ▼               |
| Pau To      | POS MALAVSI | (A 2a                 |          |           |             |     |           |         |                 |   | ⊆ancel               |
| 1 dy 10     | 1 OD MALATO |                       |          |           |             |     |           |         | <u> </u>        | n | Refresh              |
| Payment By: | MAYBANK     |                       | ▼ C:     | urrency:  |             |     |           | Agent:  | 🔻               | Ш | Browse               |
| + - 🕜       | C S         | Bank Charge :         | 0.00 CI  | heque No: | PBB 1234567 | 2   | b         | Area:   | 🔻               | > |                      |
| Document D  | etail Grid  |                       |          |           |             |     |           |         |                 |   |                      |
| 🗄 G/L Code  | GL Descrip  | Description           |          | Project   | Amount      | Tax | Tax Ta    | × Am    | Sub Total (Tax) | Ш |                      |
| ▶ 910-000   | TELEPHON M  | AYBANK - POS MALAYSIA |          |           | 345.80      | ΤX  |           | 20.75   | 366.55          | 9 |                      |
| 410-070     | ELECTRICI M | AYBANK - POS MALAYSIA |          |           | 569.45      | ΤX  |           | 34.17   | 603.62          |   |                      |
|             |             | 2c                    |          |           |             |     |           |         |                 |   |                      |
|             |             |                       |          |           |             |     |           |         |                 |   |                      |

a. Insert your payable name (not you trade supplier)

b. Key your cheque number if have

c. Select your G/L code and also assign your GST Tax if have

### **Chapter 6: Reports**

#### 6.1 Sales Document Listing

#### Go to Sales | Print Sales Document Listing

| 2                                                                                                    |                                                                                                    | Sale                                                                                                    | s Docume                                                                   | ent Listing                                                           | 9                                                                                        |         |                                                                    |                                                                                                    |                                                                                                    | × |
|----------------------------------------------------------------------------------------------------|----------------------------------------------------------------------------------------------------|----------------------------------------------------------------------------------------------------|----------------------------------------------------------------------------|-----------------------------------------------------------------------|------------------------------------------------------------------------------------------|---------|--------------------------------------------------------------------|----------------------------------------------------------------------------------------------------|----------------------------------------------------------------------------------------------------|---|
| Documents: Inv                                                                                                    | roice Listing                                                                                                    | 1 v them                                                                                                    | n Project:                                                                 |                                                                       | ~                                                                                        | •       | Group/Sort By :                                                    | 4                                                                                                    |                                                                                                    |   |
| Date 🔲 01/02/                                                                                                    | /2015 🐱 to 28                                                                                                    | /02/2015 🗸 2 🧔                                                                                                    | Group:                                                                     |                                                                       | ~                                                                                        |         | Date                                                               |                                                                                                    |                                                                                                    |   |
| Document:                                                                                                    |                                                                                                    | ~ Item                                                                                                    | 1:                                                                         |                                                                       | ~                                                                                        |         | Customer Co                                                        | ide 🕐                                                                                                    |                                                                                                    |   |
| Customer:                                                                                                    |                                                                                                    | V Local                                                                                                    | ation:                                                                     |                                                                       | ~                                                                                        |         | Agent                                                              | ame                                                                                                    |                                                                                                    |   |
| Agent:                                                                                                    |                                                                                                    | V Batc                                                                                                    | :h:                                                                        |                                                                       | ~                                                                                        |         | Area<br>Currency                                                   |                                                                                                    |                                                                                                    |   |
| Area: 3                                                                                                    |                                                                                                    | V Cate                                                                                                    | POORV                                                                      |                                                                       |                                                                                          |         | Doc Project                                                        |                                                                                                    |                                                                                                    |   |
| Ginner and                                                                                                    | <u></u>                                                                                                    | V Cata                                                                                                    | sgory.<br>                                                                 |                                                                       |                                                                                          |         | Company Ca<br>Shipper                                              | itegory                                                                                                    |                                                                                                    |   |
| currency:                                                                                                    |                                                                                                    | → Cate                                                                                                    | eyory (pl: L                                                               |                                                                       |                                                                                          |         |                                                                    |                                                                                                    |                                                                                                    |   |
| Co. Category:                                                                                                    |                                                                                                    | <u> </u>                                                                                                    | nclude Cance                                                               | elled Docume                                                          | ents                                                                                     |         | Appl                                                               | 5                                                                                                    |                                                                                                    |   |
| Doc Project:                                                                                                    |                                                                                                    | ✓ … □ P                                                                                                    | Print Documer                                                              | nt Style                                                              |                                                                                          |         |                                                                    |                                                                                                    |                                                                                                    |   |
|                                                                                                    |                                                                                                    |                                                                                                    |                                                                            |                                                                       |                                                                                          |         |                                                                    |                                                                                                    |                                                                                                    |   |
|                                                                                                    |                                                                                                    |                                                                                                    |                                                                            | ^                                                                     |                                                                                          |         |                                                                    |                                                                                                    |                                                                                                    |   |
| Drag a colump bea                                                                                                    | ader bere to grou                                                                                                    | in by that column                                                                                                    |                                                                            | ^                                                                     |                                                                                          |         |                                                                    |                                                                                                    |                                                                                                    | ^ |
| Drag a column hea                                                                                                    | ader here to grou                                                                                                    | ip by that column                                                                                                    |                                                                            | ^                                                                     |                                                                                          |         |                                                                    |                                                                                                    |                                                                                                    | ^ |
| Drag a column hea                                                                                                    | ader here to grou<br>Date                                                                                                    | p by that column                                                                                                    | me                                                                         | Agent                                                                 | Area                                                                                     | Projec  | t Curre                                                            | Net Total                                                                                                    | Canc                                                                                                    | Â |
| Drag a column hea<br>Doc No<br>• 🕀 IV-00003                                                                                                    | ader here to grou<br>Date<br>04/01/2013                                                                                                    | p by that column<br>Company Nan<br>CASH SALES                                                                                                    | me                                                                         | Agent<br>NSL                                                          | Area<br>SA                                                                               | Projec  | t Curre                                                            | Net Total<br>5,225.00                                                                                              | Canc                                                                                                    |   |
| Drag a column hea<br>Doc No<br>I IV-00003<br>I IV-00002                                                                                                    | Date<br>04/01/2013<br>19/01/2013                                                                                                    | p by that column<br>Company Nan<br>CASH SALES<br>A'BEST TELECOMMUNIC                                                                                                    | me<br>CATION P                                                             | Agent<br>NSL<br>LF                                                    | Area<br>SA<br>SINGAPORE                                                                  | Projec  | t Curre<br><br>5\$                                                 | Net Total<br>5,225.00<br>7,500.00                                                                                  | Canc                                                                                                    | ^ |
| Drag a column hea<br>Doc No<br>IV-00003<br>V-00002<br>V-00001                                                                                                    | Date<br>04/01/2013<br>19/01/2013<br>11/02/2013                                                                                                   | Company Nar<br>Company Nar<br>CASH SALES<br>A'BEST TELECOMMUNIC<br>KITTY SECURITY SDN BI                                                                                                    | me<br>CATION P                                                             | Agent<br>NSL<br>LF<br>HALIM                                           | Area<br>SA<br>SINGAPORE<br>WW                                                            | Projec  | t Curre<br><br>5\$<br>                                             | Net Total<br>5,225.00<br>7,500.00<br>16,000.00                                                                     | Canc                                                                                                    | ^ |
| Drag a column hea<br>Doc No<br>TV-00003<br>TV-00002<br>TV-00001<br>TV-00001<br>TV-00004                                                                                                    | Date<br>Date<br>04/01/2013<br>19/01/2013<br>11/02/2013<br>20/02/2013                                                                             | p by that column<br>Company Nar<br>CASH SALES<br>A'BEST TELECOMMUNIC<br>KITTY SECURITY SDN BI<br>ALPHA & BETA COMPUT                                                                                                    | me<br>CATION P<br>BHD<br>TER 6                                             | Agent<br>NSL<br>LF<br>HALIM<br>SY                                     | Area<br>SA<br>SINGAPORE<br>WW<br>RAWANG                                                  | Projec  | t Curre<br><br>5\$<br>                                             | Net Total<br>5,225.00<br>7,500.00<br>16,000.00<br>9,380.00                                                         | Canc                                                                                                    | ^ |
| Drag a column hea<br>Doc No<br>I IV-0003<br>I IV-0002<br>I IV-0001<br>I IV-0004<br>I IV-0005                                                                                                    | Date<br>04/01/2013<br>19/01/2013<br>11/02/2013<br>20/02/2013<br>20/04/2013                                                                       | Company Nan<br>Company Nan<br>CASH SALES<br>A'BEST TELECOMMUNIC<br>KITTY SECURITY SDN BI<br>ALPHA & BETA COMPUT<br>AB ENTERPRISE SDN BH                                                                                                    | me<br>CATION P<br>3HD<br>TER 6<br>HD                                       | Agent<br>NSL<br>LF<br>HALIM<br>SY<br>NF                               | Area<br>SA<br>SINGAPORE<br>WW<br>RAWANG<br>PJ                                            | Projec  | t Curre<br>5\$<br><br>                                             | Net Total<br>5,225.00<br>7,500.00<br>16,000.00<br>9,380.00<br>8,988.00                                             | Canc<br>0<br>0<br>0<br>0<br>0                                                                                                    | ^ |
| Drag a column hea<br>Doc No<br>TV-00003<br>Doc No<br>TV-00002<br>TV-00001<br>TV-00004<br>TV-00005<br>D TV-00005                                                                                                    | Date<br>04/01/2013<br>19/01/2013<br>11/02/2013<br>20/02/2013<br>20/04/2013<br>25/10/2013                                                         | P by that column<br>Company Nar<br>CASH SALES<br>A'BEST TELECOMMUNIC<br>KITTY SECURITY SDN BI<br>ALPHA & BETA COMPUT<br>AB ENTERPRISE SDN BH<br>AB ENTERPRISE SDN BH                                                                         | me<br>CATION P<br>BHD<br>TER 6<br>HD                                       | Agent<br>NSL<br>LF<br>HALIM<br>SY<br>NF                               | Area<br>SA<br>SINGAPORE<br>WW<br>RAWANG<br>PJ<br>PJ                                      | Project | t Curre<br>5\$<br><br><br>                                         | Net Total<br>5,225.00<br>7,500.00<br>9,380.00<br>8,988.00<br>5,900.00                                              | Canc<br>D Canc D C C C C C C C C C C C C C C C C C                                                                                                    |   |
| Drag a column hea<br>Doc No<br>(1) [V-00003<br>(2) IV-00002<br>(2) IV-00001<br>(2) IV-00004<br>(3) IV-00005<br>(4) IV-00007<br>(4) IV-00008                                                                                                    | Date<br>04/01/2013<br>19/01/2013<br>11/02/2013<br>20/02/2013<br>20/04/2013<br>25/10/2013<br>17/12/2013                                           | p by that column<br>Company Nar<br>CASH SALES<br>A'BEST TELECOMMUNIC<br>KITTY SECURITY SDN BI<br>ALPHA & BETA COMPUT<br>AB ENTERPRISE SDN BI-<br>AB ENTERPRISE SDN BI-<br>AB ENTERPRISE SDN BI-                                              | me<br>CATION P<br>SHD<br>TER<br>HD<br>HD<br>HD                             | Agent<br>NSL<br>LF<br>HALIM<br>SY<br>NF<br>NF                         | Area<br>SA<br>SINGAPORE<br>WW<br>RAWANG<br>PJ<br>PJ<br>PJ                                | Project | t Curre<br>5\$<br><br><br><br>                                     | Net Total<br>5,225.00<br>7,500.00<br>16,000.00<br>9,380.00<br>8,988.00<br>5,900.00<br>1,955.00                     | Canc<br>0<br>0<br>0<br>0<br>0<br>0<br>0<br>0<br>0<br>0<br>0<br>0<br>0                                                                                                    |   |
| Drag a column hes<br>Doc No<br>2 [V-00003<br>1 IV-00002<br>2 IV-00001<br>2 IV-00004<br>2 IV-00005<br>1 IV-00007<br>2 IV-00008<br>2 IV-00010                                                                                                    | Date<br>04/01/2013<br>19/01/2013<br>11/02/2013<br>20/02/2013<br>20/04/2013<br>25/10/2013<br>17/12/2013<br>18/12/2013                             | Company Nan<br>Company Nan<br>CASH SALES<br>A'BEST TELECOMMUNIC<br>KITTY SECURITY SDN BI<br>ALPHA & BETA COMPUT<br>AB ENTERPRISE SON BH<br>AB ENTERPRISE SON BH<br>AB ENTERPRISE SON BH<br>AB ENTERPRISE SON BH                              | me<br>CATION P<br>BHD<br>TER<br>HD<br>HD<br>HD<br>TER                      | Agent<br>NSL<br>LF<br>HALIM<br>SY<br>NF<br>NF<br>NF<br>SY             | Area<br>SA<br>SINGAPORE<br>WW<br>RAWANG<br>PJ<br>PJ<br>PJ<br>RAWANG                      | Project | t Curre<br>S\$<br><br><br><br><br>                                 | Net Total<br>5,225.00<br>7,500.00<br>16,000.00<br>9,380.00<br>8,988.00<br>5,900.00<br>1,955.00<br>2.55             | Canc<br>2                                                                                                    |   |
| Drag a column hea<br>Doc No<br>Doc No<br>NDOC NO<br>DOC NO<br>DOC NO<br>DOC NO<br>DOC NO<br>DOC NO<br>DOC NO<br>DOC NO<br>DOC | Date<br>D4(01/2013<br>19/01/2013<br>11/02/2013<br>20/02/2013<br>25/10/2013<br>25/10/2013<br>17/12/2013<br>18/12/2013<br>05/02/2014               | Company Nar<br>Company Nar<br>CASH SALES<br>A'BEST TELECOMMUNIC<br>KITTY SECURITY SDN BI<br>ALPHA & BETA COMPUT<br>AB ENTERPRISE SDN BI<br>AB ENTERPRISE SDN BI<br>ALPHA & BETA COMPUT<br>ALPHA & BETA COMPUT                                | me<br>SATION P<br>HD<br>HD<br>HD<br>HD<br>TER<br>TER                       | Agent<br>NSL<br>HALIM<br>SY<br>NF<br>NF<br>NF<br>SY<br>SY             | Area<br>SA<br>SINGAPORE<br>WW<br>RAWANG<br>PJ<br>PJ<br>PJ<br>RAWANG<br>RAWANG            | Project | t Curre<br>S\$<br><br><br><br><br><br><br><br>                     | Net Total<br>5,225.00<br>7,500.00<br>9,380.00<br>8,988.00<br>5,900.00<br>1,955.00<br>2,50<br>10,000.00             | Canc<br>2                                                                                                    |   |
| Drag a column hee<br>Doc No<br>(2) [V-00003<br>(2) IV-00002<br>(2) IV-00001<br>(2) IV-00004<br>(2) IV-00004<br>(2) IV-00008<br>(2) IV-00008<br>(2) IV-00107<br>(4) IV-00107<br>(4) IV-00100                                                                                                    | Date<br>04/01/2013<br>19/01/2013<br>20/02/2013<br>20/04/2013<br>25/10/2013<br>17/12/2013<br>18/12/2013<br>05/02/2014<br>20/04/2014               | p by that column<br>Company Nar<br>CASH SALES<br>A'BEST TELECOMMUNIC<br>KITTY SECURITY SDN BI<br>ALPHA & BETA COMPUT<br>AB ENTERPRISE SDN BH<br>AB ENTERPRISE SDN BH<br>ALPHA & BETA COMPUT<br>ALPHA & BETA COMPUT<br>ALPHA & BETA COMPUT    | me<br>CATION P<br>HD<br>HD<br>HD<br>HD<br>TER<br>HD1                       | Agent<br>NSL<br>LF<br>HALIM<br>SY<br>NF<br>NF<br>NF<br>SY<br>SY<br>SY | Area<br>SA<br>SINGAPORE<br>WW<br>RAWANG<br>PJ<br>PJ<br>PJ<br>RAWANG<br>RAWANG<br>PJ      | Project | t Curre<br>S\$<br><br><br><br><br><br><br>                         | Net Total<br>5,225.00<br>7,500.00<br>9,380.00<br>8,988.00<br>5,900.00<br>1,955.00<br>2,55<br>10,000.00<br>5,000.00 | Canc<br>D Canc D Canc D Canc. |   |
| Drag a column hee<br>Doc No<br>2 [V-00003<br>1 IV-00002<br>2 IV-00001<br>2 IV-00004<br>2 IV-00005<br>1 IV-00007<br>2 IV-00008<br>2 IV-00008<br>2 IV-00100<br>2 IV-00107<br>1 V-00100<br>2 IV-00000                                                                                                    | Date<br>04/01/2013<br>19/01/2013<br>11/02/2013<br>20/02/2013<br>20/04/2013<br>25/10/2013<br>17/12/2013<br>18/12/2013<br>05/02/2014<br>20/04/2014 | APP by that column<br>Company Nan<br>CASH SALES<br>A'BEST TELECOMMUNIC<br>KITTY SECURITY SDN BI<br>ALPHA & BETA COMPUT<br>AB ENTERPRISE SDN BH<br>AB ENTERPRISE SDN BH<br>ALPHA & BETA COMPUT<br>ALPHA & BETA COMPUT<br>AB ENTERPRISE SDN BH | me<br>CATION P<br>HD<br>HD<br>HD<br>TER<br>TER<br>HD1<br>TER<br>HD1<br>TER | Agent<br>NSL<br>LF<br>HALIM<br>SY<br>NF<br>NF<br>SY<br>SY<br>SY<br>NF | Area<br>SA<br>SINGAPORE<br>WW<br>RAWANG<br>PJ<br>PJ<br>RAWANG<br>RAWANG<br>PJ<br>DAUWANG | Projec  | t Curre<br>S\$<br><br><br><br><br><br><br><br><br><br><br><br><br> | Net Total<br>5,225.00<br>7,500.00<br>9,380.00<br>8,988.00<br>5,900.00<br>1,955.00<br>2.55<br>10,000.00<br>5,000.00 | Canc<br>3<br>3<br>3<br>3<br>3<br>3<br>4<br>3<br>3<br>3<br>4<br>5<br>5                                                                                                    |   |

1. You can filter which document type you want: Eg, Sales Quotation /Sales Order/ Deliver Order/ Invoice Listing

2. Filter the date you wish to see, if untick means ALL period

3. Filter area by pipelines : It's an optional

4. Grouping : System can generate by group and can give you a summary on each diff group

- 5. Once done filter, click APPLY to generate, whenever you change any setting under part 3 or 4, please redo APPLY
- 6. Results after apply (either you can ongrid export or go preview the report) see the picture at page 56

| Documents: Invoice Listing  V Item Prc Z A Date  01/02/2015  to 28/02/2015  V Stk Grou                                                                                                    | Sort Ascending                                                                                                    |                                                                                                    |
|----------------------------------------------------------------------------------------------------|----------------------------------------------------------------------------------------------------|----------------------------------------------------------------------------------------------------|
| Document:   Item:     Customer:   Item:     Agent:   Item:     Area:   Item:     Currency:   Item:                                                                                                    | Sort Descending<br>Clear Sorting<br>Group By This Field<br>Group By Box<br>Footer<br>Group Footers                                                                                                    | iroup/Sort By :<br>Date<br>Document No<br>Customer Code<br>Customer Name<br>Agent<br>Area<br>Currency<br>Doc Project<br>Company Category<br>Shipper                                                                     |
| Co. Category: Co. Category: Co | Remove This Column<br>Field Chooser<br>Best Fit<br>Best Fit (all columns)                                                                                                    | Step 2:<br>Grid Export   Export to Excel<br>Step 3 :<br>Export to a location(folder)                                                                                                    |
| □ Doc No         □ Dace         Company Name           ■ IV-00003         04/01/2013         CASH SALES           ■ IV-00002         19/01/2013         BEST TELECOMMUNICATI           ■ IV-00004         20/02/2013         Step 1: Right click           ■ IV-00005         20/04/2013         AB ENTERPRISE SDN BHD           ■ IV-00007         25/10/2013         AB ENTERPRISE SDN BHD           ■ IV-00008         17/12/2013         AB ENTERPRISE SDN BHD           ■ IV-00010         18/12/2013         ALPHA & BETA COMPUTER           ■ IV-00107         05/02/2014         ALPHA & BETA COMPUTER           ■ IV-00100         20/04/2014         AB ENTERPRISE SDN BHD           ■ IV-00100         20/04/2014         ALPHA & DETA COMPUTER           ■ IV-00100         20/04/2014         ADUA & DETA COMPUTER           ■ IV-00100         20/04/2014         ADUA & DETA COMPUTER           ■ IV-00100         20/04/2014         ADUA & DETA COMPUTER           ■ IV-00100         20/04/2014         ADUA & DETA COMPUTER           ■ IV-00100         20/04/2014         ADUA & DETA COMPUTER           ■ IV-00100         20/04/2014         ADUA & DETA COMPUTER                                                                                                    | Filter Row<br>Filter Row<br>Filter Box<br>Quick Column Customization<br>Columns Auto Width<br>Hide Column On Grouping<br>Full Expand<br>Full Collapse<br>Find Text in Grid<br>Find Text in Grid<br>Grid Layout<br>Print Grid | 16,000.00            9,380.00            8,988.00            5,900.00            1,955.00            2.50           Export to Microsoft Excel 2007           Export to Microsoft Excel 97-2003           Export to Text |

#### 6.2 Balance Sheet Statement

How to go Print Balance Sheet Statement? (GL | Print Balance Sheet)

| 🖉 👝 Balance Sheet Statement                                                                                                    |              |  |  |  |  |
|----------------------------------------------------------------------------------------------------|--------------|--|--|--|--|
| Date :       31/12/2014       1       Project:          Agent:        Area:          Report Title :       Balance Sheet As At 31/12/2014       Show Up to Level 2       3         Image: Select Balance Sheet Format -         Show Up to Level 2       3         Image: This Work vs Last Month        Display Trade Debtor in Details       0         Image: This Year - 3 Column        Display Trade Creditor in Details       0         Image: This Year vs Last Year             Comparison - Monthly (12 Months)             Apply                                                                                                    |              |  |  |  |  |
|                                                                                                    | Vear To Date |  |  |  |  |
| ► Account                                                                                                    |              |  |  |  |  |
| MOTOR VEHICLE                                                                                                    | 200,000.00   |  |  |  |  |
|                                                                                                    | 200,000.00   |  |  |  |  |
| CURRENT ASSETS                                                                                                    |              |  |  |  |  |
| TRADE DEBTORS                                                                                                    | 104,547.26   |  |  |  |  |
| CASH AT BANK                                                                                                    | (3,073.25)   |  |  |  |  |
| CASH IN HAND                                                                                                    | 5.00         |  |  |  |  |
| PETTY CASH                                                                                                    | 1,434.00     |  |  |  |  |
|                                                                                                    | 102,913.01   |  |  |  |  |
|                                                                                                    |              |  |  |  |  |
| account of the second of the second of the s | 93,045.30    |  |  |  |  |
|                                                                                                    | (4,990.00)   |  |  |  |  |

1. Select your date

2. Choose your preference format

3. Level mentioned here is about leveling on your Maintain Chart of Account, value higher more detail

- 4. Several options here:
- a. Use second description use second description which maintain under GL | Maintain Chart of Account
- b. Zero Balance Account even amount is 0, still want to it show in report
- c. Display Trade Debtor/Creditor in Details show per customer account in detail
- 5. a. Print Sub Account Only Selected certain account to view
- b. Print Project Comparison you are allowed to view your report by project (project module requested)
- c. Show Column Options you can preset setting as attached

| wind - Common Marshham and - Marshham - O                                                                                                    |                                                                                                    |
|----------------------------------------------------------------------------------------------------|----------------------------------------------------------------------------------------------------|
| rioa: Current Month V Month Index : U                                                                                                    | Percentage Budget                                                                                                    |
| Font : The Tahoma 🗸 8 🗧 🔳 🐨 🛛 🖌 🖳 🖳                                                                                                    | Header Script : 📄 🗸 🚱                                                                                                    |
| ate : 31/12/2014  Project:  Value Area:  Value Area:  Val | Options :-         Show Up to Level       2         Use Second Description         Zero Balance Account.         Display Trade Debtor in Details         Display Trade Creditor in Details         Print Sub Account Only         Print Project Comparison         Image Column Contracts |

6. Apply filter everything, click on APPLY, then you will get the results. You are allowed to preview and print the report out.

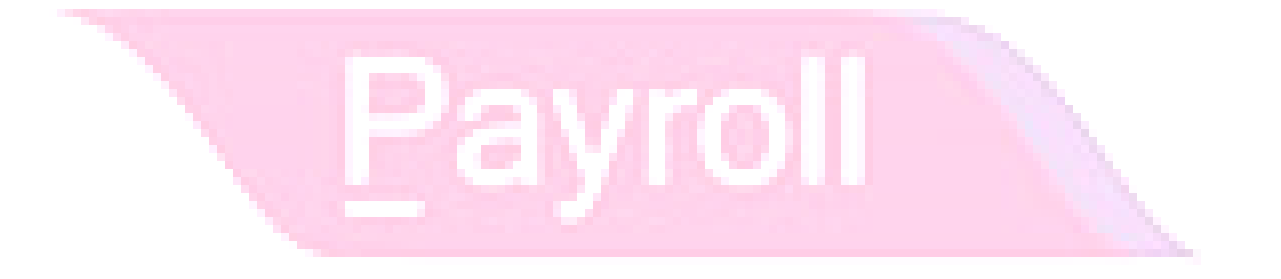

#### **6.3 Profit and Loss Statement**

Step 1: GL | Maintain Account

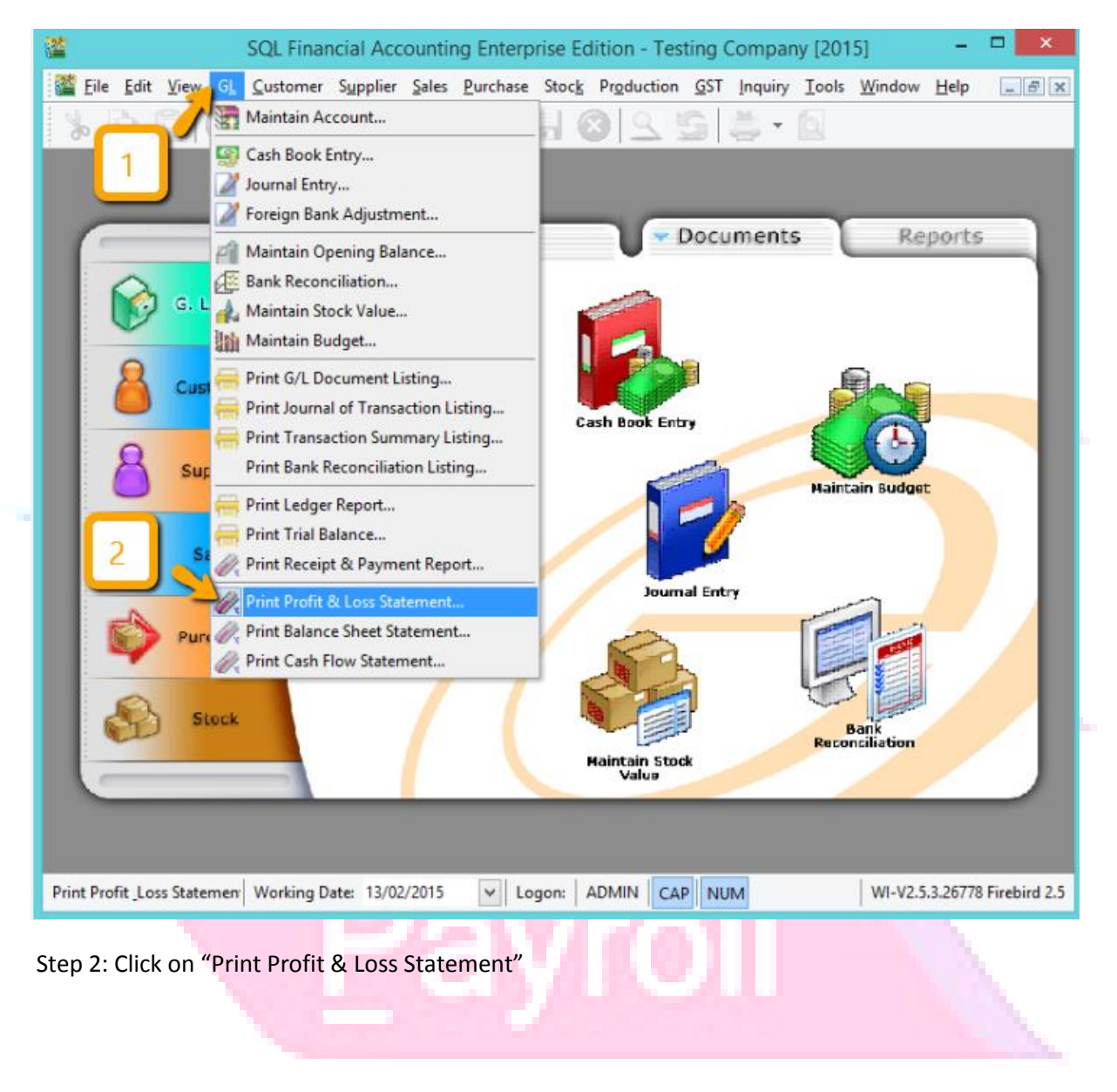

#### Print Profit and loss statement

| Bige manetal / recounting enterprise earlier resulting company (Eorb) (Front & Eorb                                                                                                    | Statementj                                                                                                    |
|----------------------------------------------------------------------------------------------------|----------------------------------------------------------------------------------------------------|
| File Edit View GL Customer Supplier Sales Purchase Stock Production GST Inquiry Tools                                                                                                    | <u>W</u> indow <u>H</u> elp                                                                                                   |
| % È C O O O B E B B B S S S ≛ • Q                                                                                                    |                                                                                                    |
| Date : 31/12/2015 V Project: V<br>Agent: Area: V<br>Report Title : Trading Profit and Loss for the period 01/01/2015 to 31/12/2015                                                                                                    | 4                                                                                                    |
| Account                                                                                                    | Amount 🔨                                                                                                    |
| SALES                                                                                                    |                                                                                                    |
| SALES-HANDPHONES                                                                                                    | 925.00                                                                                                    |
| SALES-ACCESSORIES                                                                                                    |                                                                                                    |
| SALES AGESSORES                                                                                                    | 500.00                                                                                                    |
| SALES-PREPAID                                                                                                    | 500.00<br>170.00                                                                                                    |
| SALES-PREPAID                                                                                                    | 500.00<br>170.00<br>1,595.00                                                                                                  |
| SALES PREPAID                                                                                                    | 500.00<br>170.00<br>1,595.00<br>1,595.00                                                                                      |
| SALES PREPAID NET SALES COST OF GOODS SOLD                                                                                                    | 500.00<br>170.00<br>1,595.00<br>1,595.00                                                                                      |
| SALES ARECESSALES SALES ARECESSALES NET SALES COST OF GOODS SOLD PURCHASE-ACCESSORIES                                                                                                    | 500.00<br>170.00<br>1,595.00<br>1,595.00<br>10.00                                                                             |
| SALES ARECEDONALES<br>SALES-PREPAID<br>NET SALES<br>COST OF GOODS SOLD<br>PURCHASE-ACCESSORIES                                                                                                    | 500.00<br>170.00<br>1,595.00<br>1,595.00<br>10.00<br>10.00                                                                    |
| SALES ARCESSON ALLS<br>SALES PREPAID<br>NET SALES<br>COST OF GOODS SOLD<br>PURCHASE-ACCESSORIES<br>GROSS PROFIT/(LOSS)                                                                                                    | 500.00<br>170.00<br>1,595.00<br>1,595.00<br>10.00<br>10.00<br>1,585.00                                                        |
| SALES ARCELOSALES<br>SALES ARCELOSALES<br>NET SALES<br>COST OF GOODS SOLD<br>PURCHASE-ACCESSORIES<br>GROSS PROFIT/(LOSS)<br>EXPENSES                                                                                                    | 500.00<br>170.00<br>1,595.00<br>1,595.00<br>10.00<br>10.00<br>1,585.00                                                        |
| SALES ARCELOSATED<br>SALES ARCELOSATED<br>NET SALES<br>COST OF GOODS SOLD<br>PURCHASE-ACCESSORIES<br>GROSS PROFIT/(LOSS)<br>EXPENSES<br>SALARIES<br>SALARIES                                                                                | 500.00<br>170.00<br>1,595.00<br>1,595.00<br>10.00<br>10.00<br>1,585.00<br>100.00                                              |
| SALES ARCELSON ALLS<br>SALES ARCELSON ALLS<br>NET SALES<br>COST OF GOODS SOLD<br>PURCHASE-ACCESSORIES<br>GROSS PROFIT/(LOSS)<br>EXPENSES<br>SALARIES<br>SALARIES<br>TOLL, PARKING & FINED                                                   | 500.00<br>170.00<br>1,595.00<br>1,595.00<br>10.00<br>10.00<br>1,585.00<br>100.00<br>300.00                                    |
| SALES ARCELSON ALLS<br>SALES ARCELSON ALLS<br>NET SALES<br>COST OF GOODS SOLD<br>PURCHASE-ACCESSORIES<br>GROSS PROFIT/(LOSS)<br>EXPENSES<br>SALARIES<br>TOLL, PARKING & FINED<br>PETROL                                                     | 500.00<br>170.00<br>1,595.00<br>1,595.00<br>10.00<br>1,585.00<br>100.00<br>300.00<br>150.00                                   |
| SALES ARCELSON ALLS<br>SALES ARCELSON ALLS<br>NET SALES<br>COST OF GOODS SOLD<br>PURCHASE-ACCESSORIES<br>GROSS PROFIT/(LOSS)<br>EXPENSES<br>SALARIES<br>TOLL, PARKING & FINED<br>PETROL                                                     | 500.00<br>170.00<br>1,595.00<br>1,595.00<br>10.00<br>10.00<br>1,585.00<br>100.00<br>300.00<br>150.00<br>550.00                |
| SALES ARCELSON ALLS<br>SALES ARCELSON ALLS<br>NET SALES<br>COST OF GOODS SOLD<br>PURCHASE-ACCESSORIES<br>GROSS PROFIT/(LOSS)<br>EXPENSES<br>SALARIES<br>TOLL, PARKING & FINED<br>PETROL<br>NET PROFIT/(LOSS)                                | 500.00<br>170.00<br>1,595.00<br>1,595.00<br>10.00<br>10.00<br>1,585.00<br>100.00<br>300.00<br>150.00<br>550.00<br>1,035.00    |
| SALES ARCELSON ALLS<br>SALES ARCELSON ALLS<br>NET SALES<br>COST OF GOODS SOLD<br>PURCHASE-ACCESSORIES<br>GROSS PROFIT/(LOSS)<br>EXPENSES<br>SALARIES<br>TOLL, PARKING & FINED<br>PETROL<br>NET PROFIT/(LOSS)<br>NET PROFIT/(LOSS) AFTER TAX | 500.00<br>170.00<br>1,595.00<br>1,595.00<br>10.00<br>1,585.00<br>100.00<br>300.00<br>150.00<br>550.00<br>1,035.00<br>↓,035.00 |

Step 3: Select your preference format

Step 4: Several options here:

- a. Use second description use second description which maintain under GL | Maintain Chart of Account
- b. Zero Balance Account even amount is 0, still want to it show in report
- c. Display Trade Debtor/Creditor in Details show per customer account in detail
- d. Print Sub Account Only Selected certain account to view
- e. Print Project Comparison you are allowed to view your report by project (project module requested)

#### f. Show Column Options - you can preset setting as attached

| Profit & Loss Statement                                                                                                    |                                                                                                    |
|----------------------------------------------------------------------------------------------------|----------------------------------------------------------------------------------------------------|
| Period : Current Month V Month Index : 0                                                                                                    | Percentage Budget                                                                                                    |
| Font : 17 Tahoma 🗸 8 🔹 🔳 🖬 🖉 😕                                                                                                    | Header Script : 💿 🗸 🥳                                                                                                    |
| Date :       23/02/2015       Project:          Agent:        Area:          Report Title :       Trading Profit and Loss for the period 01/02/2015 to 23/02/2015          Image: Trading Profit and Loss for the period 01/02/2015 to 23/02/2015          Image: Trading Profit and Loss for the period 01/02/2015 to 23/02/2015          Image: Trading Profit and Loss for the period 01/02/2015 to 23/02/2015          Image: Trading Profit and Loss for the period 01/02/2015 to 23/02/2015          Image: Trading Profit and Loss for the period 01/02/2015 to 23/02/2015          Image: Trading Profit and Loss for the period 01/02/2015 to 23/02/2015          Image: Trading Profit and Loss for the period 01/02/2015 to 23/02/2015          Image: Trading Profit and Loss for the period 01/02/2015 to 23/02/2015          Image: Trading Profit and Loss for the period 01/02/2015 to 23/02/2015          Image: Trading Profit and Loss for the period 01/02/2015 to 23/02/2015          Image: Trading Profit and Loss for the period 01/02/2015 to 23/02/2015          Image: Trading Profit and Loss for the period 01/02/2015 to 23/02/2015          Image: Trading Profit and Loss for the period 01/02/2015 to 23/02/2015          Image: Trading Profit and Loss for the period | Options :-         Show Up to Level       2         Use Second Description         Zero Balance Account.         Print Sub Account Only         Print Manufacturing Account         Print Project Comparison         Show Column Options |
| Main Grid Transform                                                                                                    |                                                                                                    |

5. Apply filter everything, click on APPLY, then you will get the results. You are allowed to preview and print the report out.

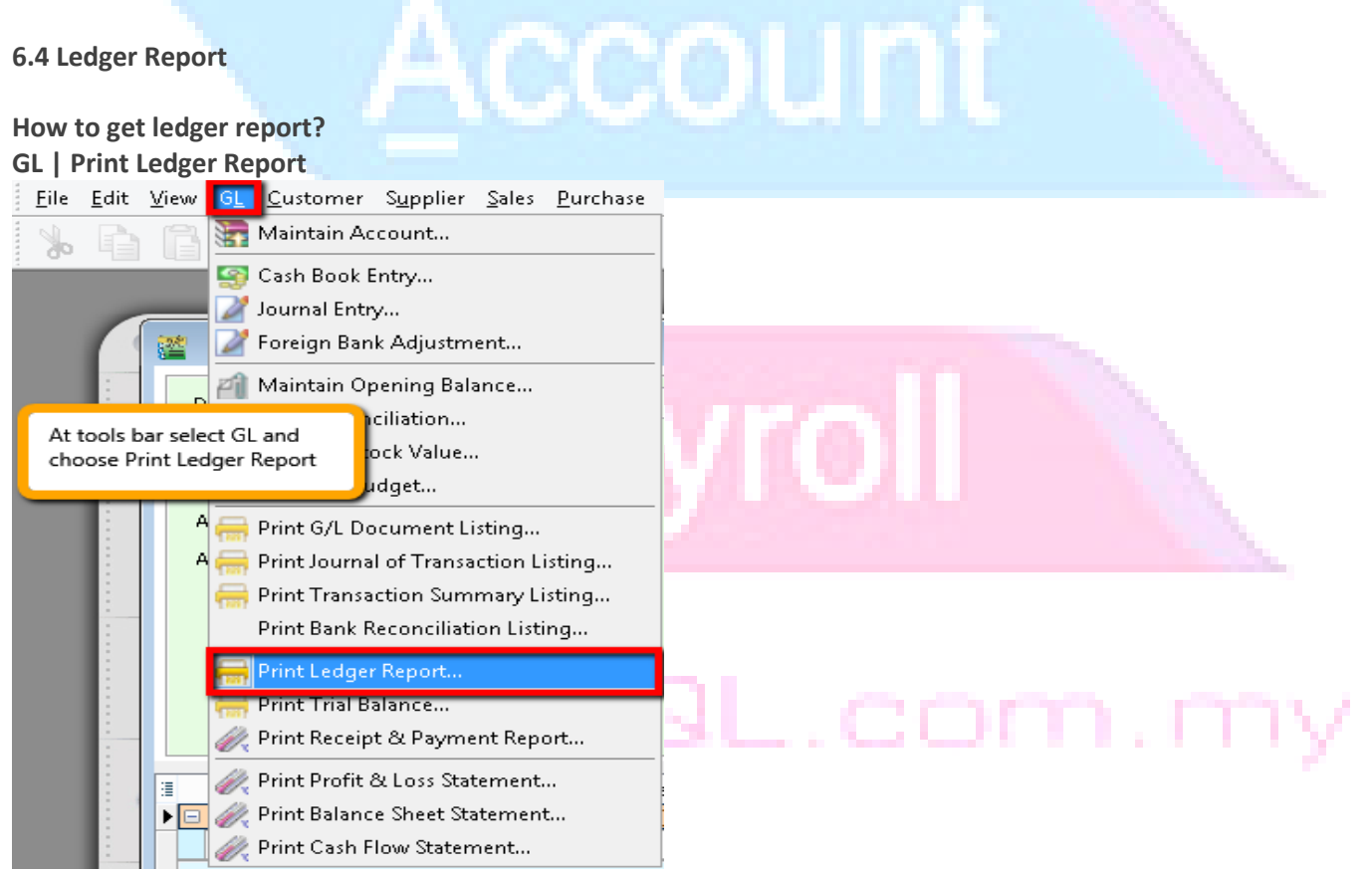

#### Refer the step as picture attached

| 🖀 🛛 🚺 1. Filte                                                                                                    | r your date                                                                                                    |                                | - • ×           |
|----------------------------------------------------------------------------------------------------|----------------------------------------------------------------------------------------------------|--------------------------------|-----------------|
| Date       ☑ 11/01/2015       v to 31/12/2015         Account:       □         Project:       □         Agent:       □         Area:       □                           | Group By:<br>Account Code<br>Account Description<br>Post Date<br>Ref1<br>Project<br>Agent<br>Area<br>Merge GL Code for same document<br>Evolute Project When Merging                                                                                                    | S. Apply                       | ply             |
| General Ledger     Sales Ledger (Customer Control)     Purchase Ledger (Supplier Control)     Litter between General Ledger /     Setter set Ledger (Supplier Ledger / | □       Use 2nd Description       4. Chec         ✓       Include Zero Closing Balance       which is         ✓       Include Zero Transaction       •         ✓       Include Zero Transaction       •         ✓       Local Currency       □         ✓       Local Currency       □ | k the options<br>s relevant to |                 |
| Customer Ledger / Supplier Ledger     Date     Date                                                                                                    | 3. You can also filter by different currency                                                                                                    | DR Local CR                    | Local Balance 🔺 |
| Code : 100-001 (ORDINARY SHARE CAPITAL)      Balance B/F                                                                                                    |                                                                                                    |                                | (883.50)        |
|                                                                                                    |                                                                                                    | 0.00 0.0                       | 0               |
| Code : 100-500 (SHARE PREMIUM ACCOUNT)                                                                                                    |                                                                                                    |                                |                 |
| Balance B/F                                                                                                    |                                                                                                    |                                | (50.00)         |
|                                                                                                    |                                                                                                    | 0.00 0.0                       | 0               |
| Code : 150-000 (RETAINED EARNING)                                                                                                    |                                                                                                    |                                |                 |
| Balance B/F                                                                                                    |                                                                                                    |                                | 32,208.37       |
|                                                                                                    |                                                                                                    | 0.00 0.0                       | 0               |
| Code : 200-400 (MOTOR VEHICLE)                                                                                                    | 6. Results                                                                                                    | .661.02 1.661.0                | 2               |

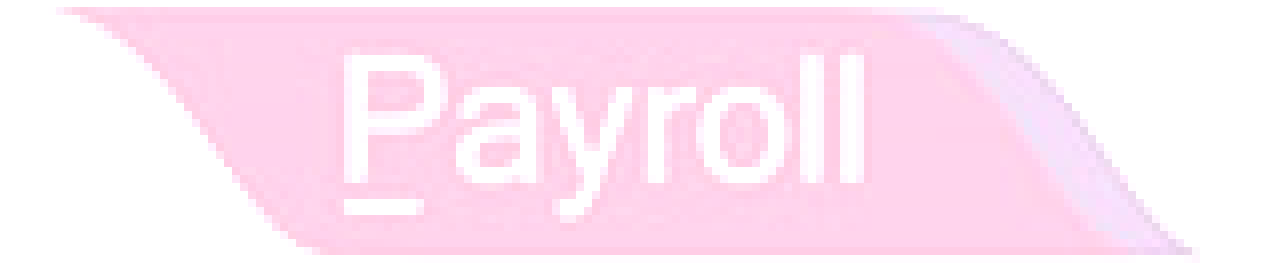

#### 6.5 Others Report

#### a. General Ledger

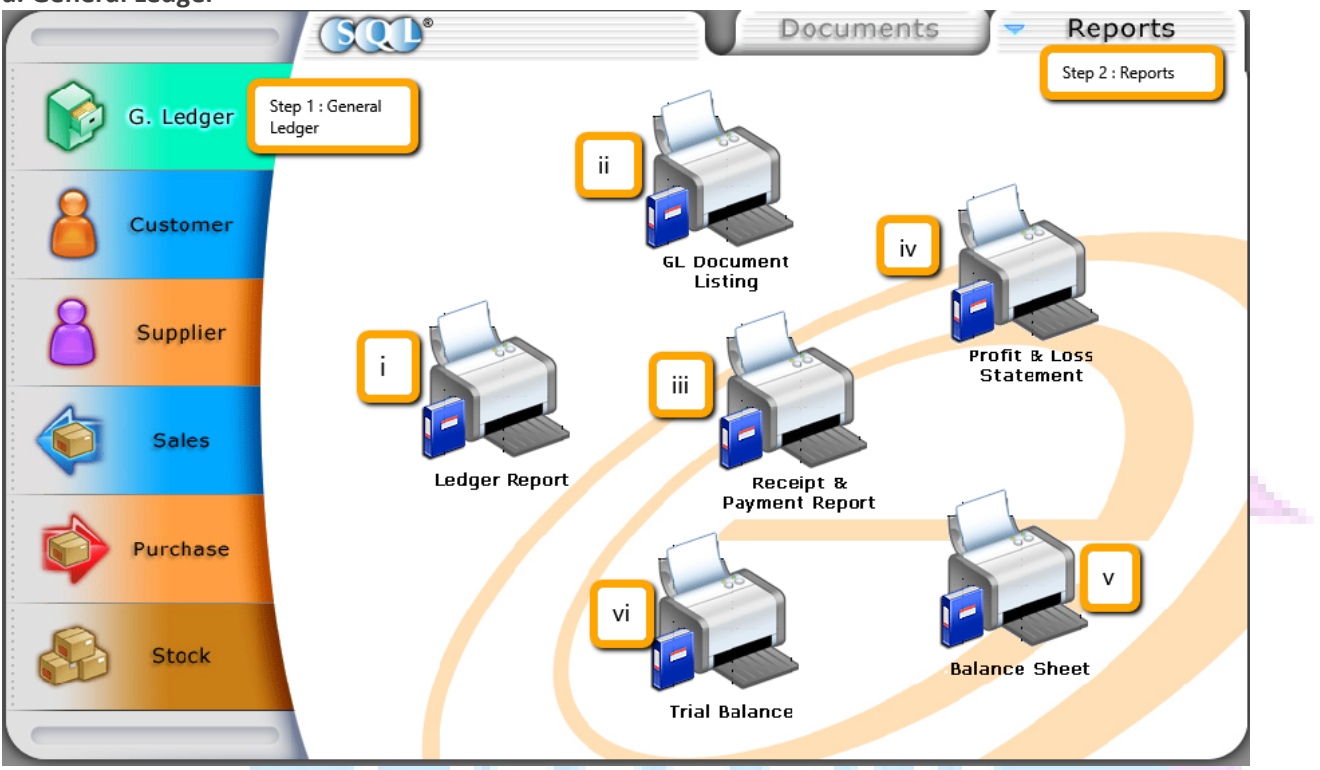

i)Ledger Report - a report to record all business transaction Dr/ Cr
ii)GL Doc Listing -a summary/detail listing report for all GL Transaction eg : Journal , PV, OR
iii)Receipt & Payment -the summarize in flow or outflow report by payment method
iv)P&L Statement -the summarize report that shows company's revenue & expenses at a certain period
v) Balance Sheet Statement - A statement of assets, liabilities, and capital of business at certain period
vi)Trial Balance - statement of summary Dr & Cr in a double entry account book

5 M

b. Customer

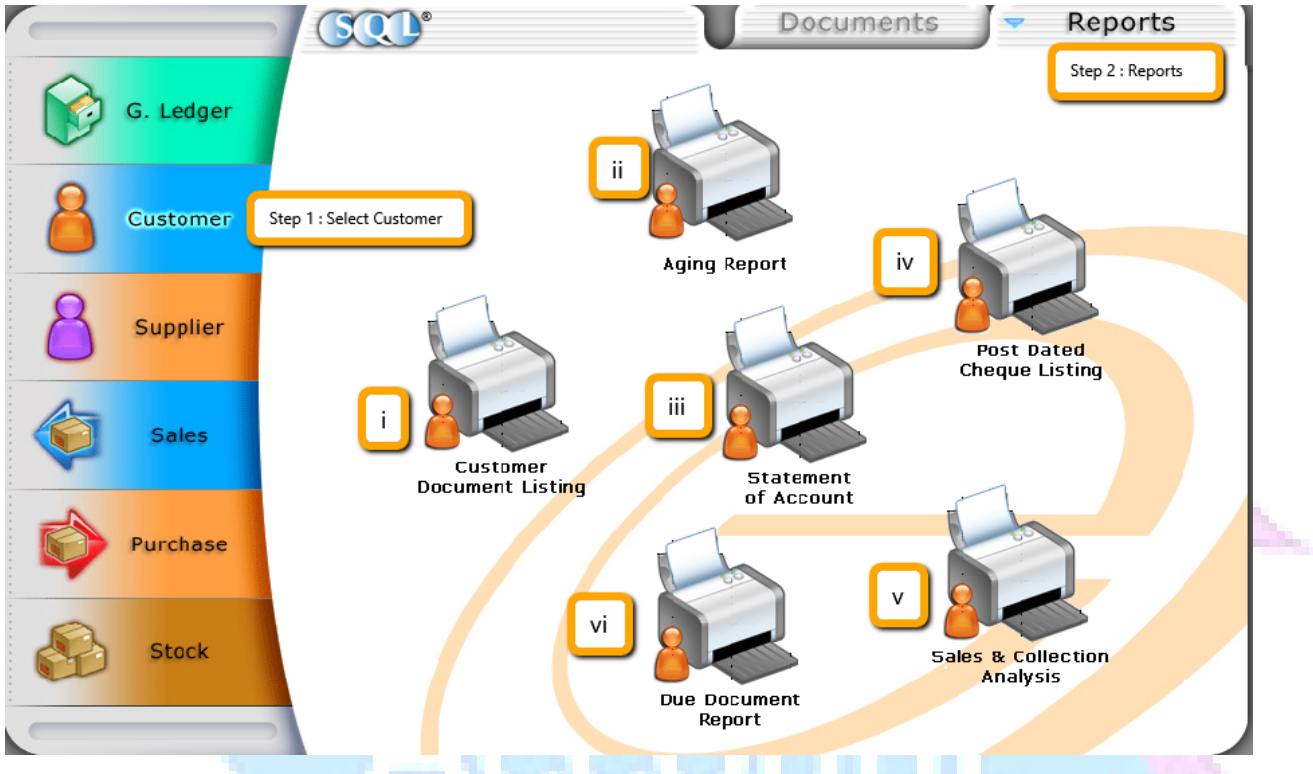

i) Customer Document Listing - a summary/detail listing report for all Customer Transaction eg: Invoice, Payment, Debit Note & Credit Note

ii) Aging Report - It's use as a collection report to your agent, they will collect the debt by customer

iii) Statement of Account – A summarize report of outstanding for all invoices by customer with payment info

- iv) Post Dated Cheque Listing A reminder report for user check for postdated cheque
- v) Sales & Collection Analysis Summary Report for Total Sales & Collection by month

vi) Due Document Report – A listing to SUM the credits sales by customer and overdue letter are available in level1 report

# ayroll

\*\*\* SUPPLIER IS MIRROR OF CUSTOMER....

#### c. Sales

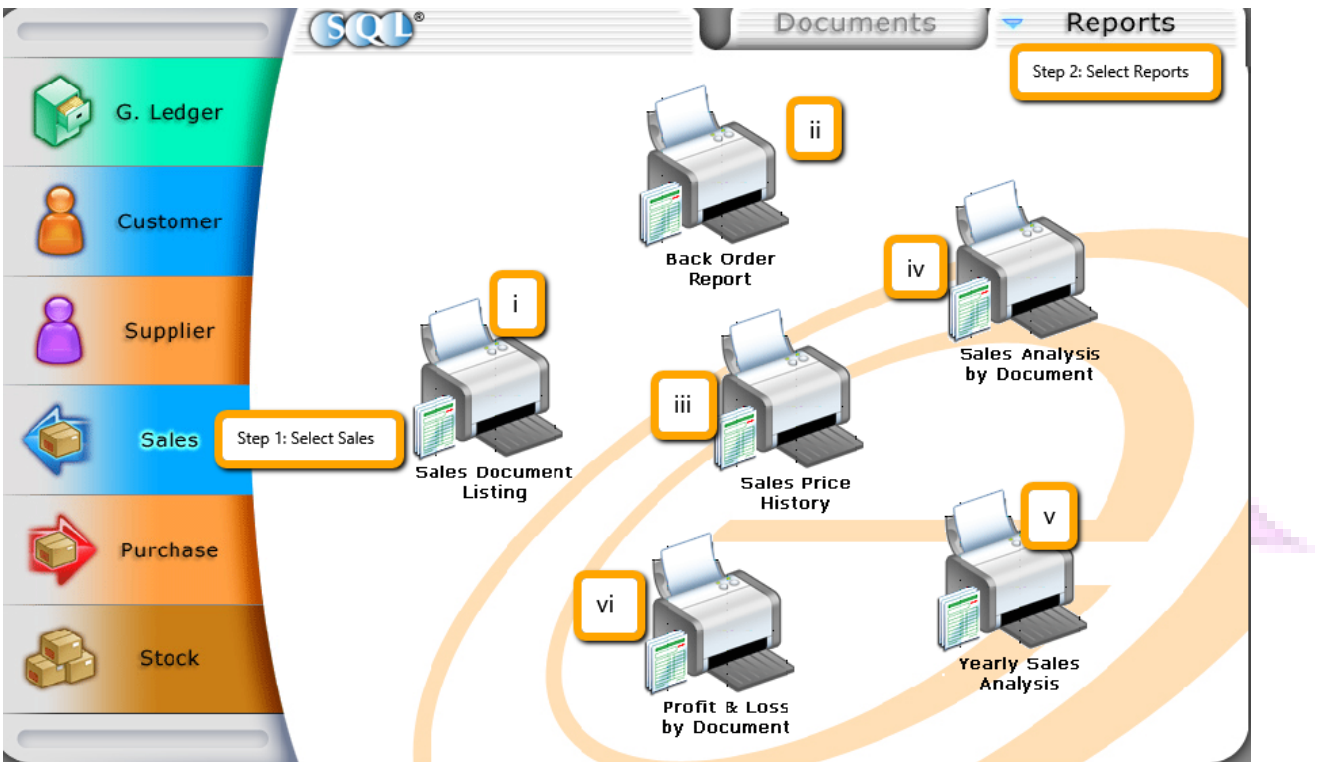

i) Sales Document Listing - a summary/detail listing report for all Sales Transaction eg: Quotation, Sales Order, Deliver Order, Invoice, Cash Sales, Debit Note & Credit Note

ii) Back Order Report - to trace the outstanding status of document which already transfer to or haven transfer

iii) Sales Price History – Generate the listing of Price History (eg item, agent, area, customer etc)

iv) Sales Analysis by Document – A report that able provide the summarize of total document figure issues on certain period by document eg: Invoice/ Cash sales / Credit Note/ Debit Note and etc

v) Yearly Sales Analysis – a summarize report by year for all sales transaction

vi) Profit & Loss by Document – A report provide the margin earn/ loss in a particular deal in detail by item

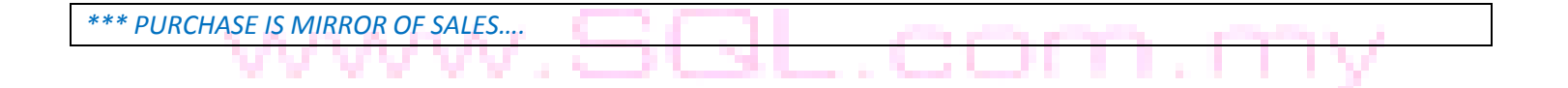

#### d. Stock

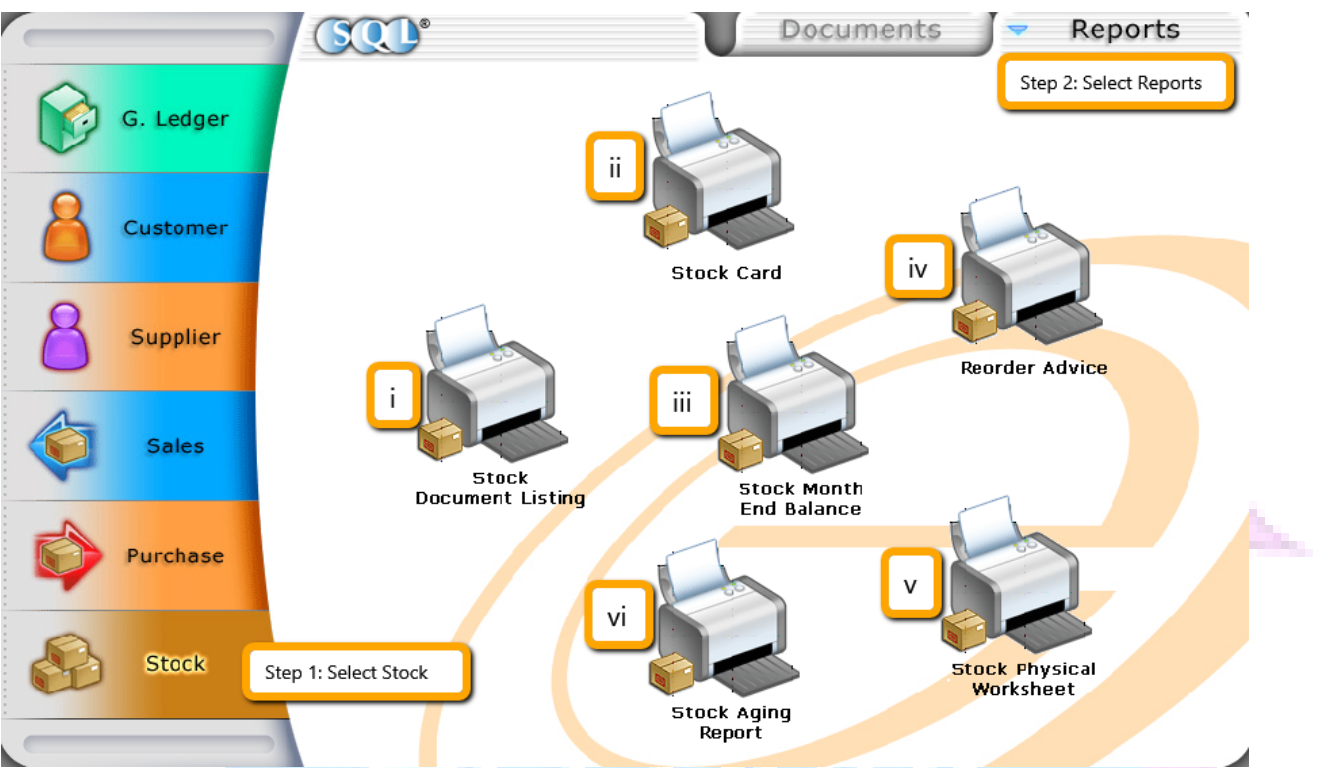

i) Stock Document Listing - a summary/detail listing report for all Stock Transaction eg: Stock Received, Stock Issue, Stock Adjustment and etc

ii) Stock Card – A detail report where included the inflow and out flow of stock by location/batch

iii) Stock Month End Balance - A summarize report for total Qty & Cost by item

iv) Reorder Advice - A reminder report to advise which item goes reorder level and user easily to trace it

v) Stock Physical Worksheet – A report to keep track system physical qty by item

vi) Stock Aging Report – a report for practice to check inventory periodically and to work in a process to liquidate aged inventory first.

### **Chapter 7: Backup & Others**

#### 7.1 Backup Database

Backup is **very important**, user are advised to do **<u>DAILY</u>** backup and if you can save your backup copy at different location eg: external hard disk or thumb drive, please do it to avoid data lost or data corrupted

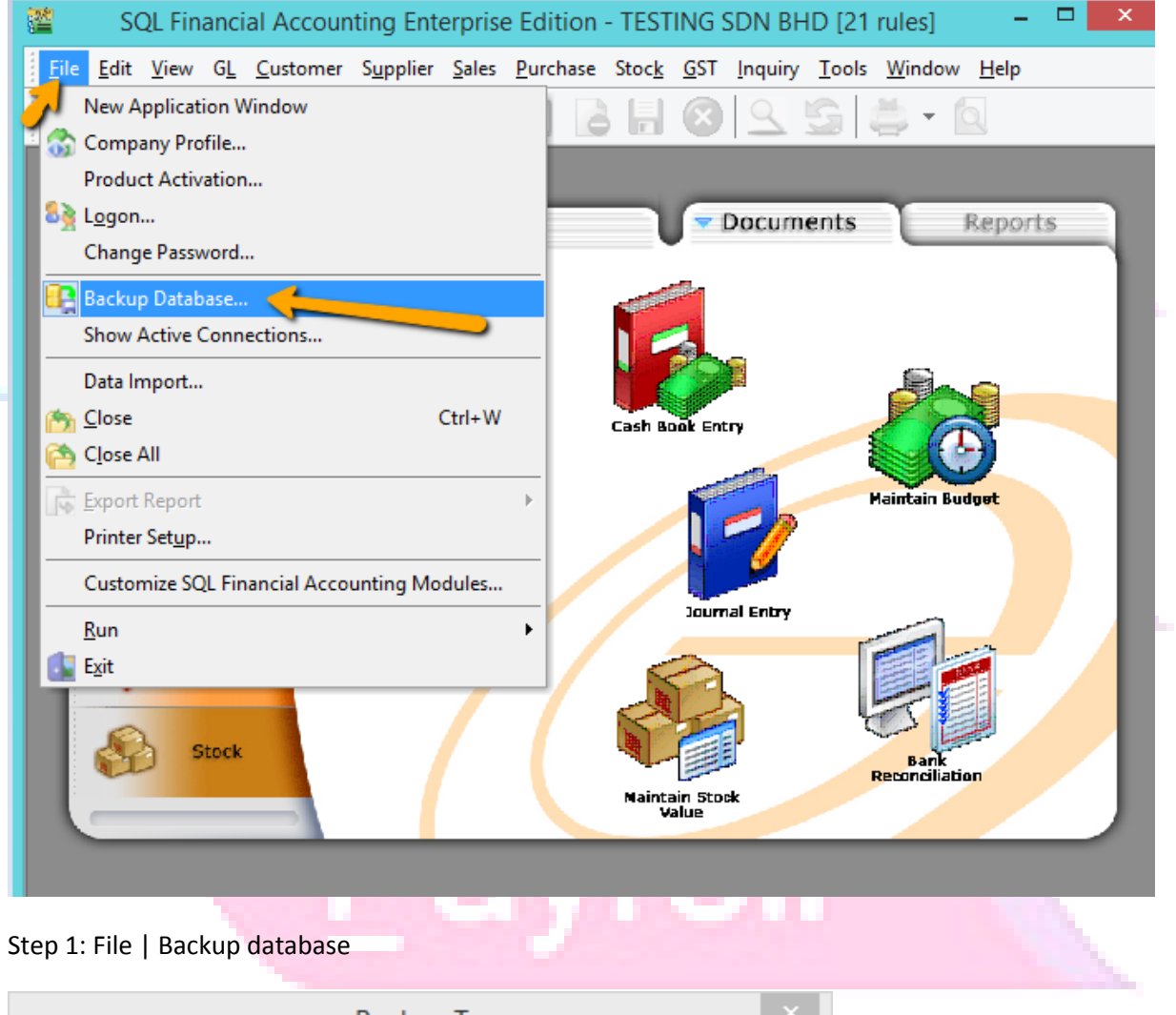

| Backup To                  | ×      |
|----------------------------|--------|
| C:\Users\SQL-Ong\Desktop   | remove |
| Add another location OK    | Cancel |
| Remove Temp Tables         |        |
| Compress backup file       |        |
| Maximize compression ratio |        |

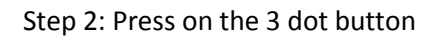

| Browse For Folder ×                                                                                                    |  |
|----------------------------------------------------------------------------------------------------|--|
| Pesktop<br>Pesktop<br>Perker<br>Perker<br>Pe |  |
| Backup To ×                                                                                                    |  |
| C:\Users\MeiWei\Desktop remove                                                                                                    |  |
| Add another location OK Cancel                                                                                                    |  |
| Remove Temp Tables                                                                                                    |  |
| Compress backup file                                                                                                    |  |
| Maximize compression ratio                                                                                                    |  |

#### Step 4: Press OK

|                                                                              | Backup Database: ACC-0017.FDB                                                                                        | ×     |  |
|------------------------------------------------------------------------------|----------------------------------------------------------------------------------------------------|-------|--|
| gbak:writing<br>gbak:writing<br>gbak:writing<br>gbak:writing<br>gbak:writing | constraint INTEG_518<br>constraint INTEG_519<br>constraint INTEG_520<br>constraint INTEG_521<br>constraint INTEG_522 | ^     |  |
| gba<br>gba                                                                   | Information                                                                                                    | ×     |  |
| gba<br>gba<br>gba<br>gba                                                     | Backup Database: ACC-0017.FDB completed.                                                                             |       |  |
| gba<br>gba<br>gba<br>gba                                                     |                                                                                                    | ОК    |  |
| gbak:writing<br>gbak:closing<br>Elapsed time                                 | file, committing, and finishing. 862208 bytes written<br>: 0.9380 seconds                                            |       |  |
| <                                                                            |                                                                                                    | >     |  |
| Copy to Clip                                                                 | board                                                                                                    | Close |  |

Tips: If you have more than 1 company in SQL, login 1 by 1 company and do backup follow below step.

Account

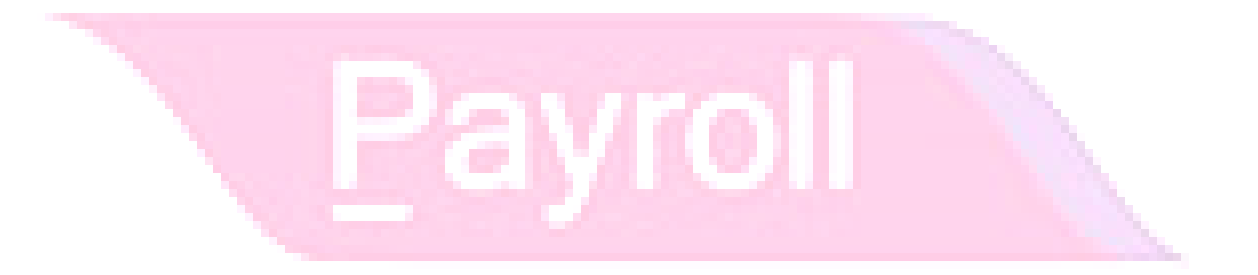

#### 7.2 Maintain Acceptable Transaction Date

SQL can no need do year end, it will auto doing cut off. Once account closed, if you wish to block the period to avoid your users changed the account figure, you may do this setting.

Date that sets between allowed transaction date are **ALLOWING** the document to be edited in between the dates. Vice-versa, date that falls outside the transaction period are not allowed to be edit or created.

#### Scenario A:

My Financial Period is on (1/1/20XX - 31/12/20XX), I have close the financial year for 2014, I wish to block the period to avoid user edit or created, what should I do?

Step as below:

Step 1: Tools > Maintain Acceptable Transaction Date

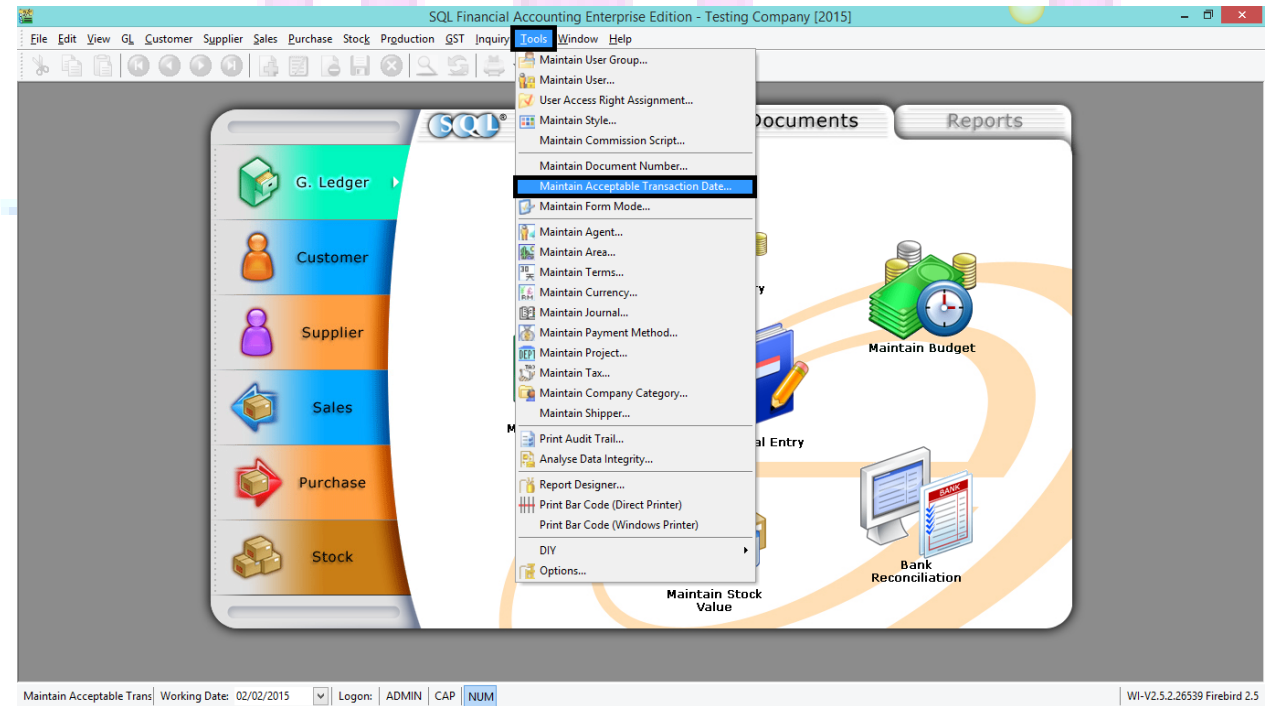

| I Date From                                                       | Date To                 |  |  |      |
|-------------------------------------------------------------------|-------------------------|--|--|------|
| <ul> <li>&gt; 01/01/2015</li> <li>✓ January</li> <li>✓</li> </ul> | 31/12/2015<br>2015 ►    |  |  |      |
| M T W T F<br>29 30 31 1 2<br>5 6 7 8 9                            | <u>55</u><br>34<br>1011 |  |  |      |
| 12 13 14 15 16<br>19 20 21 22 23                                  | 17 18<br>24 25          |  |  |      |
| 2 6 27 28 29 30<br>2 3 4 5 6                                      | 7 8                     |  |  | h    |
|                                                                   |                         |  |  |      |
|                                                                   |                         |  |  | 100  |
|                                                                   |                         |  |  | - 10 |
|                                                                   |                         |  |  |      |

Step 2: Click on Append (Icon with + symbol) then select the date from and date to.

| · · · · · · · · · · · · · · · · · · · | AllowDate             | - • • |
|---------------------------------------|-----------------------|-------|
| ا 🌮 🐨                                 | ] 💿 🖆 🚔 🚺 🐼 🍄 🍳       | ) 🚩   |
| E Date From<br>01/01/2015             | Date To<br>31/12/2015 |       |
|                                       |                       | >     |

After do the setting, this is the results: It will show the message that shows out if user try to save a document that are not in acceptable transaction period.
| 82                    | 8             |                                   |                       |              |                                                                                               | Invo    | bice |            |             |             |       |            | ] |
|-----------------------|---------------|-----------------------------------|-----------------------|--------------|-----------------------------------------------------------------------------------------------|---------|------|------------|-------------|-------------|-------|------------|---|
| 101 0                 | More.         |                                   |                       |              |                                                                                               |         |      |            |             | Cancelled   |       | New        |   |
|                       | •             | Customer:                         | 300-A000              | 102 👻        |                                                                                               |         |      | Inv No :   | IV-00108    |             | Edit  |            |   |
| Actor                 | ₽<br>Ŧ        | Address :-                        | ALPHA & BETA COMPUTER |              |                                                                                               |         |      |            | Next No :-  | IV-00113    | -     | Delete     |   |
|                       | achments N    |                                   | 838 JALAN WORLD       |              |                                                                                               |         |      |            | Date :-     | 31/10/2014  | -     | Ellipto    |   |
|                       |               |                                   | 40485 RA              | 10485 RAWANG |                                                                                               |         |      |            |             | SY          | -     | : 🛃 Save 💌 |   |
|                       |               |                                   | SELANGO               | R DE         |                                                                                               |         |      |            | Terms :-    | 45 Days     | -     | Cancel     | 1 |
|                       |               | Description                       | Color                 |              |                                                                                               |         |      |            | Ref 1. :-   |             |       |            |   |
|                       | ote -         | Description :-                    | Sales                 |              |                                                                                               | Confirm |      | ×          | Ext. No. :- |             | — )   | Refresh    |   |
| -                     |               |                                   |                       | P            |                                                                                               | Comim   | []   |            |             |             |       | Browse     |   |
| and the second second | Item Template | Invoice Mi<br>≣ Item Coo<br>▶ 123 | bre<br>de<br>123      | 123          | Transaction Date 31/10/2014 falls outside accept transaction date.<br>Do you want to save it? |         |      | ceptable   | UDF_QT      | Y Sub Total | Ta    | ->         |   |
|                       |               |                                   |                       |              |                                                                                               |         | Yes  | No         |             |             |       | J          |   |
|                       |               | 1 records                         | ;                     |              | 100.00                                                                                        |         |      |            |             | 36.00       | 2     |            |   |
|                       |               | Deposit Amount:                   |                       |              | 0.00<br>36.00                                                                                 |         |      | Net Total: |             |             | 36.00 | Close      | 1 |

Thus, you are **<u>not allowed</u>** to edit the document which is fall outside of the period...

*Friendly tips : Please maintain access rights before allowing any user to override the acceptable transaction date.* 

## For More guidelines, please visit <u>www.sql.com.my</u>

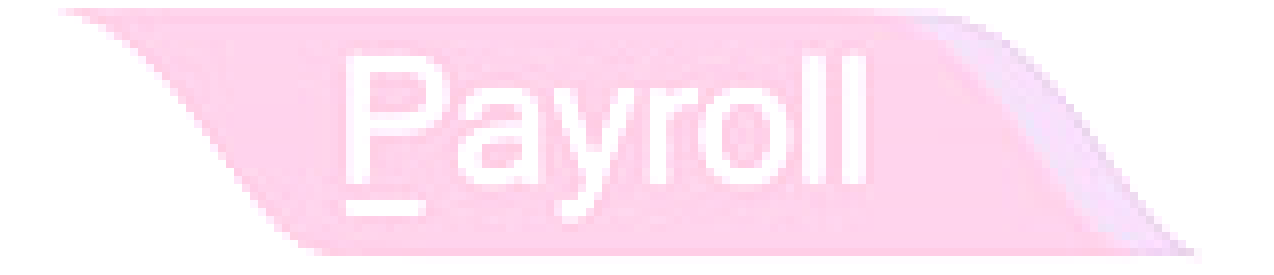

## www.SQL.com.my